# WELCOME

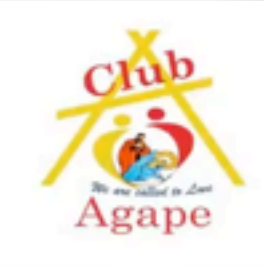

# How to use your mobile phone? - For Beginners

#### Seeking Your Co-operation Please Observe Zoom Classroom Etiquette

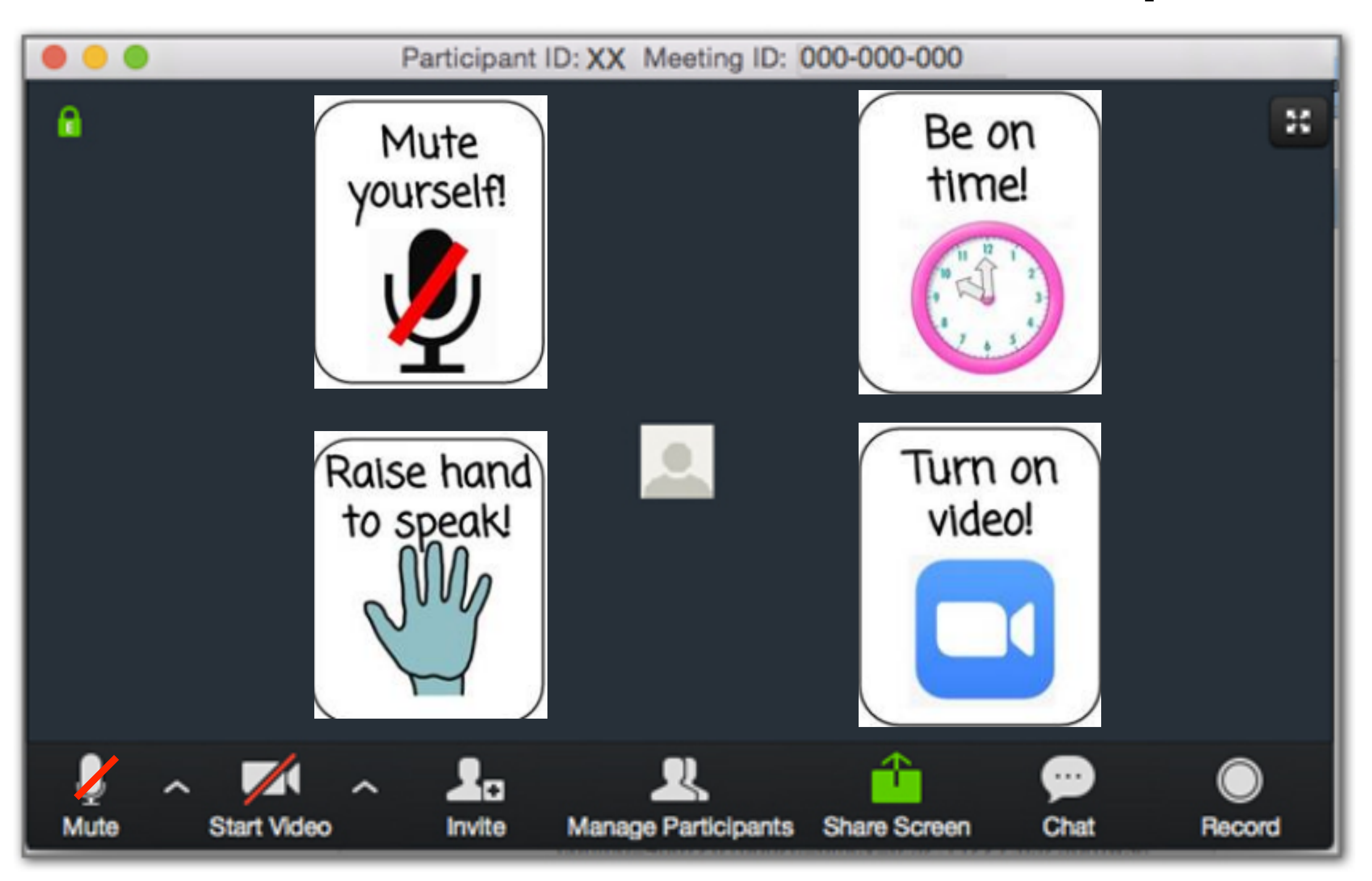

#### **Mute/Unmute & Video Buttons**

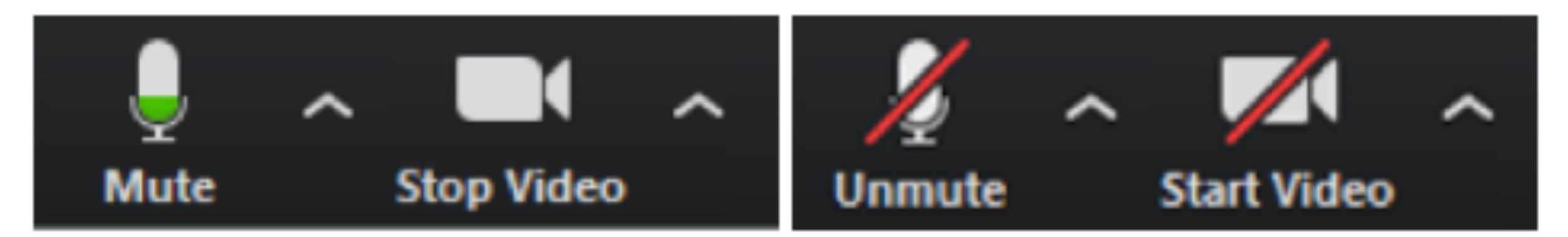

#### **Fun Quiz - Poll Test**

| Close                     | Poll Test                   |      |  |  |
|---------------------------|-----------------------------|------|--|--|
| 1. The iSchool is My Scho | 1. The iSchool is My School |      |  |  |
| True                      |                             |      |  |  |
| False                     |                             |      |  |  |
|                           | 1/3                         | Next |  |  |
|                           |                             |      |  |  |
|                           |                             |      |  |  |
|                           |                             |      |  |  |
|                           |                             |      |  |  |
|                           |                             |      |  |  |
|                           |                             |      |  |  |

**iPhone** 

| 21 Z 🝽             | C               | 9 💎 🎽 🖹 11:06 |
|--------------------|-----------------|---------------|
| Skip Poll          | Poll Test       |               |
| 1. The iScho       | ol is My School |               |
| True               |                 |               |
| False              |                 |               |
|                    | 1/3             | Next          |
|                    |                 |               |
|                    |                 |               |
|                    |                 |               |
|                    |                 |               |
|                    |                 |               |
| $\bigtriangledown$ | 0               |               |
| Andr               | oid P           | hone          |

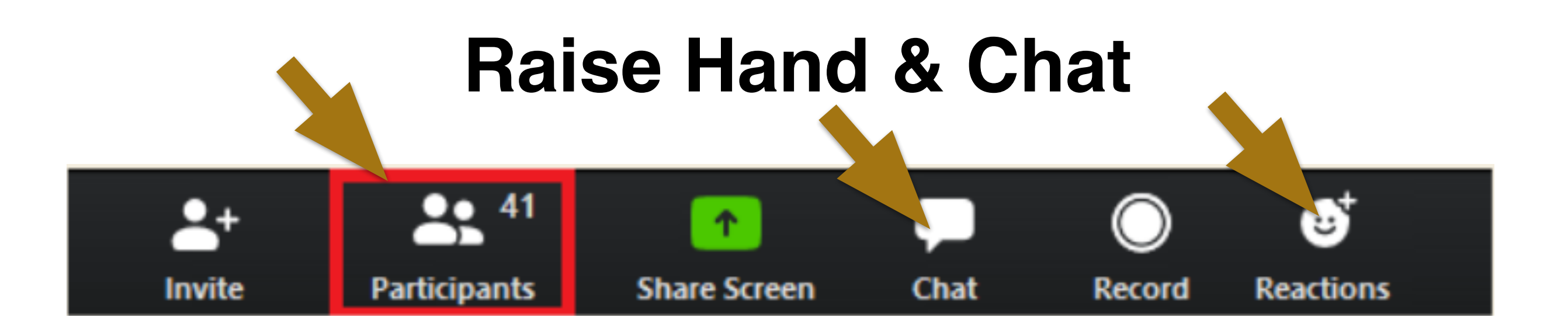

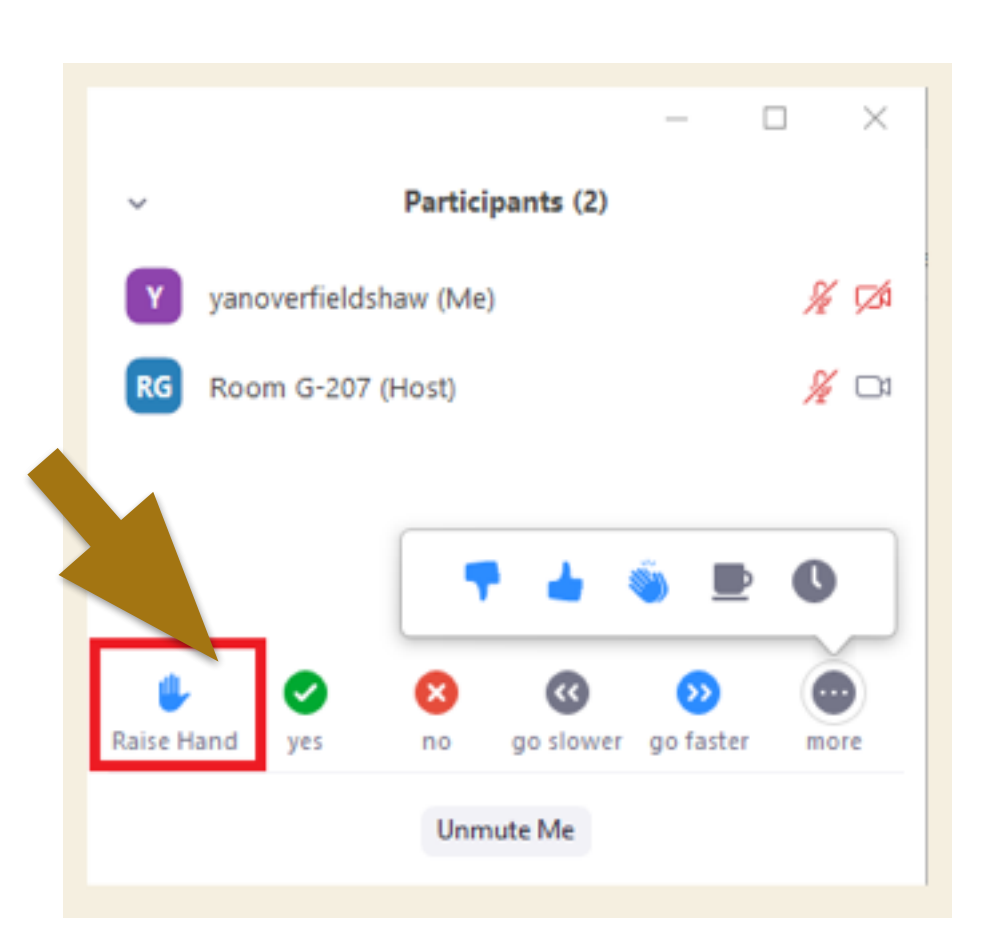

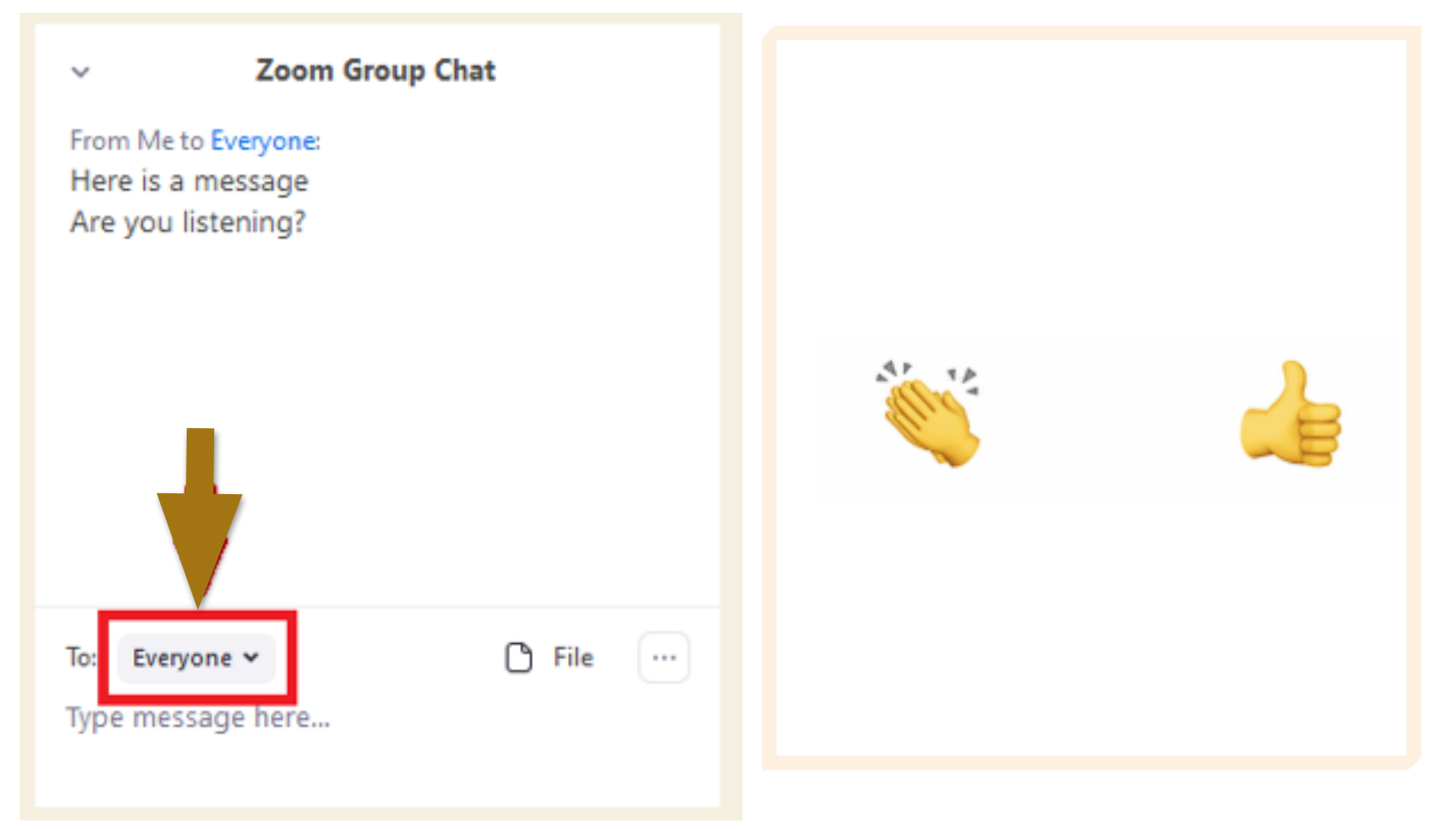

## Learning Content

### PART THREE,

Module 1 Managing Your Apps

Module 2 How to use Google Maps & Access its best features? .

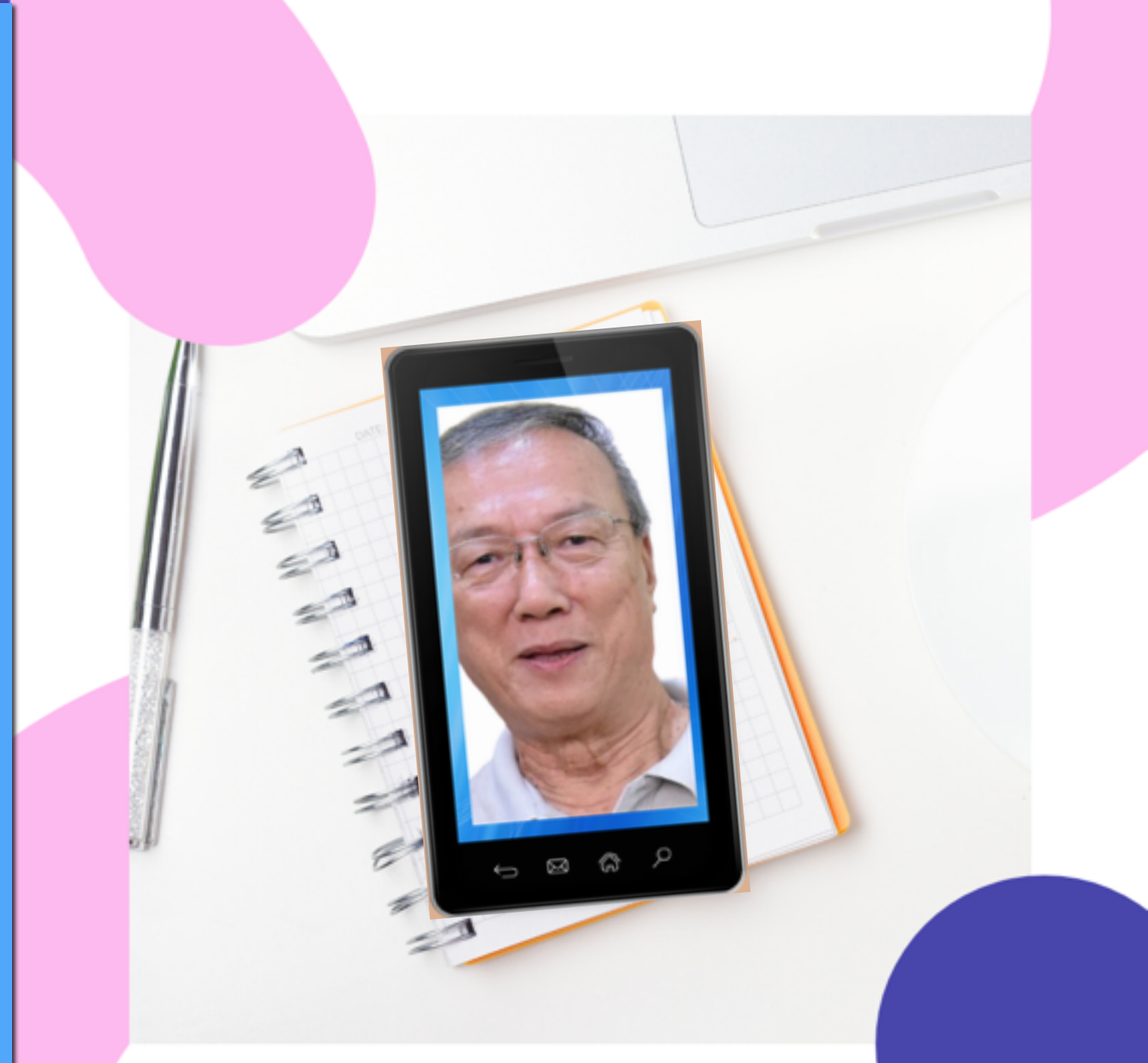

#### **Facilitator - Jimmy Chew**

## Module 1- Managing Your Apps

Aa

How to Search, Install
 & Uninstall Apps.

How to select your apps?

- Updating Your Apps
- Simplify Smart Phone Options.

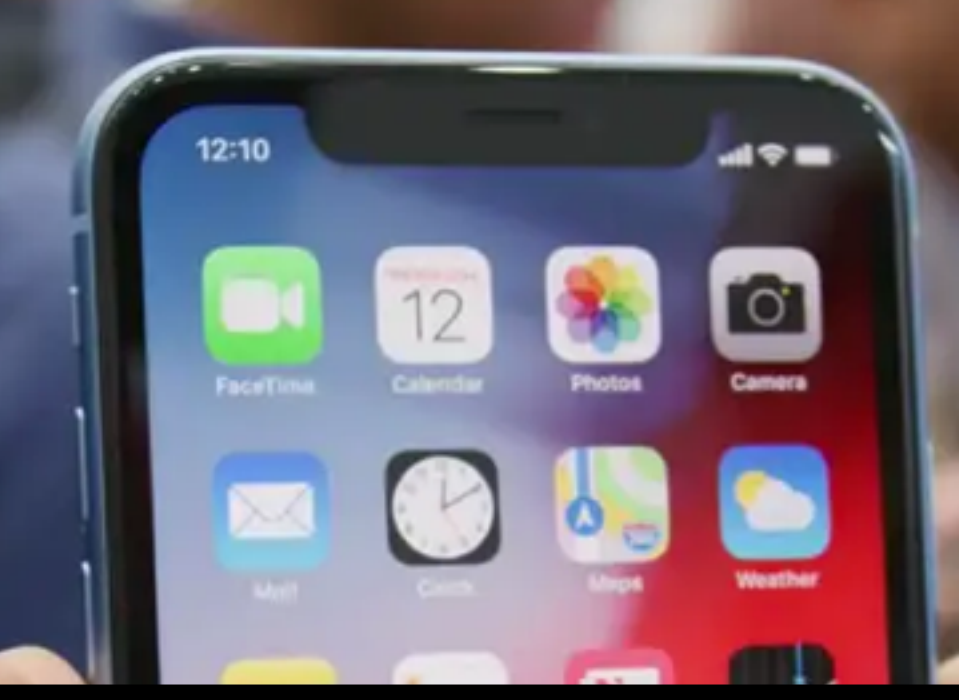

# Search For Apps

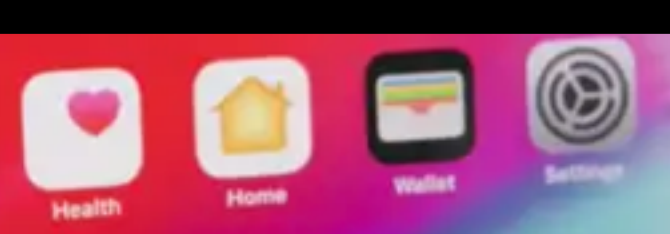

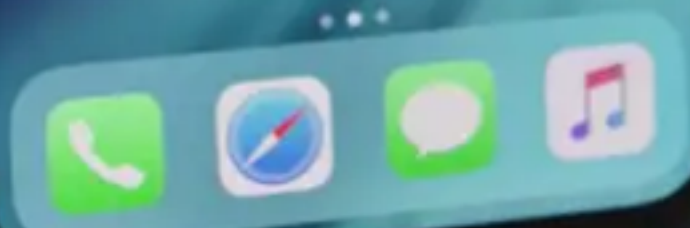

## How to Search for Apps?-Android

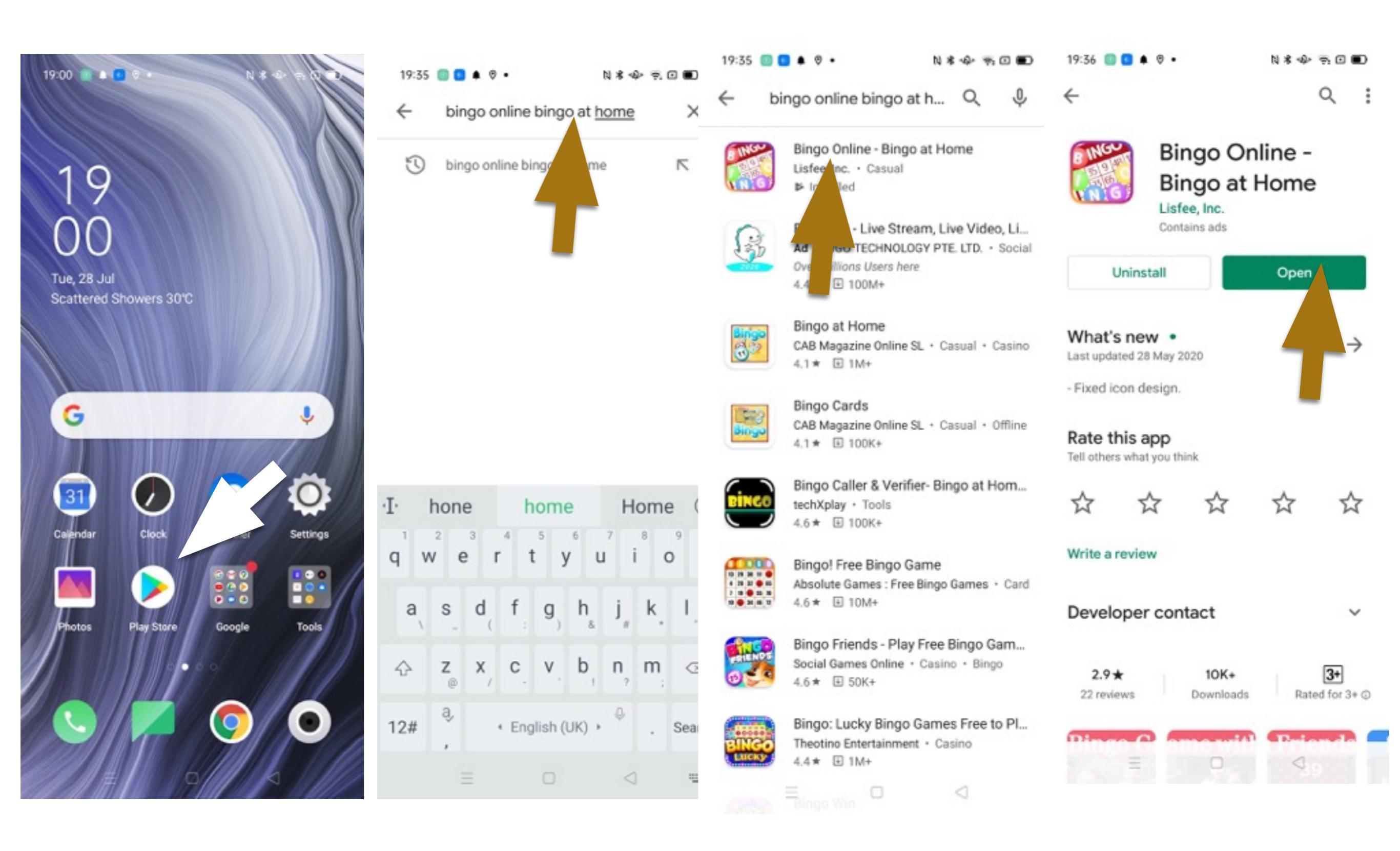

## How to Search for Apps?- iOS

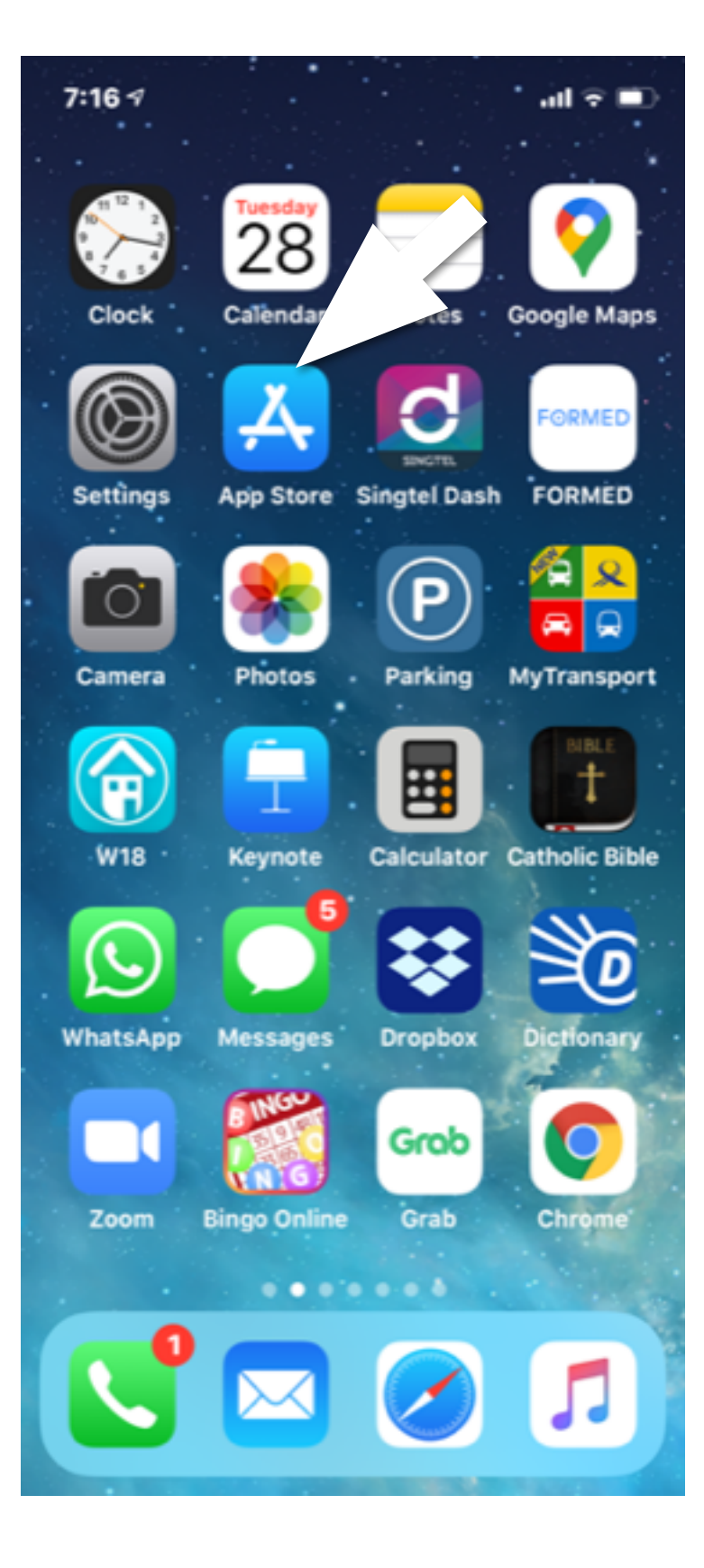

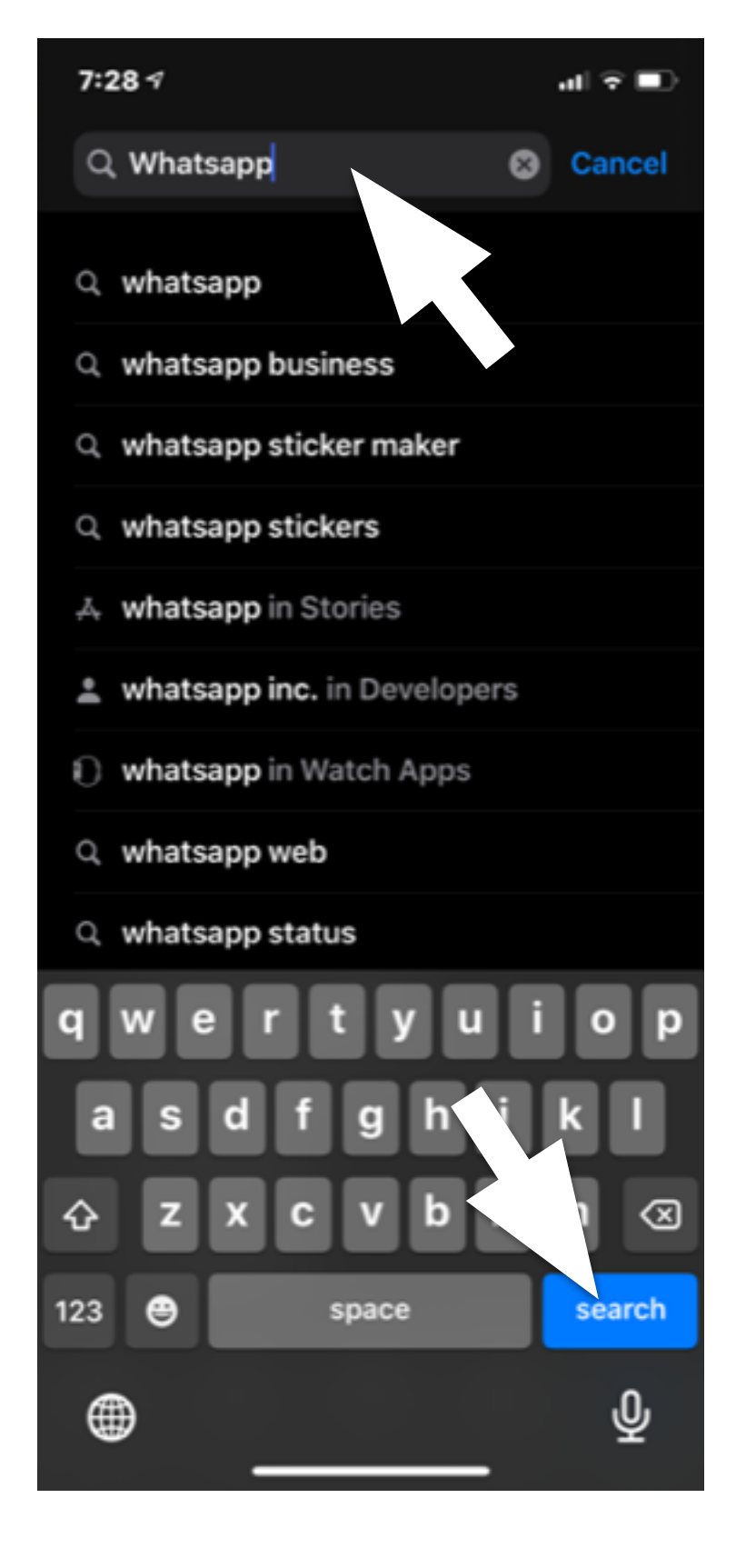

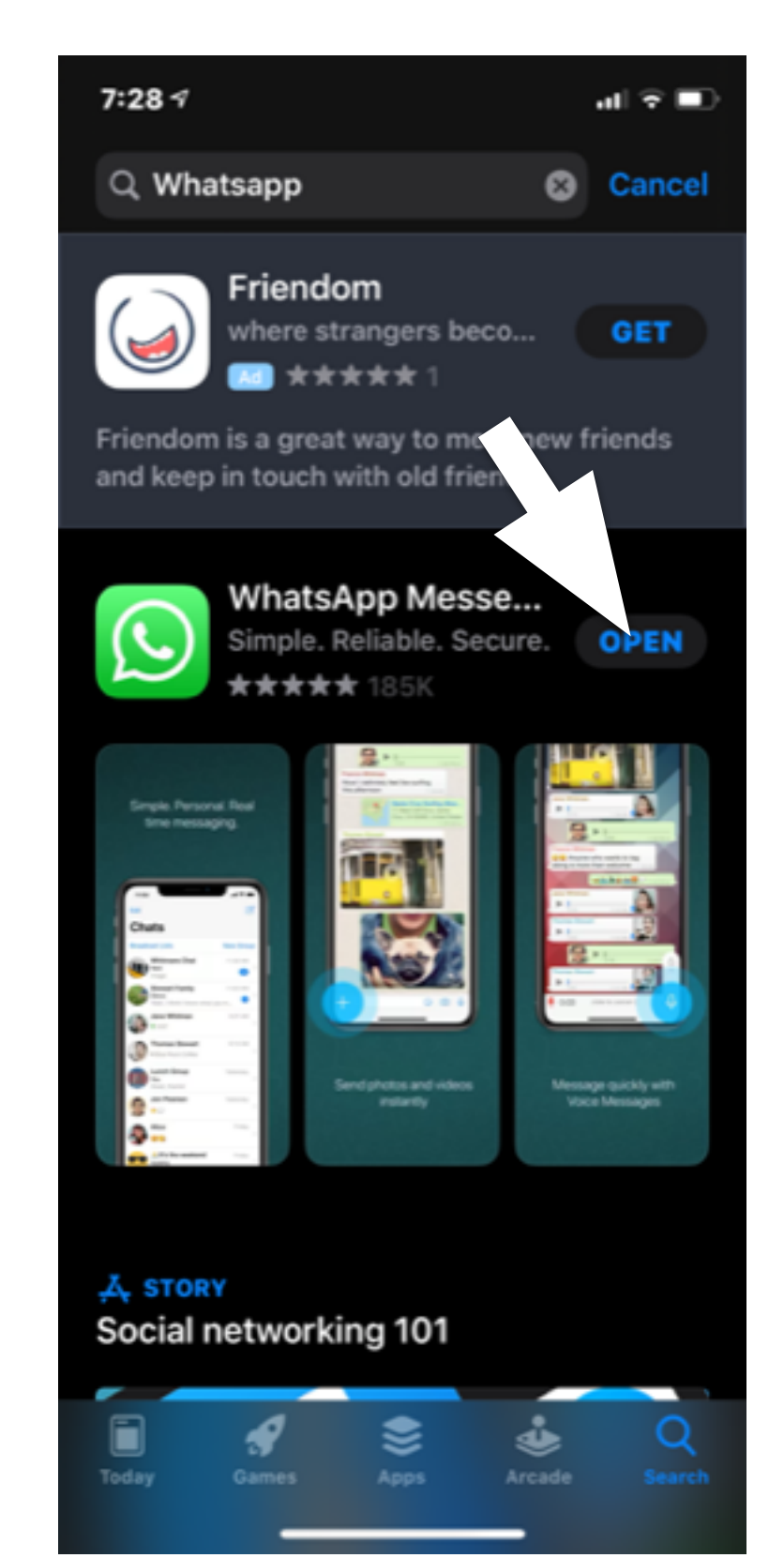

## How to use voice search for Apps? Android Phone

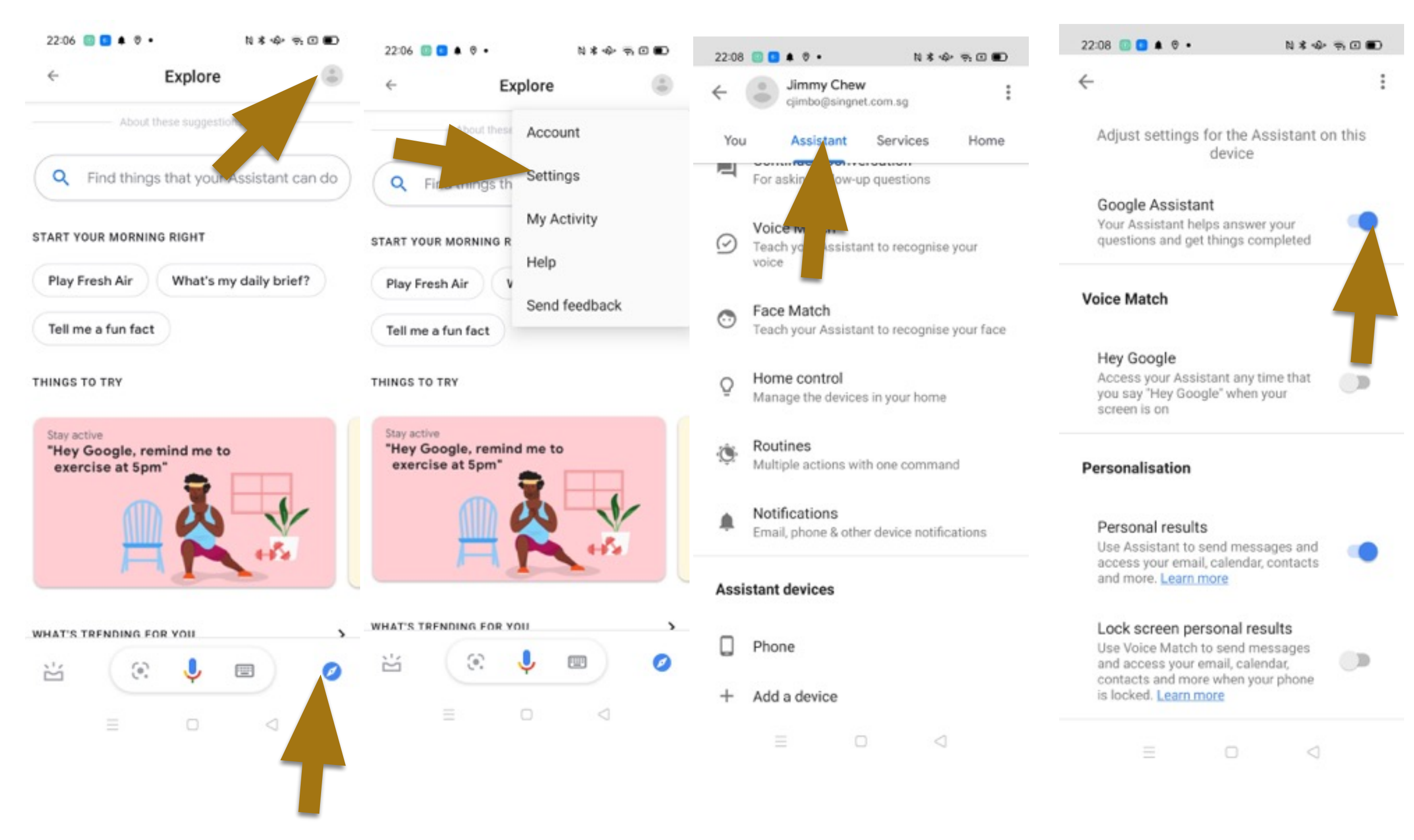

## How to use voice search for Apps? Android Phone

<

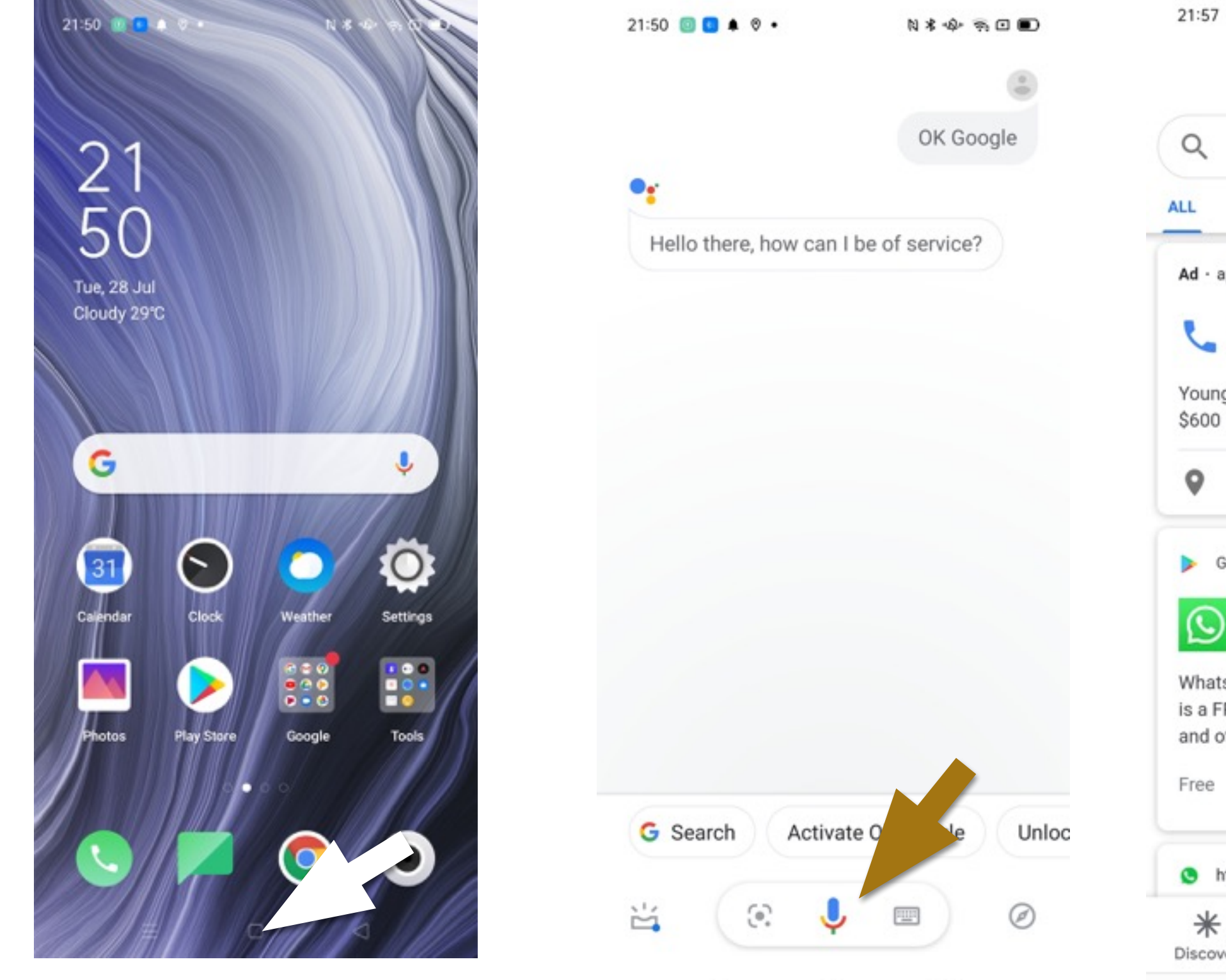

21:57 💿 🖸 🌲 🛛 • N \* + = = = = Google J WhatsApp IMAGES NEWS VIDEOS MAPS Ad - api.whatsapp.com/ 0 Call 6631 0721 WhatsApp Young and inexperience licence Premium from 23 km · 5 Soon Lee Street, #01-6 ... O Hours and services may vary Google Play WhatsApp Messenger 4.4 \*\*\*\*\* (117M) WhatsApp from Facebook WhatsApp Messenger is a FREE messaging app available for Android and other smartphones. 🔸 Install https://www.whatsapp.com λά ດ Q ... Discover Updates Search Collections More  $\triangleleft$ 

## How to use voice search for Apps? iOS Phone

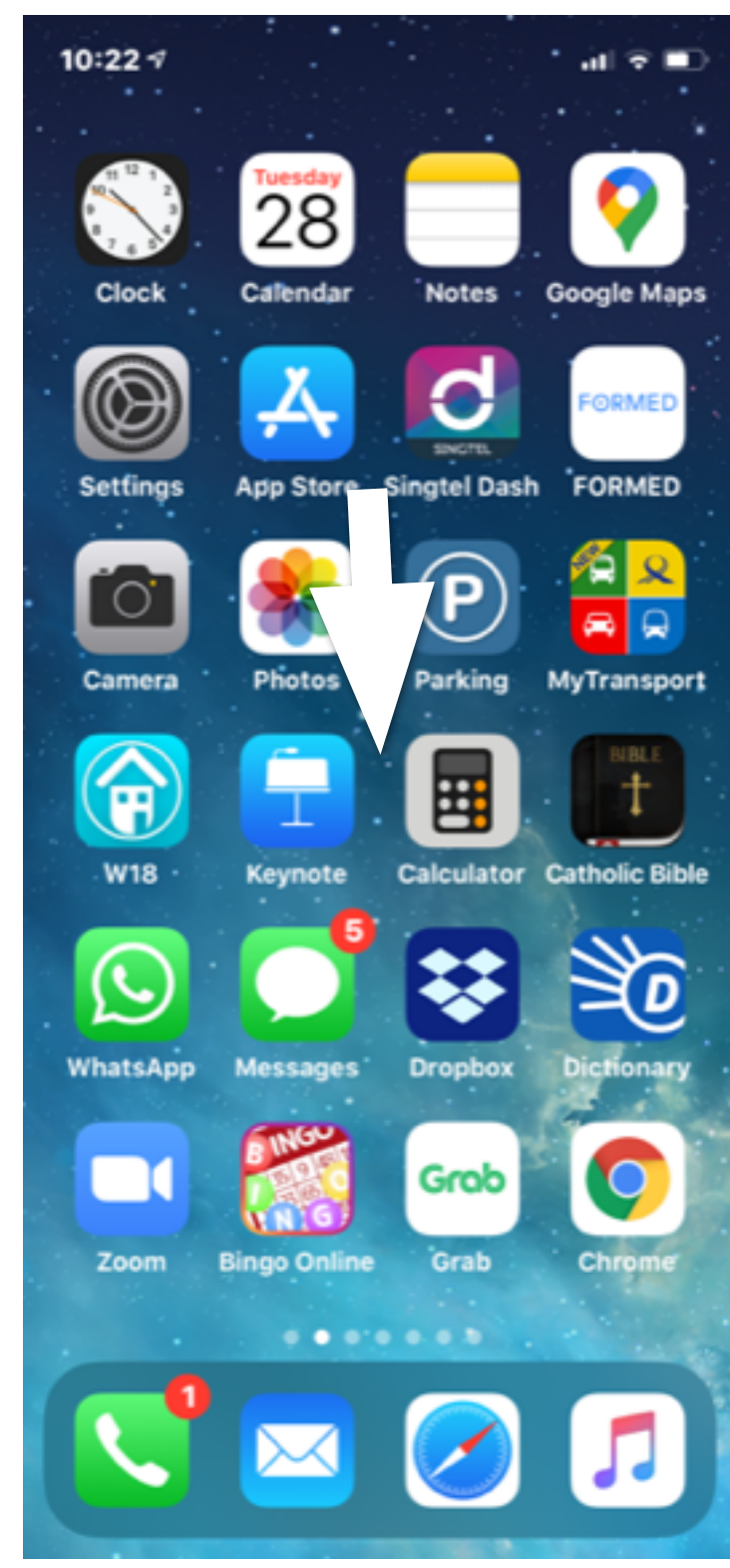

| 7:28 ∢    |                |           | al 🗟 🔳 |
|-----------|----------------|-----------|--------|
| Q What    | sapp           | 8         | Cancel |
| Q whats   | арр            |           |        |
| Q whats   | app business   | ;         |        |
| Q whats   | app sticker m  | naker     |        |
| Q whats   | app stickers   |           |        |
| . A whats | app in Stories | 6         |        |
| 🚊 whats   | app inc. in De | evelopers |        |
| () whats  | app in Watch   | Apps      |        |
| Q whats   | app web        |           |        |
| Q whats   | app status     |           |        |
| qwe       | ert            | y u i     | o p    |
| a s       | d f g          | hj        | k I    |
| ΰZ        | x c v          | b         | m 🗵    |
| 123 😁     | spac           | e         | arch   |
|           |                |           | Ŷ      |

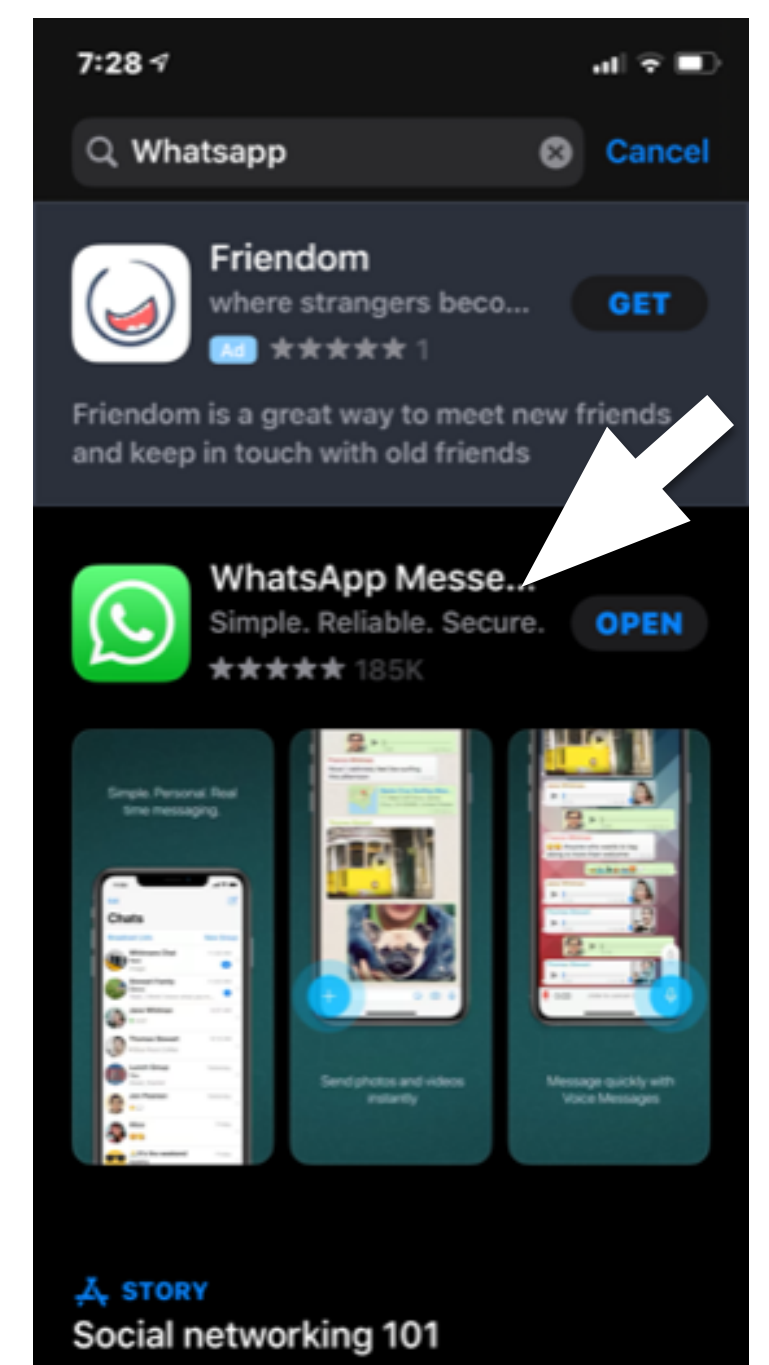

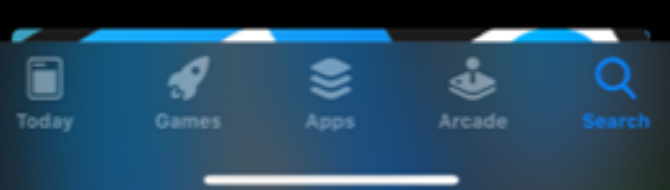

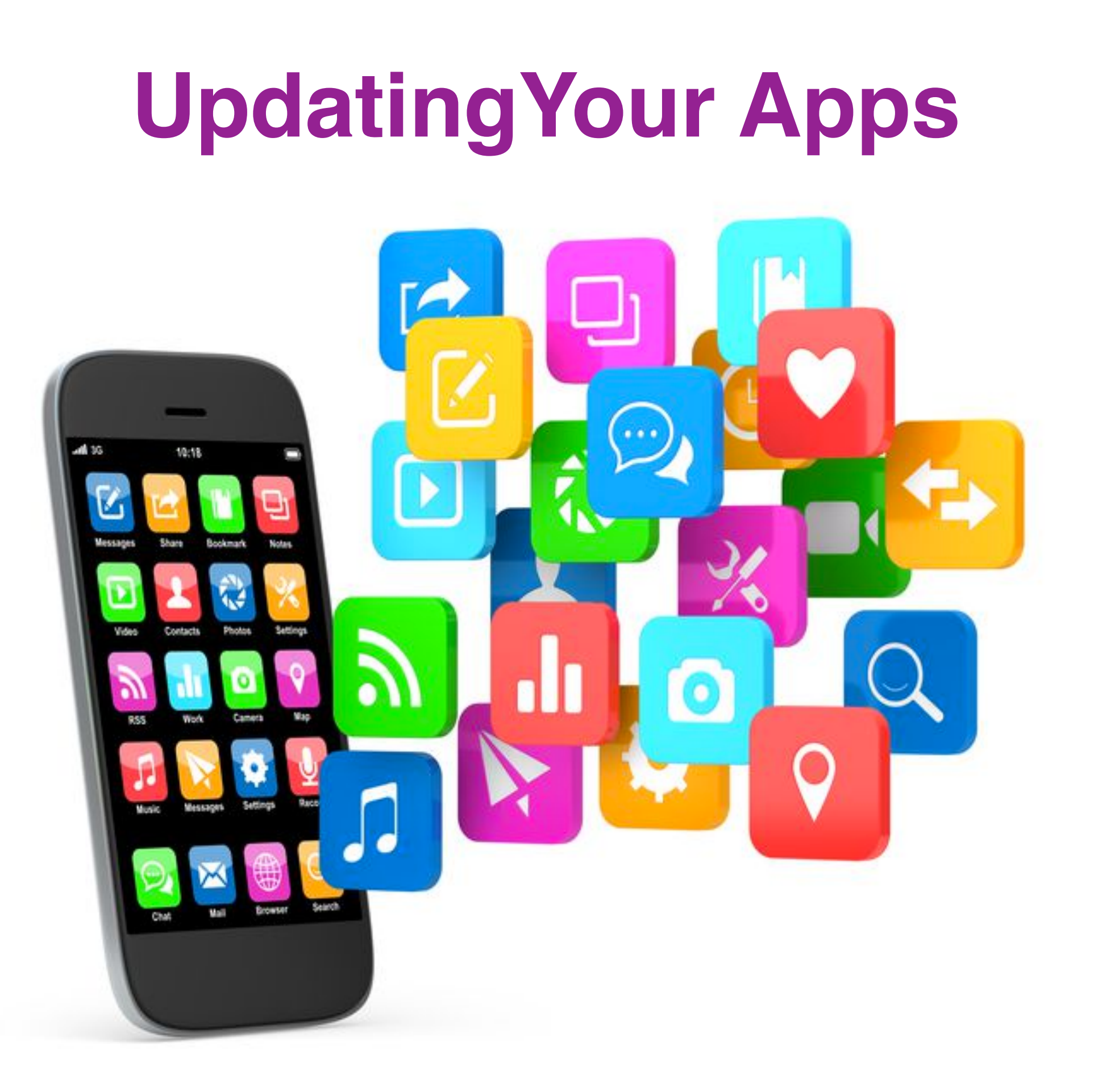

#### How to keep your apps up to date?- Android

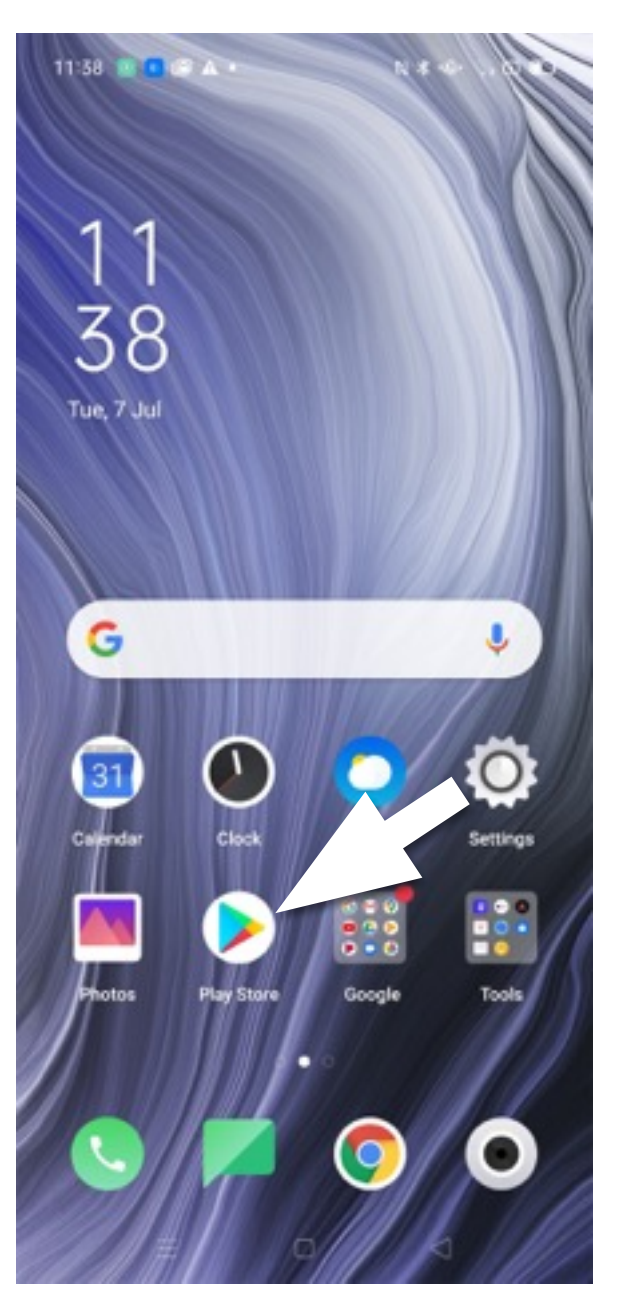

|                               | Top charts                 | Categories                    | E  |
|-------------------------------|----------------------------|-------------------------------|----|
| Recomme                       | nded for you               |                               | ÷  |
| 0                             |                            | <b>?</b> ~                    |    |
| Instagram                     | Messenger -                | WeChat                        |    |
| 4.5*                          | Text and Video<br>4.2 *    | 3.7*                          |    |
| Ads Sugge                     | sted for you               |                               |    |
| दि                            | ezbu                       | 8                             |    |
| GSS                           |                            |                               |    |
| Shopee: #1<br>Online Platform | ezbuy - Global<br>Shopping | foodpanda -<br>Local Food & G | ir |
| 1.0 4                         |                            |                               | 2  |
| Customise                     | vour device                |                               |    |

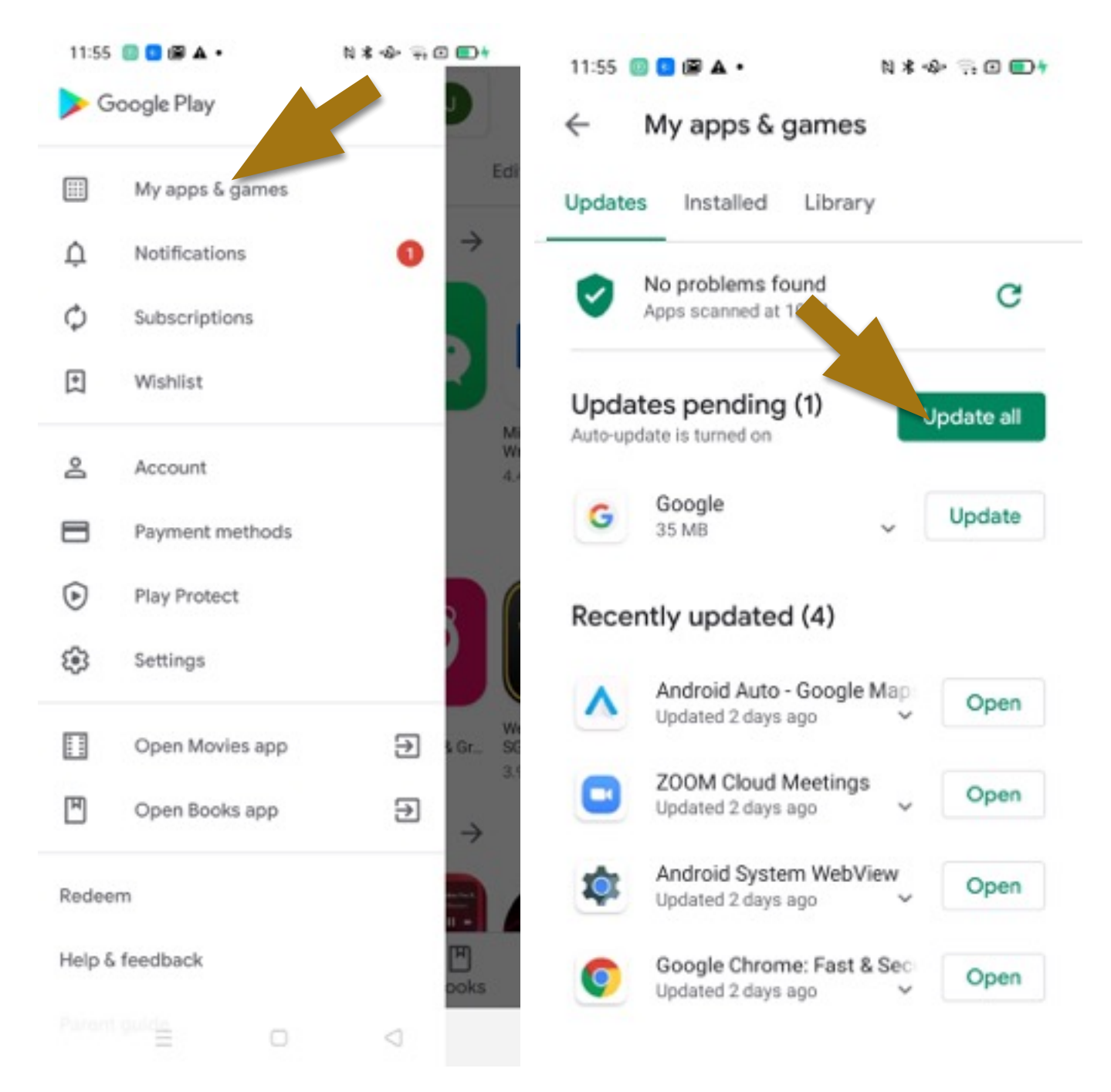

## How to keep your apps up to date?- iPhone

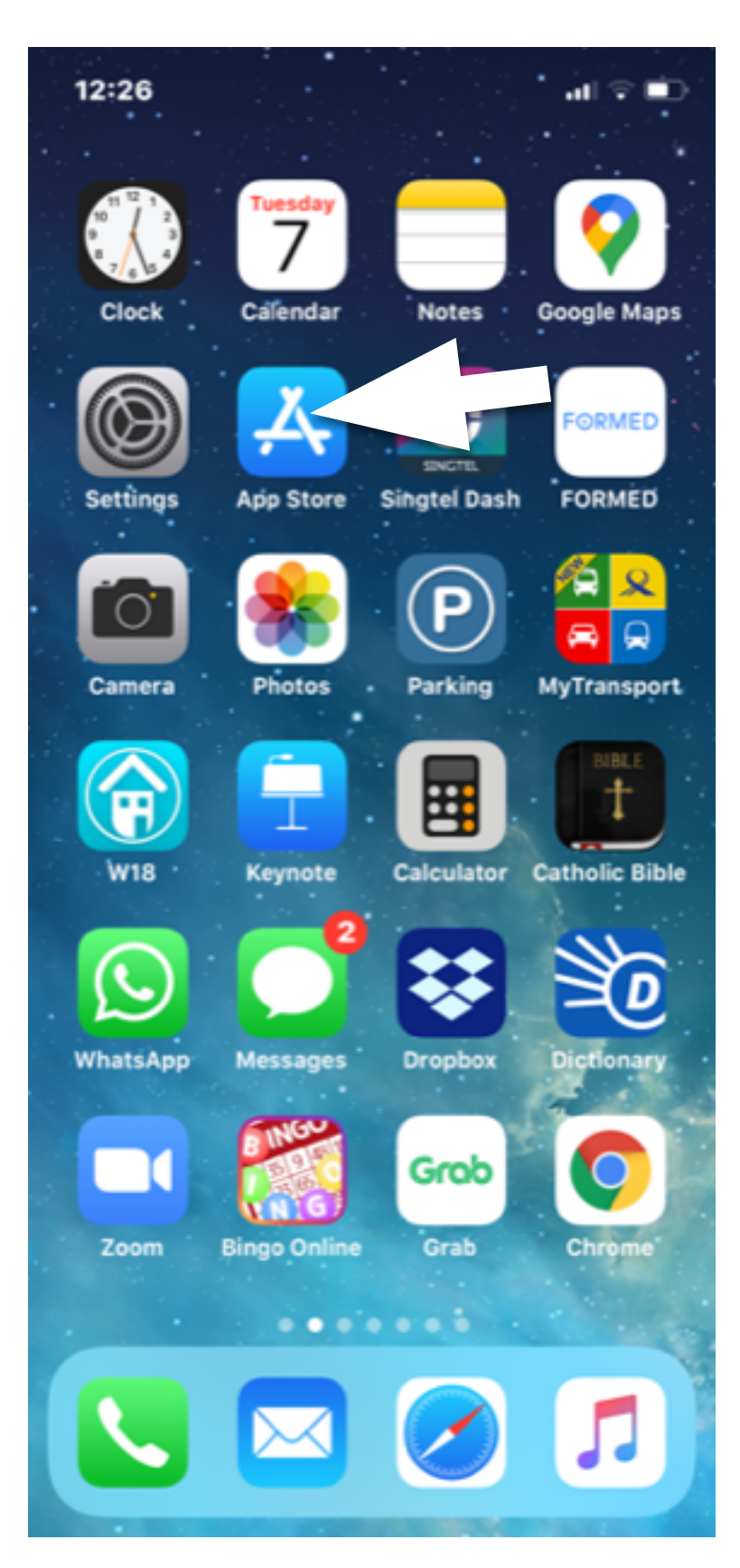

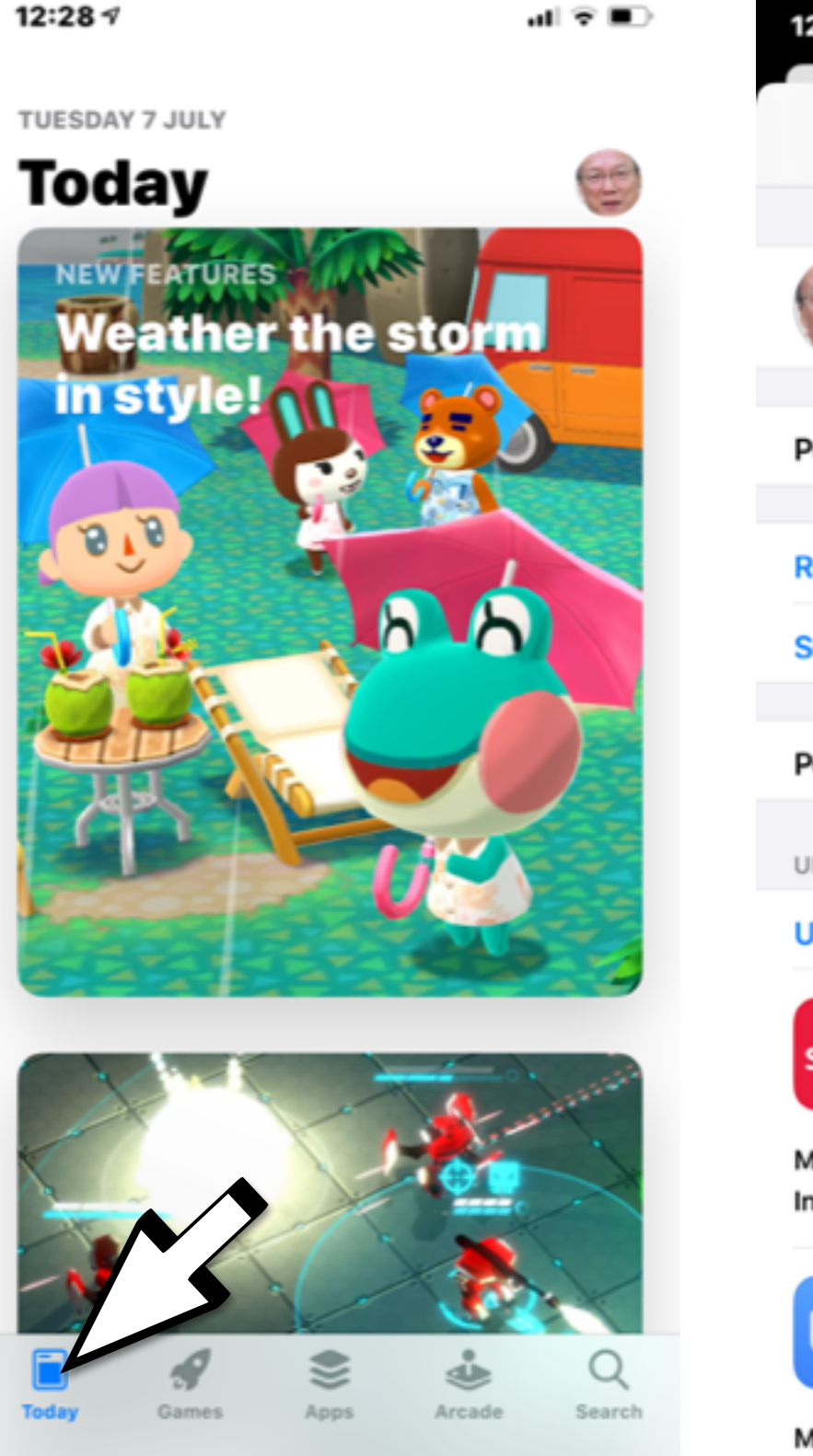

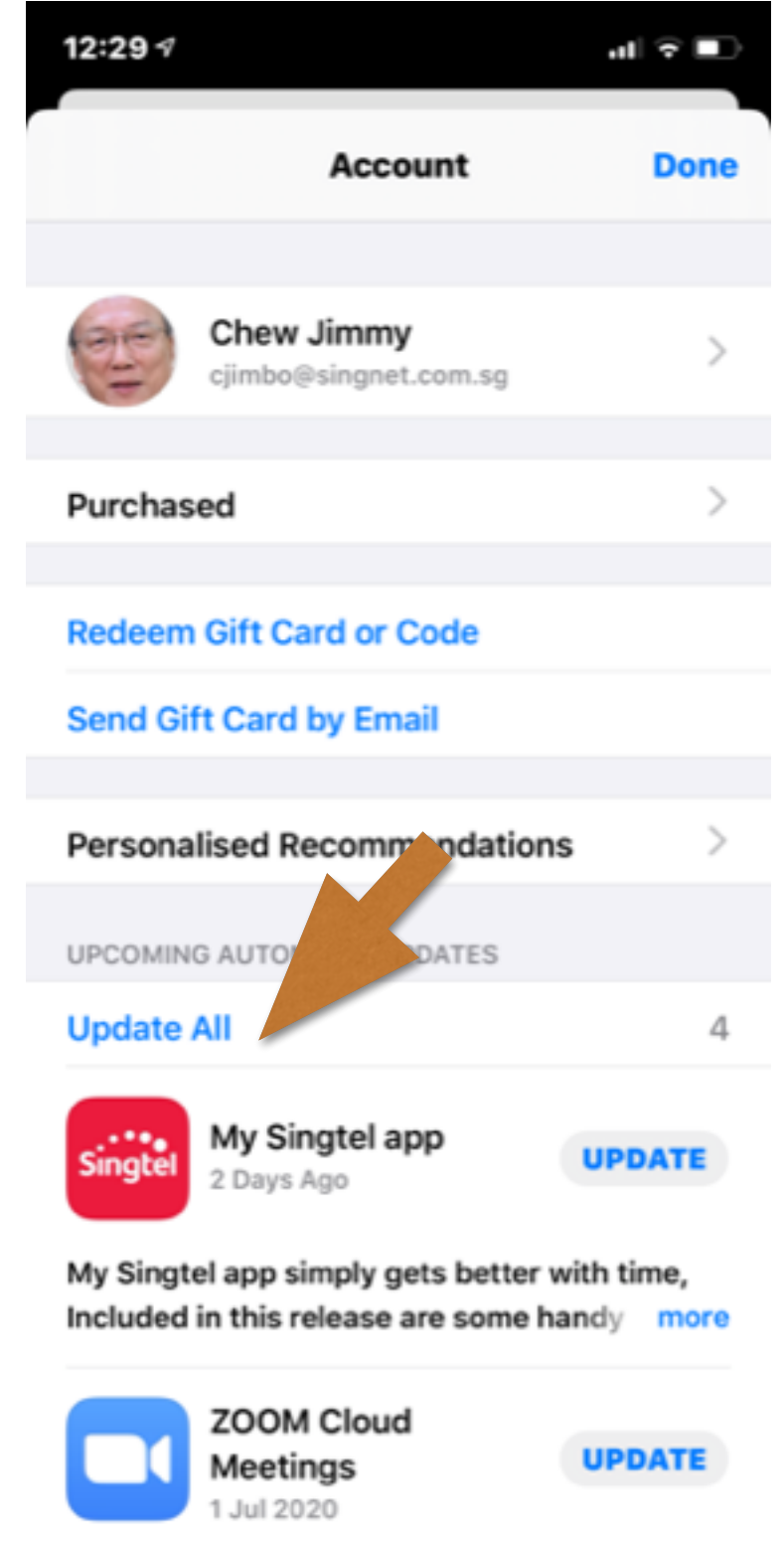

#### Meeting/Webinar Features:

Support for account managed Virtual more

## How to Select Your Apps?

• Enrich the life of seniors Useful for seniors Widely used by seniors Enhances the quality of life Enabling tool for seniors Commercial Free High Ratings & Reviews

# Applications uninstal & instal

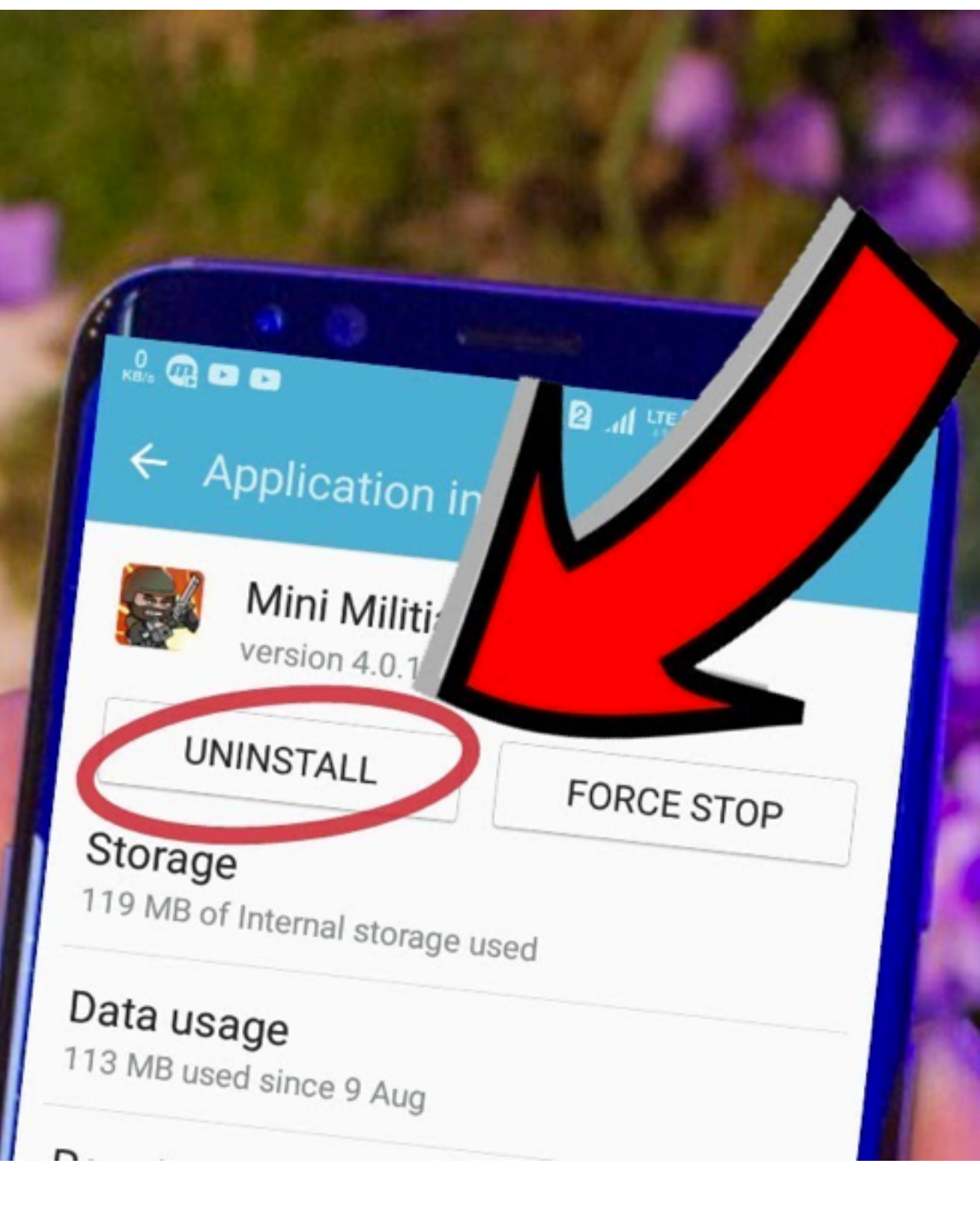

## How to Install Apps?-Android

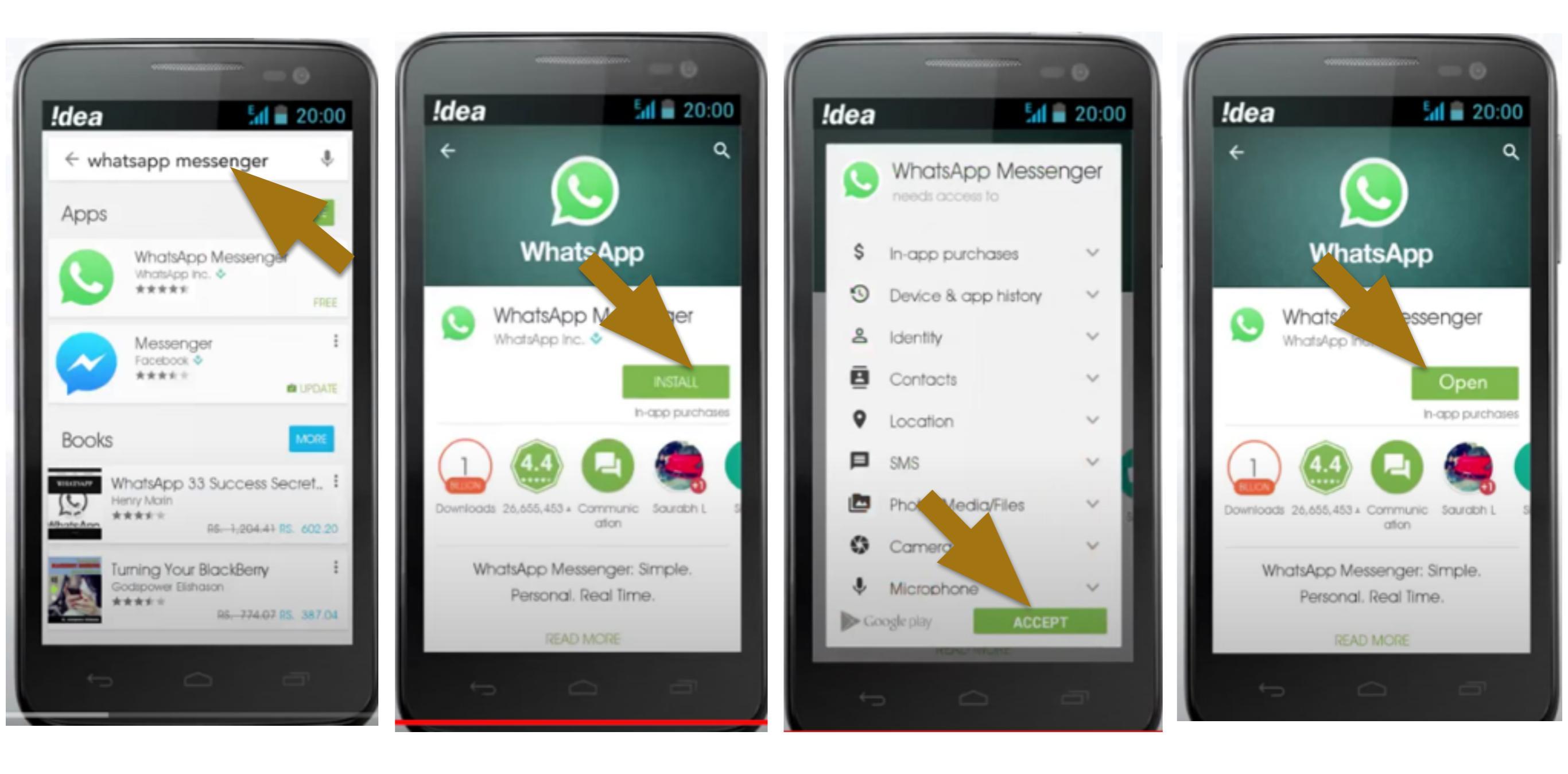

## How to Search by Categories for Apps?-Android

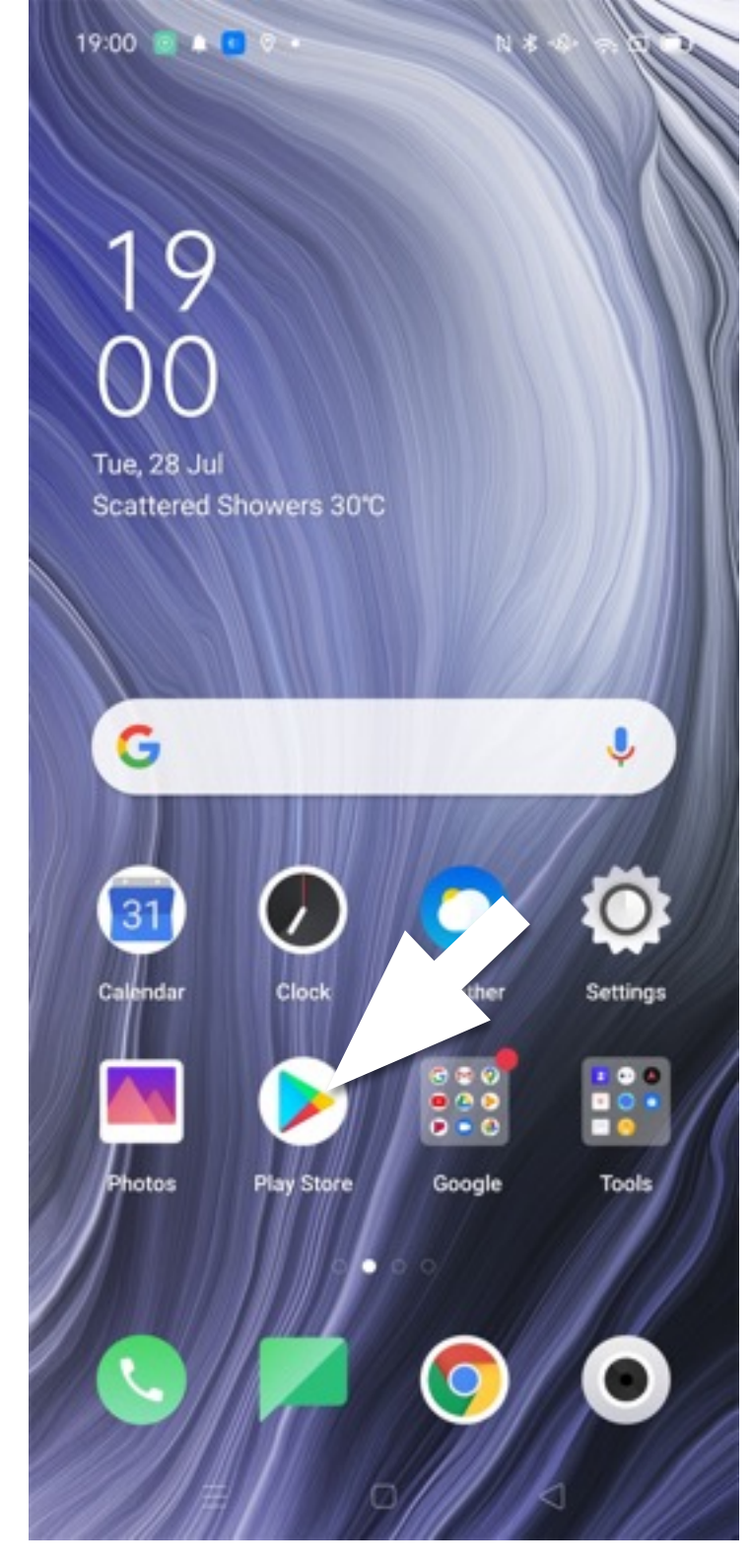

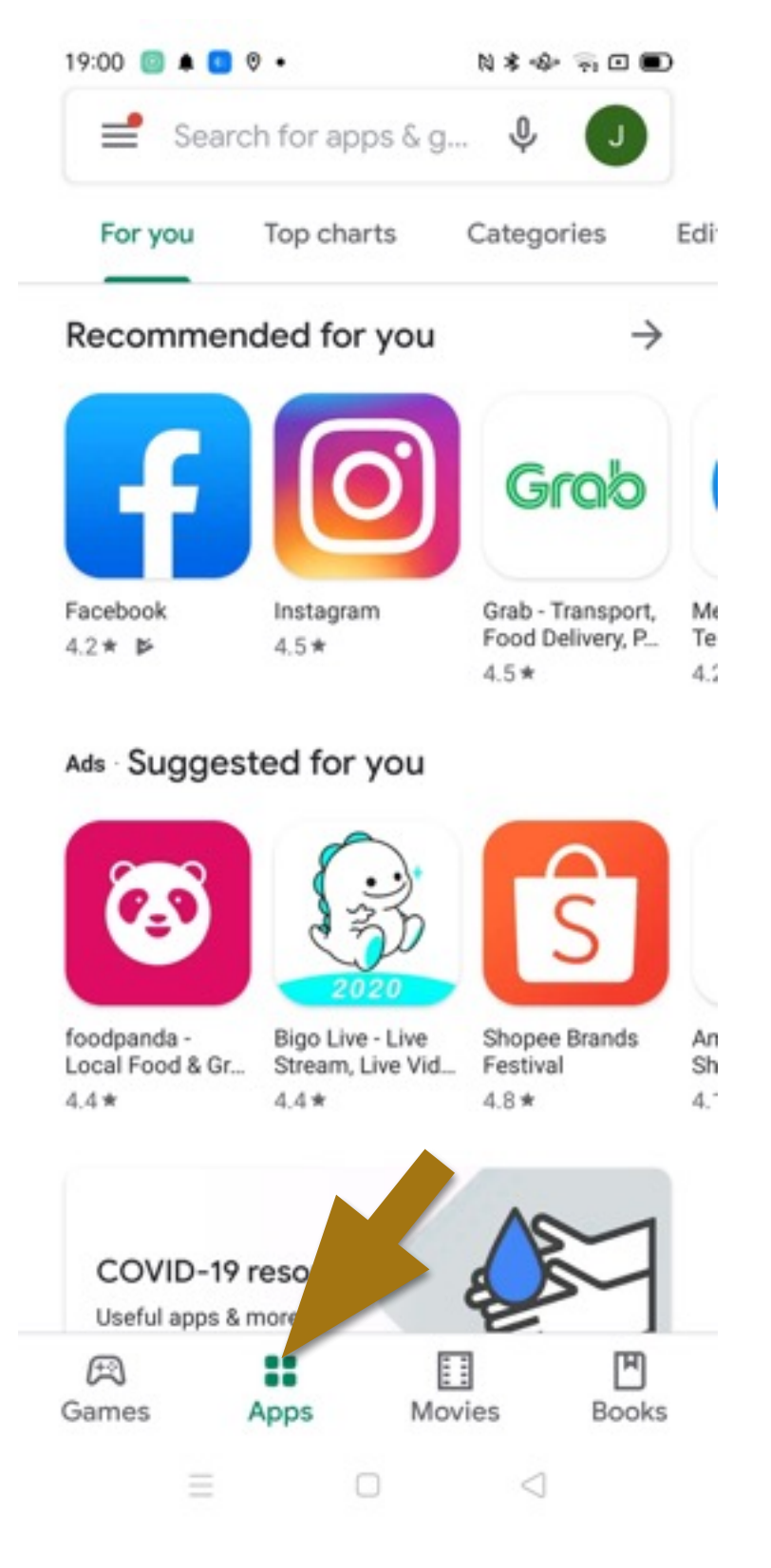

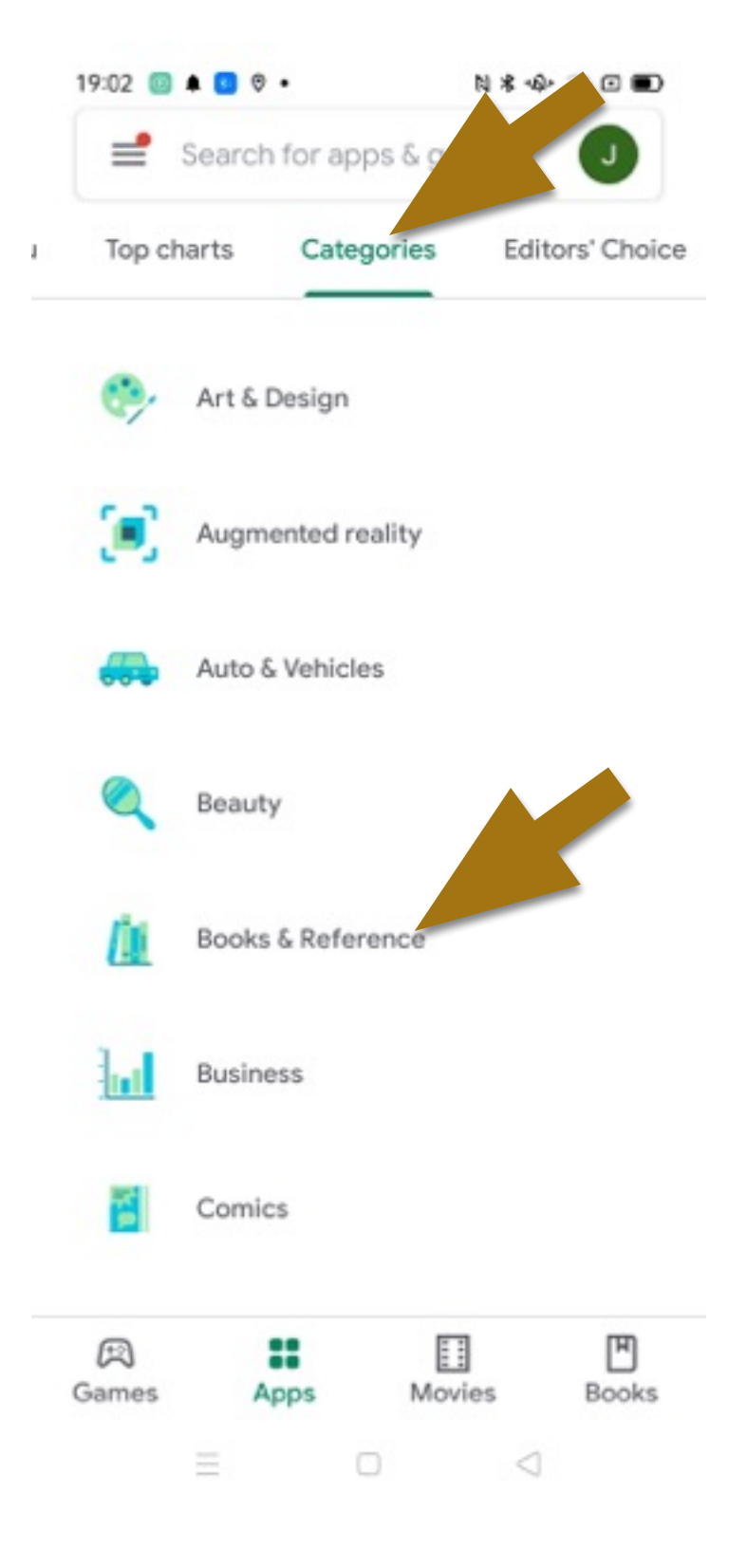

## How to Search by Categories for Apps?-iOS

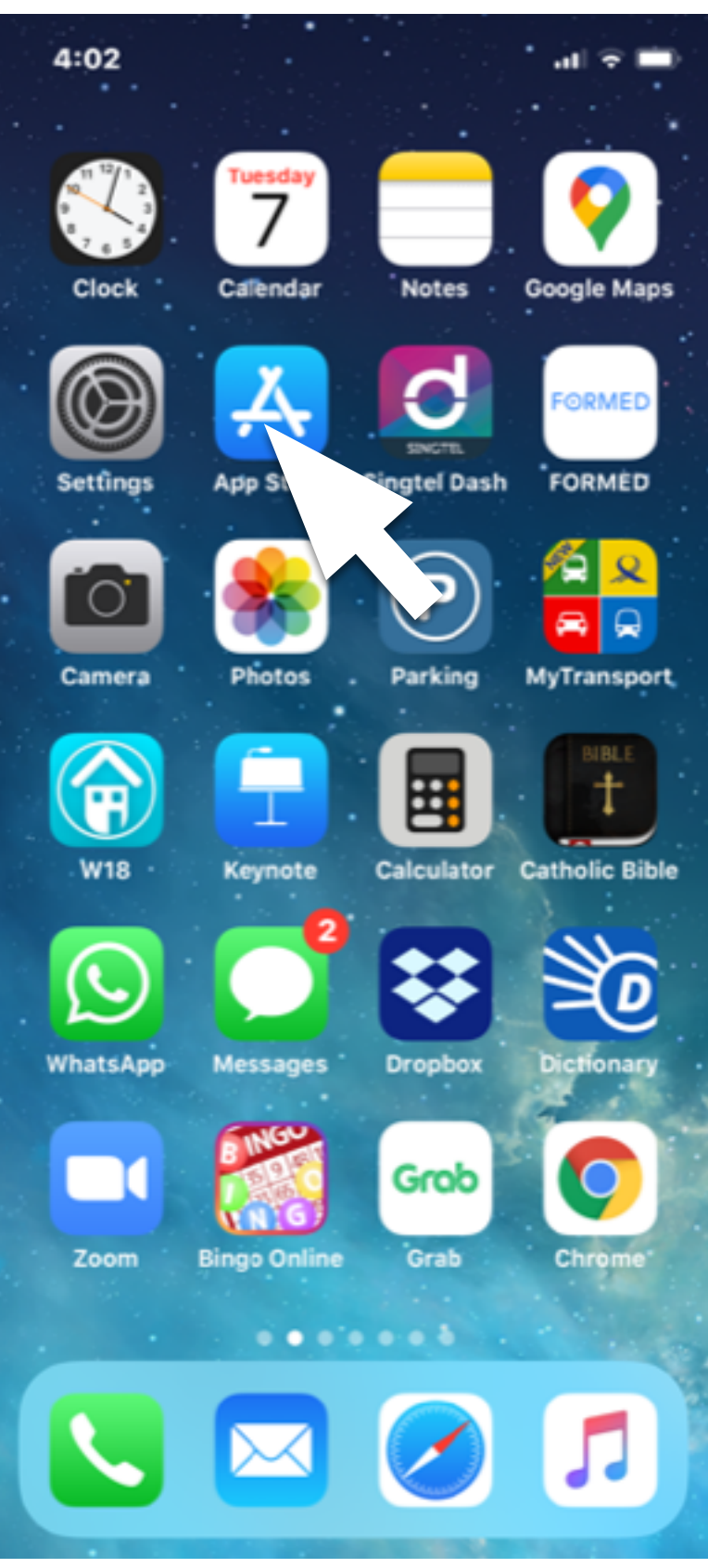

#### 4:03 1 4:03 🗸 al 😤 💻 **TUESDAY 7 JULY** Search Today NEW FEATURES Q Games, Apps, Stories and More Weather the storm in style! Trending mobile legends top nine tiktok microsoft authenticator clash of clans singpass mobile doublicat beat saber

Arcade

Apps

Games.

Search

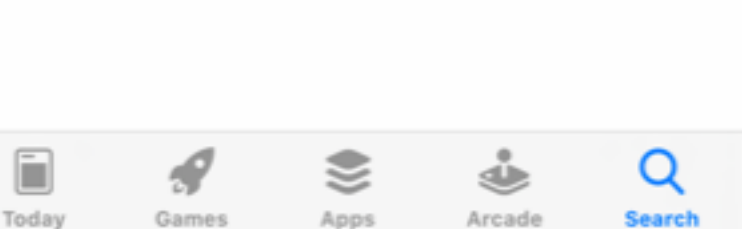

al 😤 💻

## How to Uninstall Apps? - Android

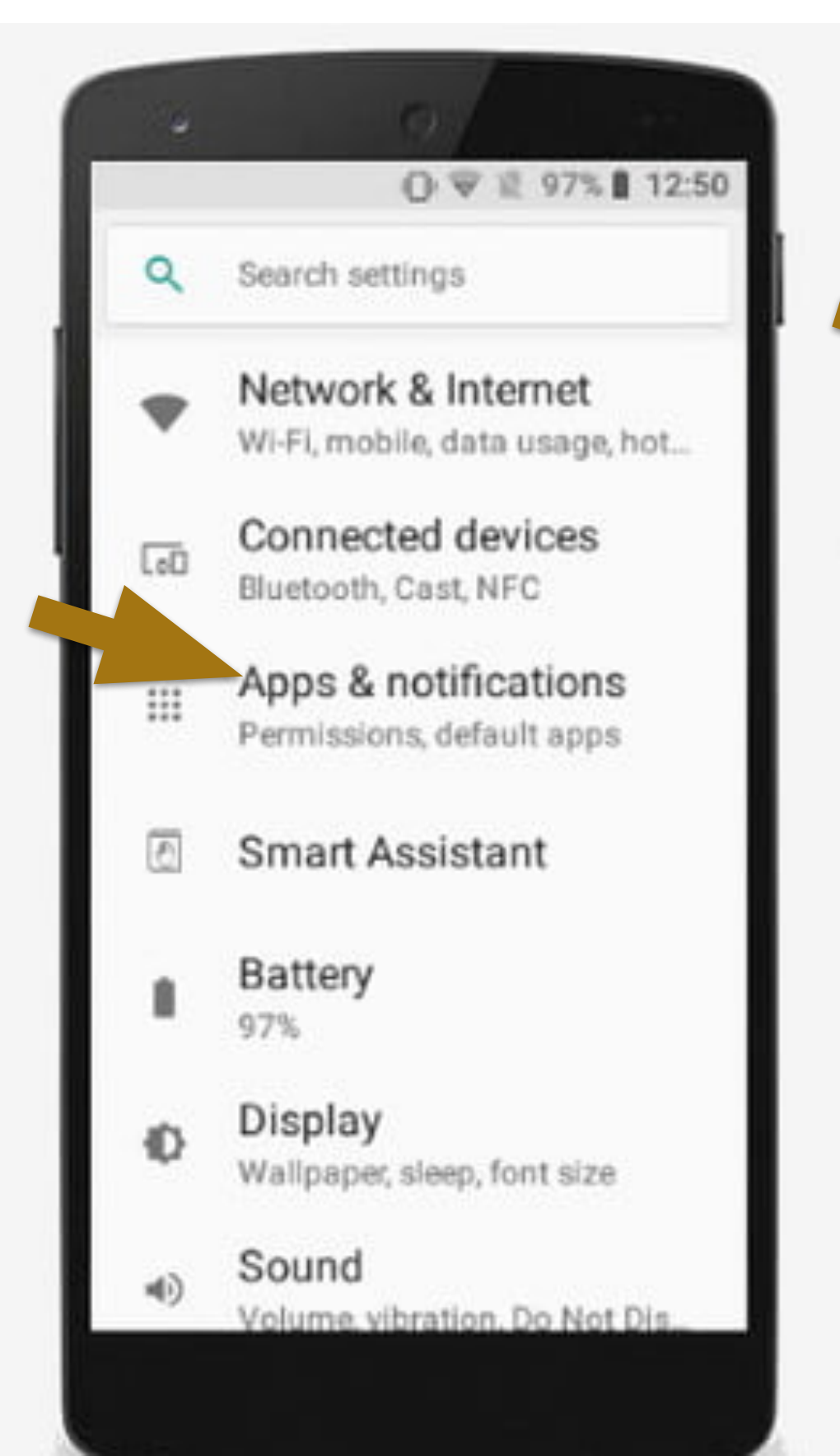

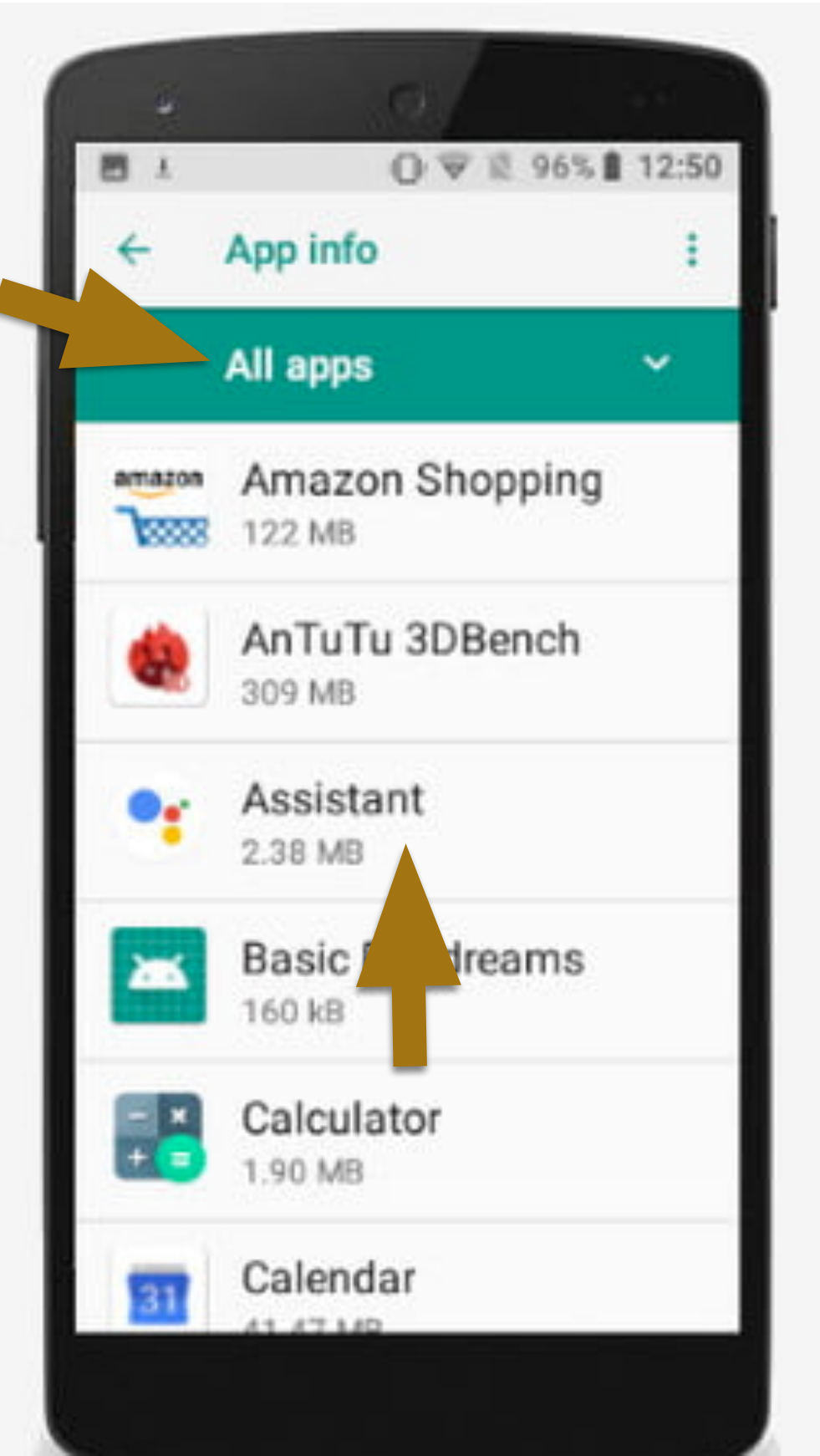

## How to Uninstall Apps? -Android

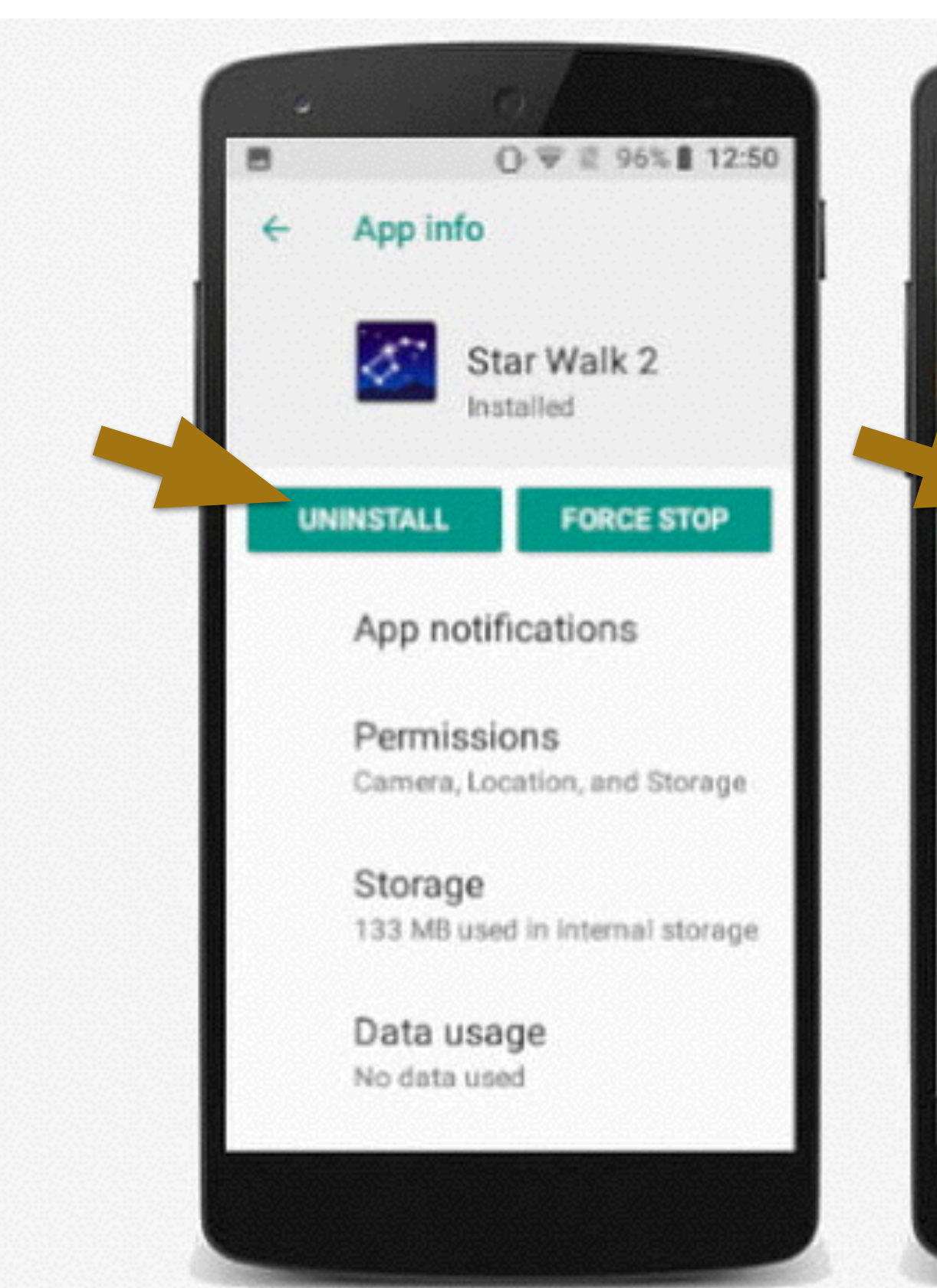

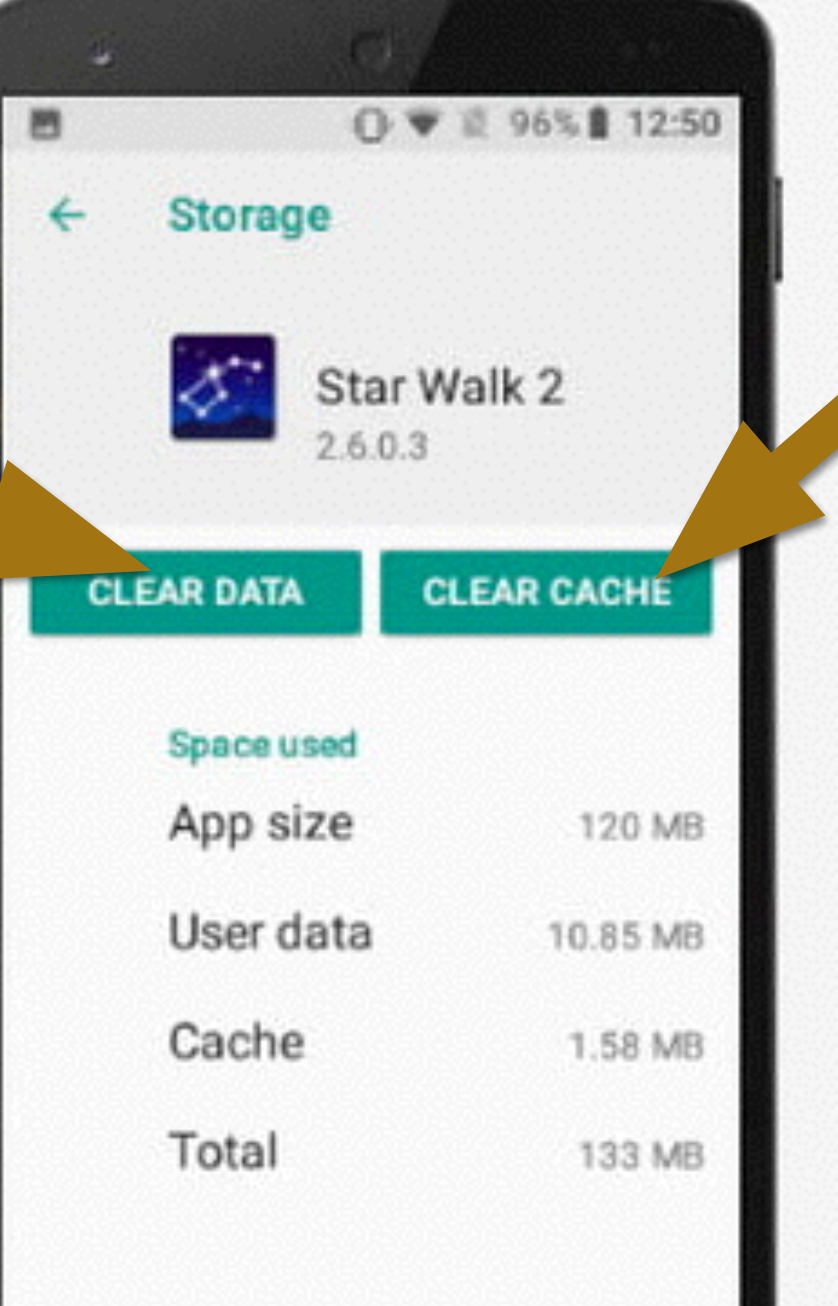

#### How to uninstall or delete an app on iPhone?

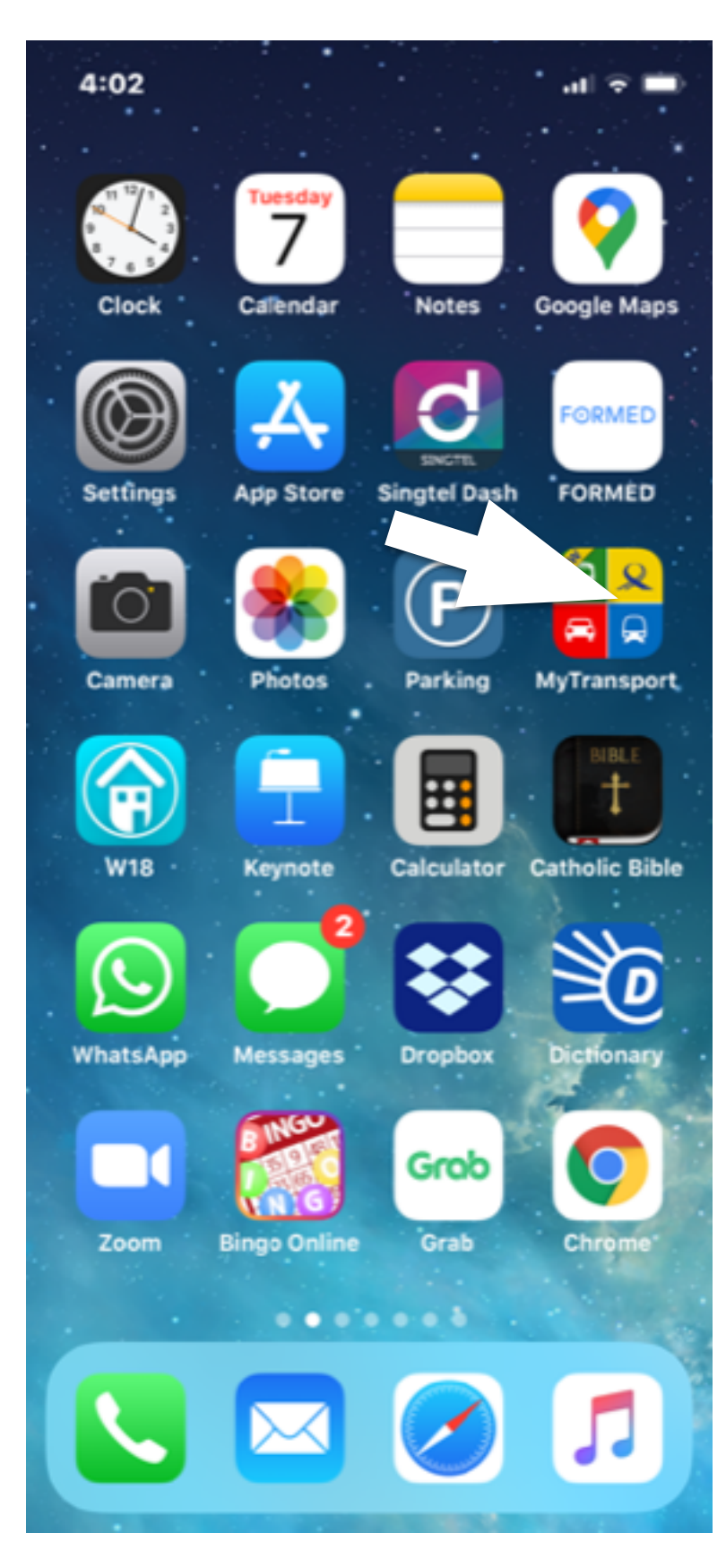

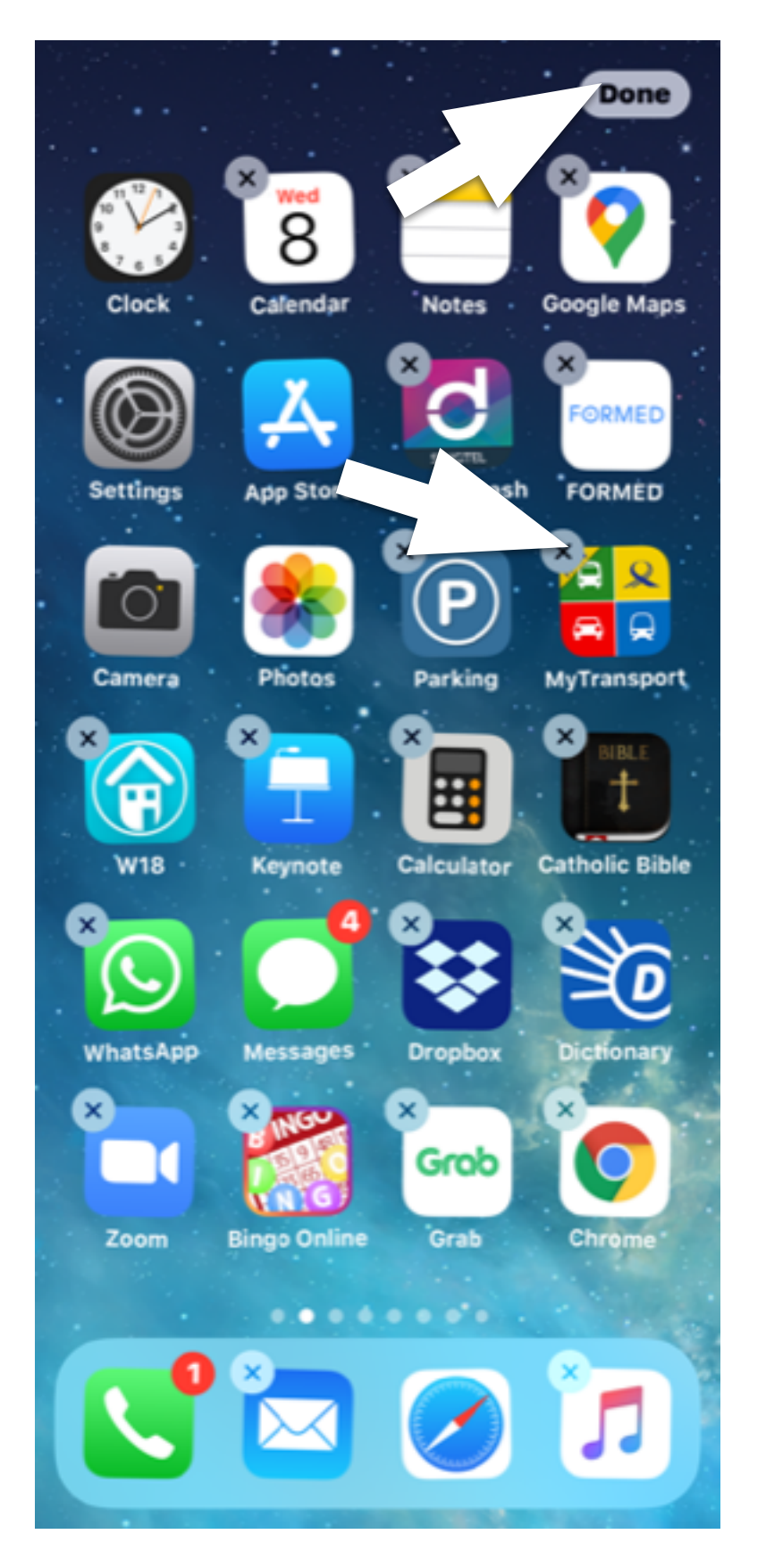

### How to lock your Apps on your Phone?

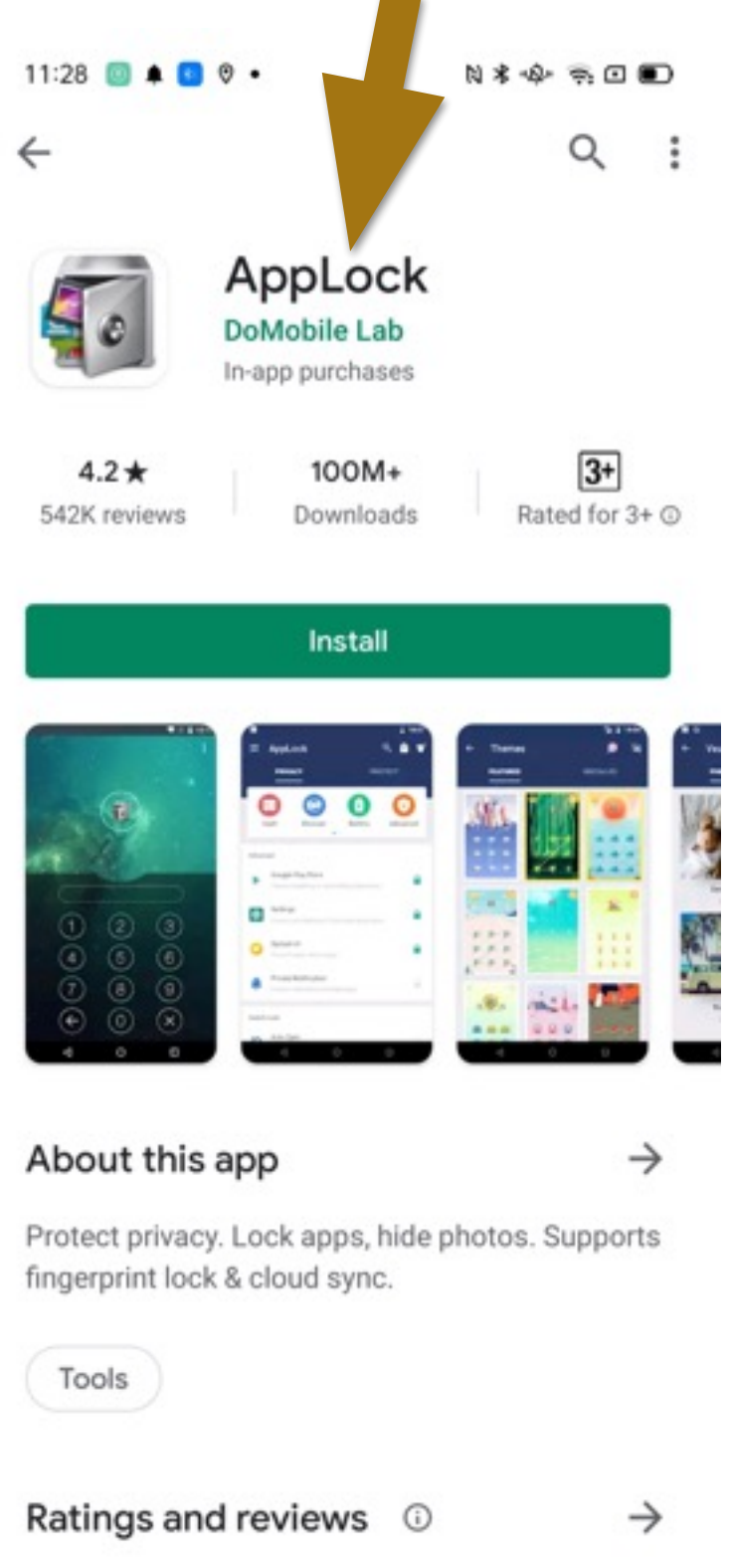

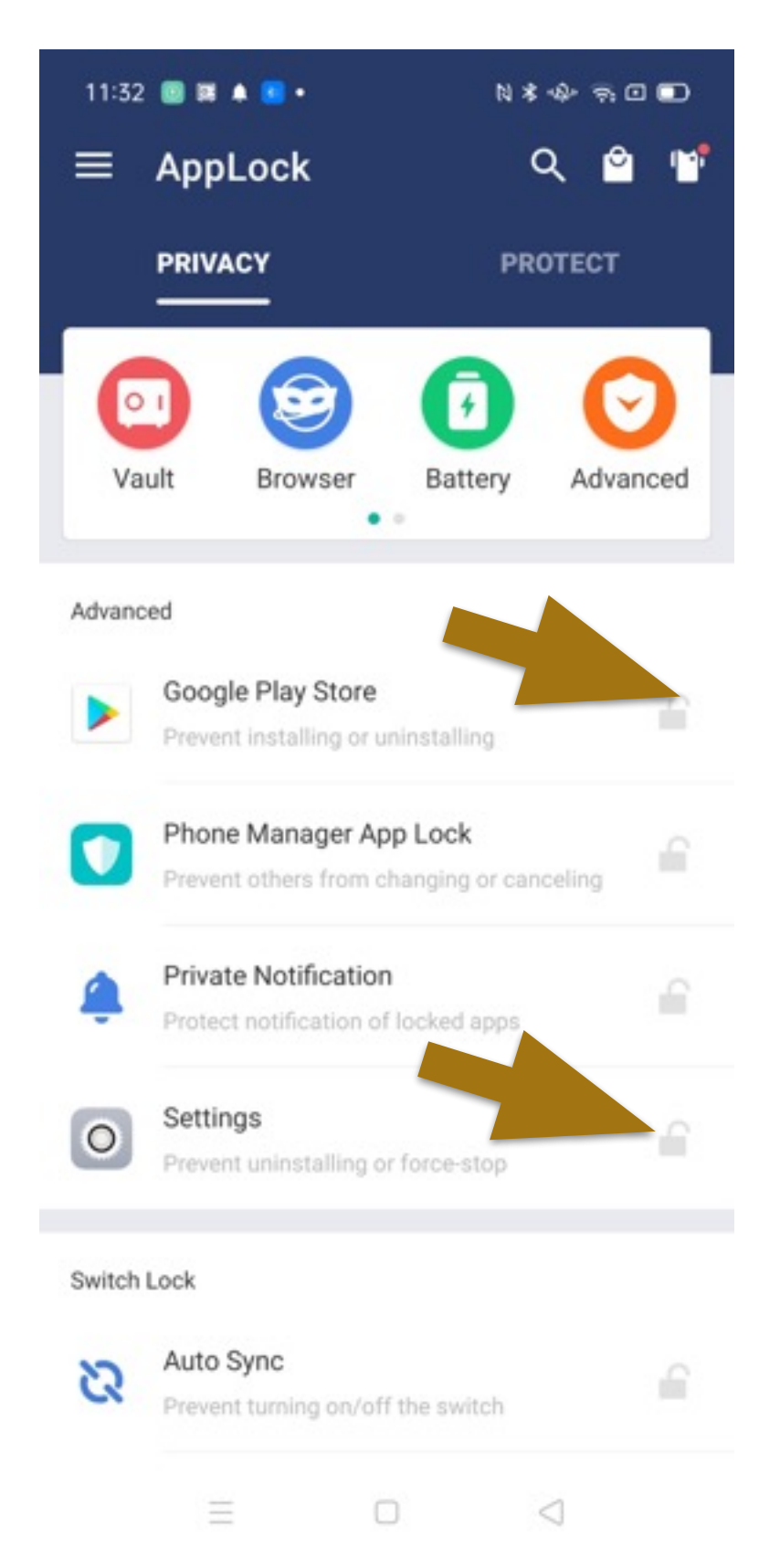

| 11:33      | 🗏 🖬 A 📕 -                                     | N\$+\$+\$ € ■   |
|------------|-----------------------------------------------|-----------------|
|            | PRIVACY                                       | PROTECT         |
| owitch     | LUCK                                          |                 |
| 2          | Auto Sync<br>Prevent turning on/off the switc | ch 🕤            |
| *          | Bluetooth<br>Prevent turning on/off the swite | ch              |
| ¢          | WiFi<br>Prevent turning on/off the swite      | sh              |
| Genera     |                                               |                 |
| Μ          | Gmail<br>System application                   |                 |
|            | Messages<br>System application                |                 |
| <          | AirDroid<br>Third-party application           |                 |
|            | Bingo Online<br>Third-party application       |                 |
| + x<br>- = | Calculator<br>System application              |                 |
|            | ΞΟ                                            | $\triangleleft$ |

#### Simplify Smart Phone Options for Seniors -Android Phone

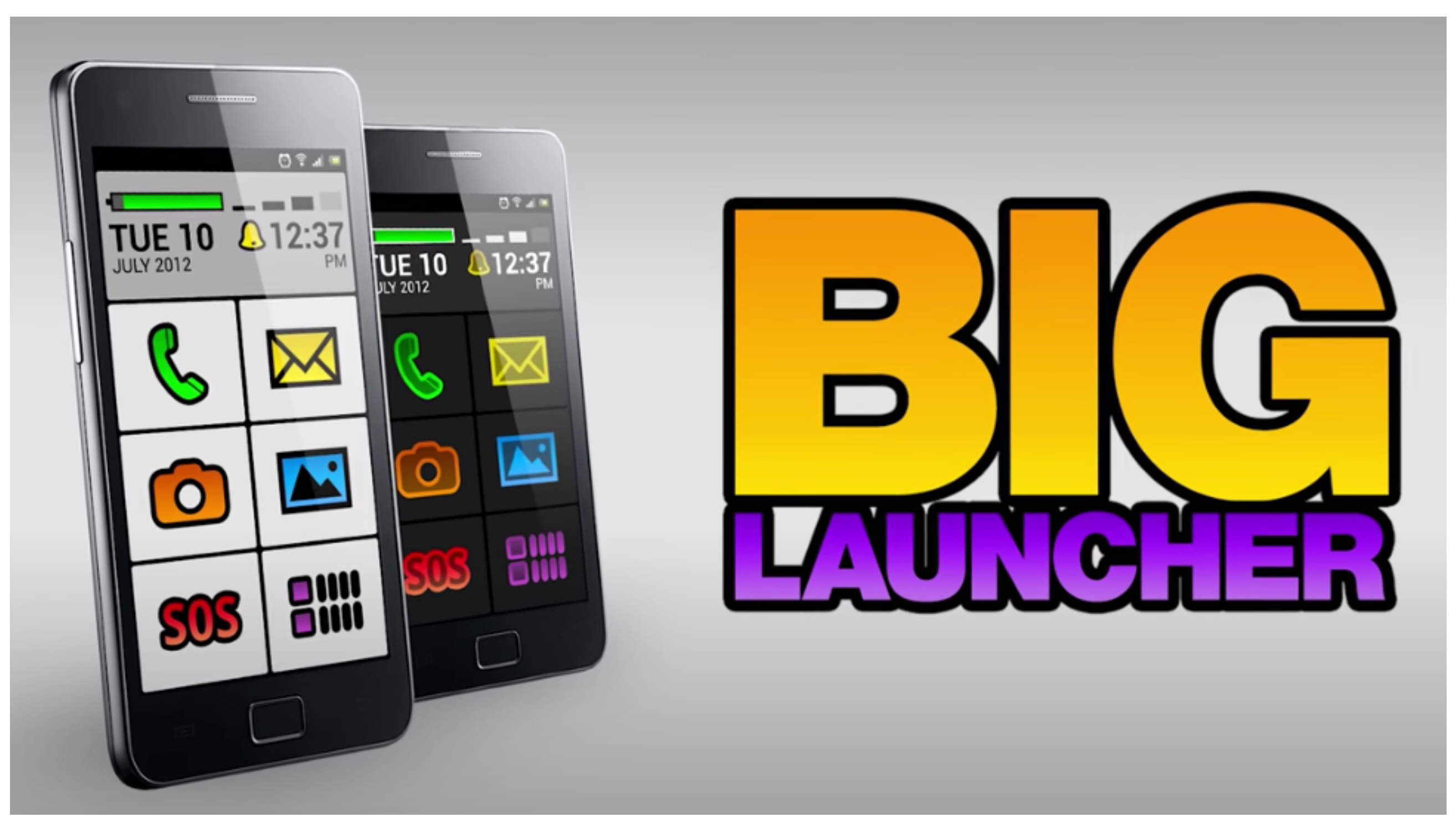

Necta Launcher, Wiser, Seniors Phone, Fontrillo and Big Launcher.

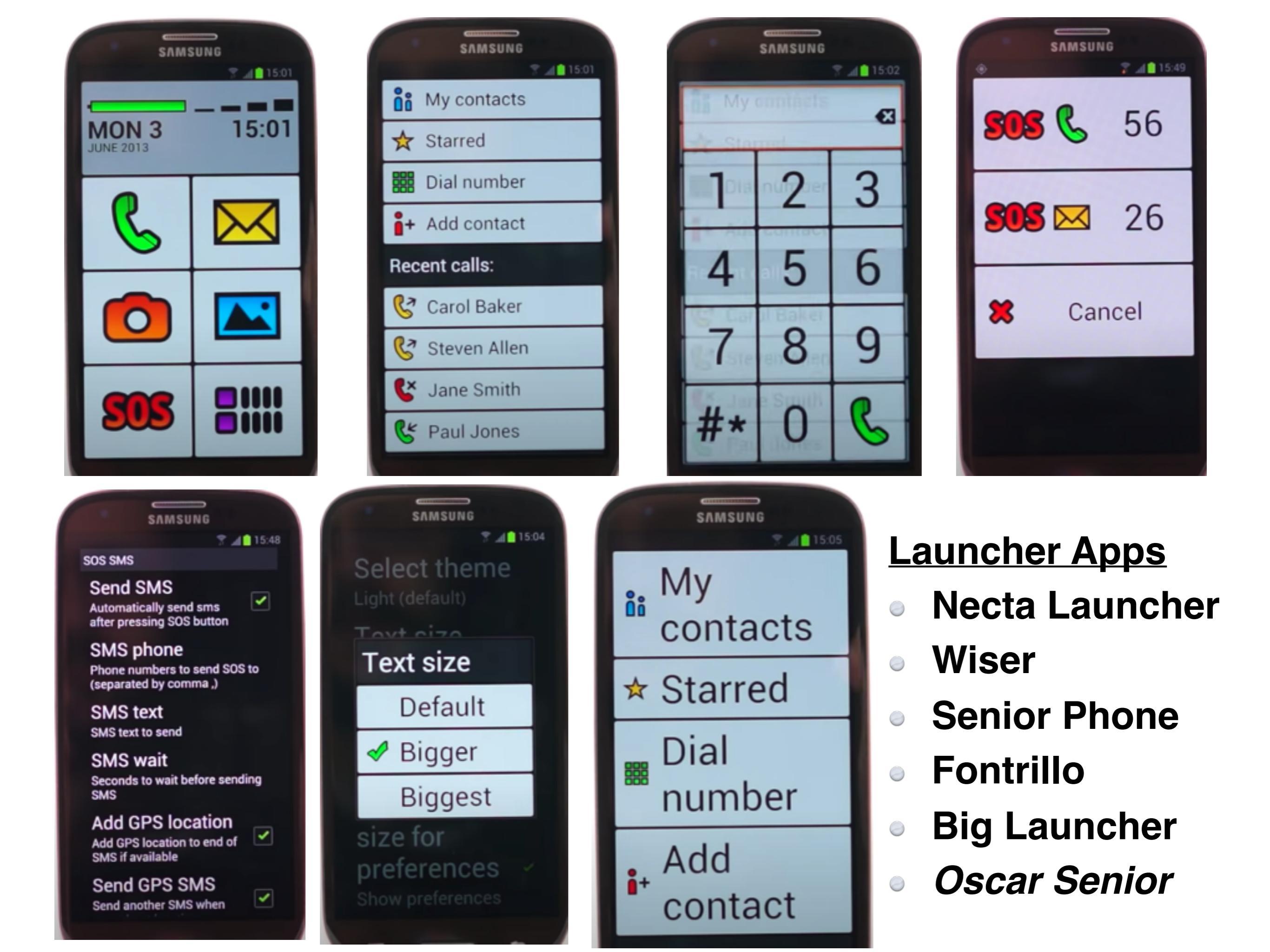

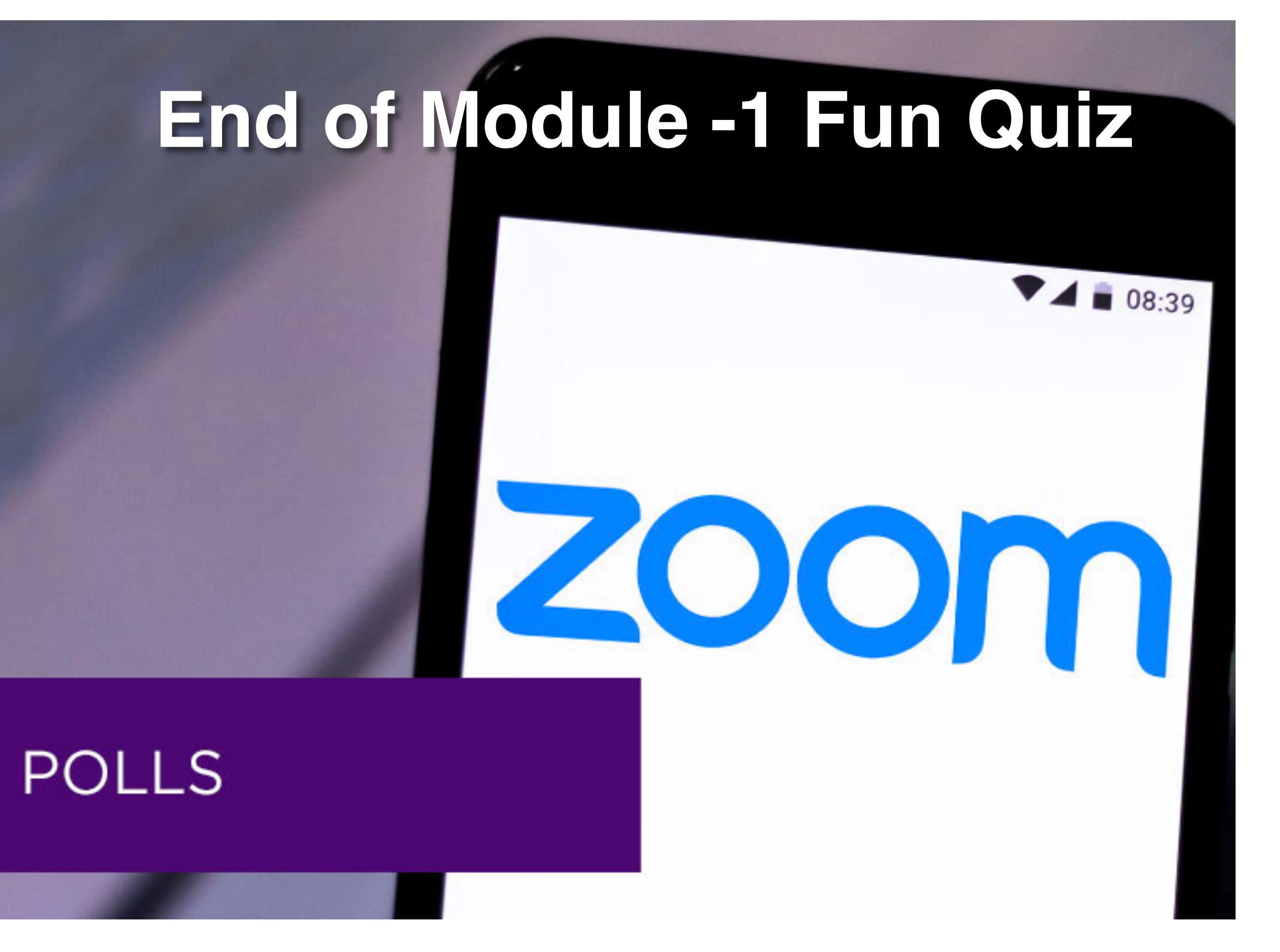

## End of Module-1 Fun Quiz

- Why is it necessary to choose your apps wisely?

   a. More apps take up more space for their data.
   b. Consume battery as they run in the background.
   c. Use up RAM & could affect phone performance.
   d. All the above.
- 2. Where to go when you want to search for an app?
  - a. Go to Setting.
  - b. Google Play Store (Android) or App Store (iOS)
  - c. Go to Tools.
- 3. If you do not have the exact name of the app, but know its function, you search for it by using:
  - a. Random search.
  - b. Using Category.
  - c. Trending

#### Module 2-How to use Google Maps & Access its best features?.

Navigating with Google Map Share Your Location 1 hr 46 Location History Using Maps Off-line Find and Save Parking Locations Street Views 14 min

min (7.5 km

0

astest route, the usual traf

# Navigating with Google Maps

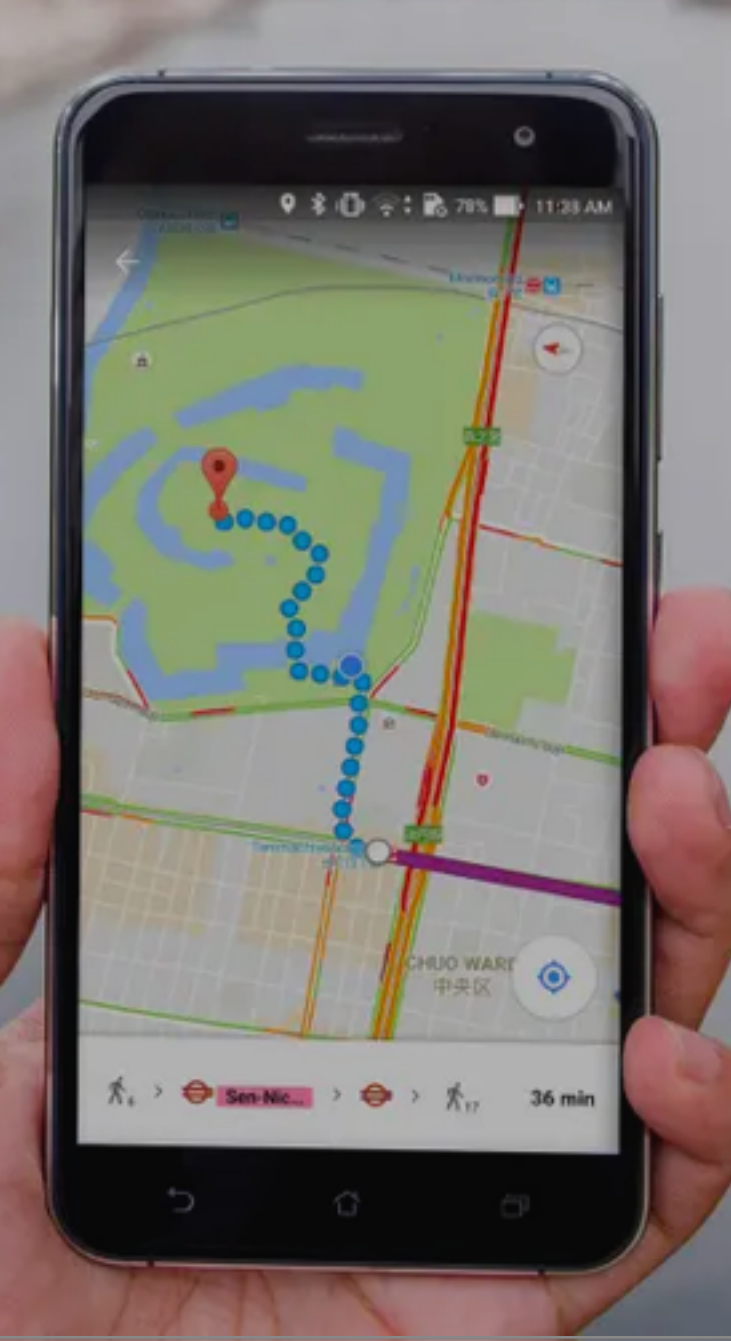

#### Navigating with Google Map - 1

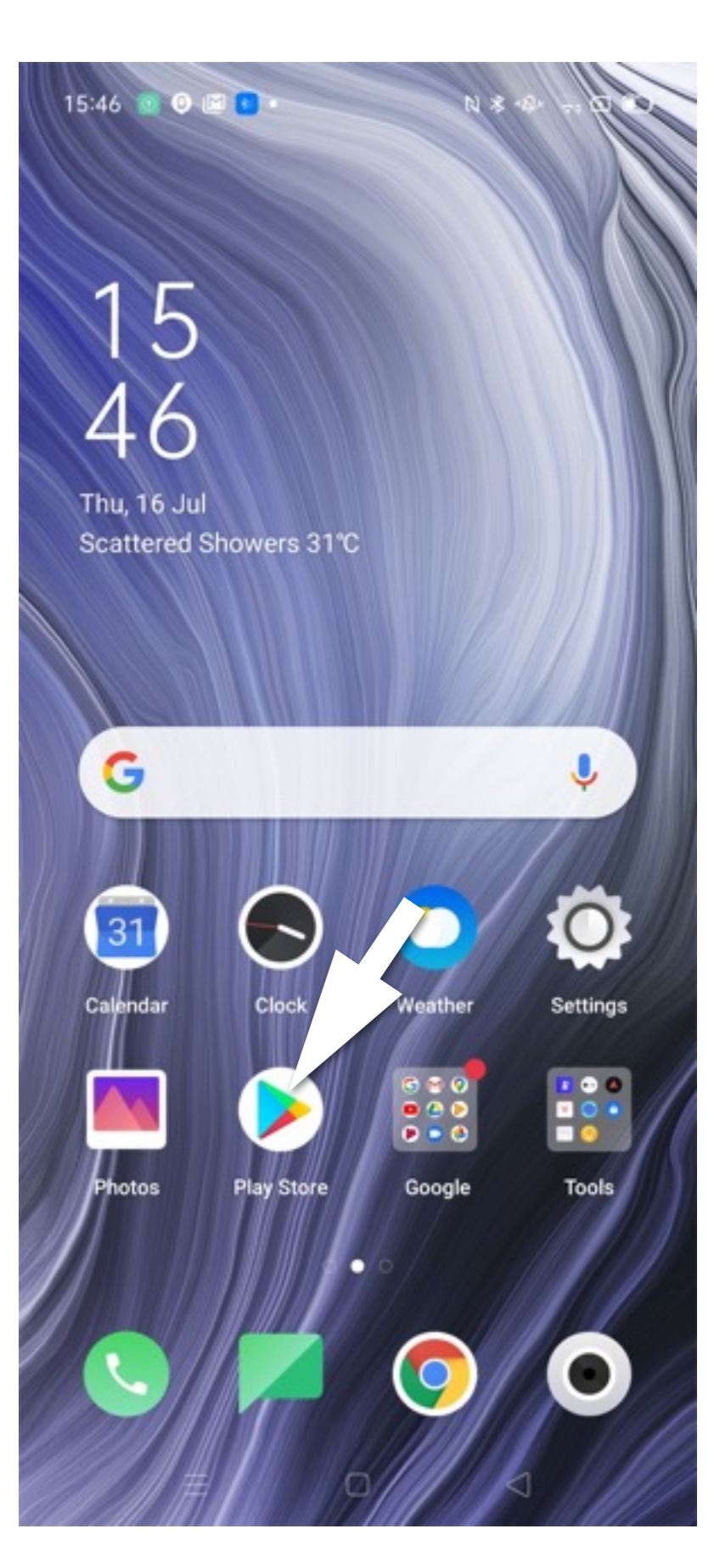

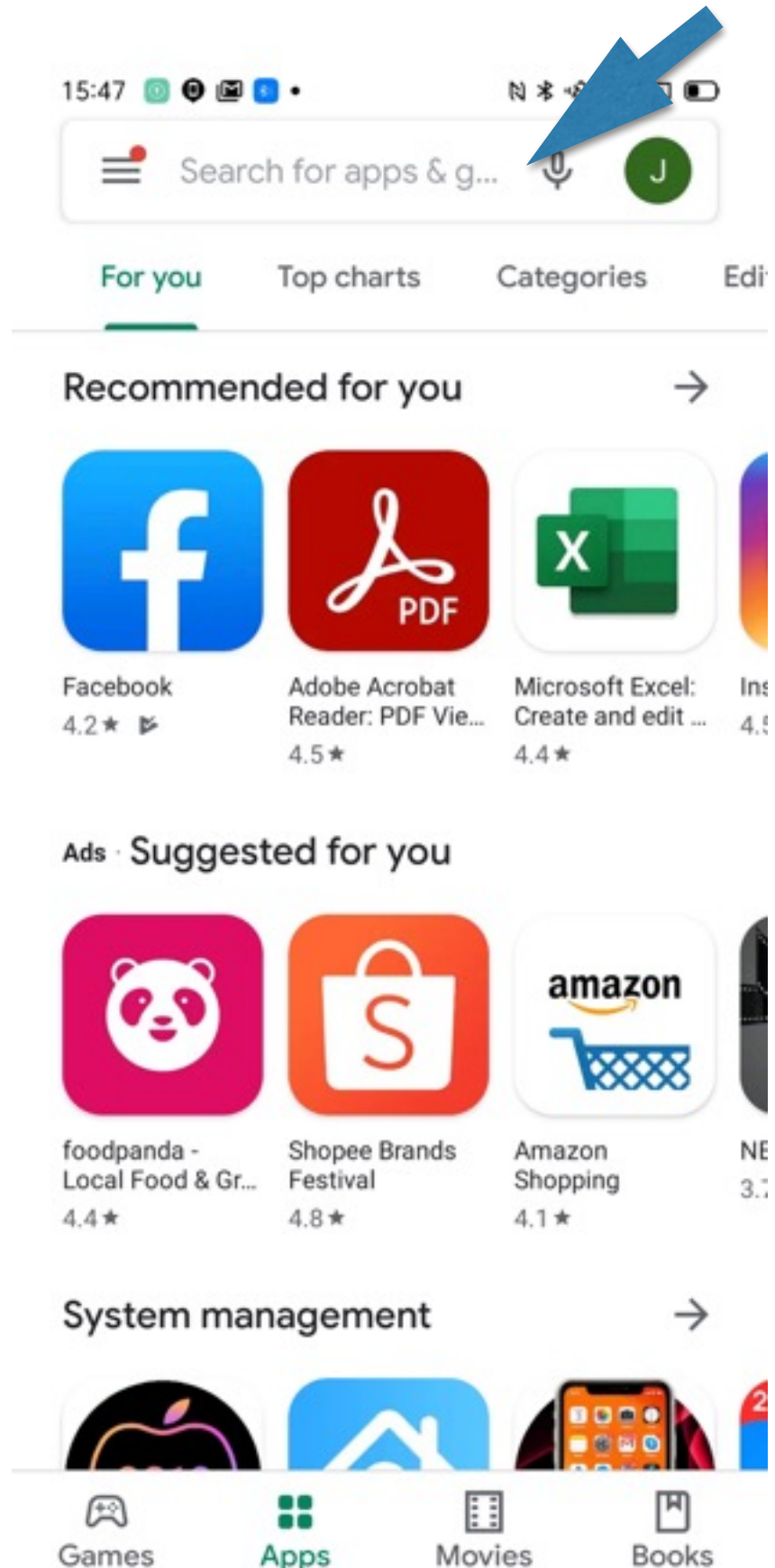

0

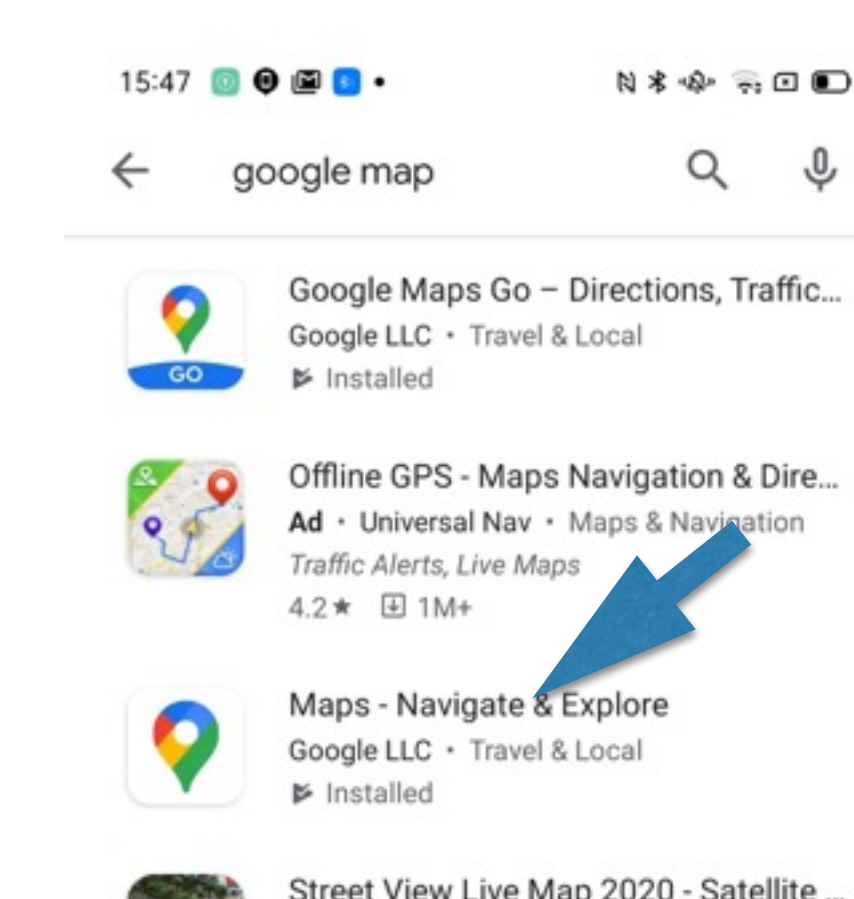

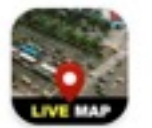

Street View Live Map 2020 - Satellite ... Priceless Apps Dev · Maps & Navigation 4.3 \* 100K+

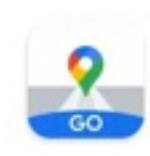

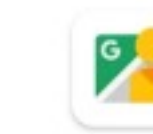

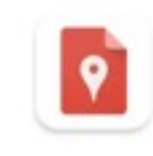

Google My Maps Google LLC • Productivity 3.8 \* ① 5M+

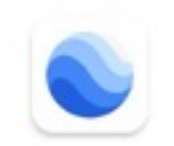

Google Earth Google LLC 
• Travel & Local 4.4 ★ 
⊡ 100M+

GPS, Maps, Navigate, Traffic & Area .

#### Navigating with Google Map - 2

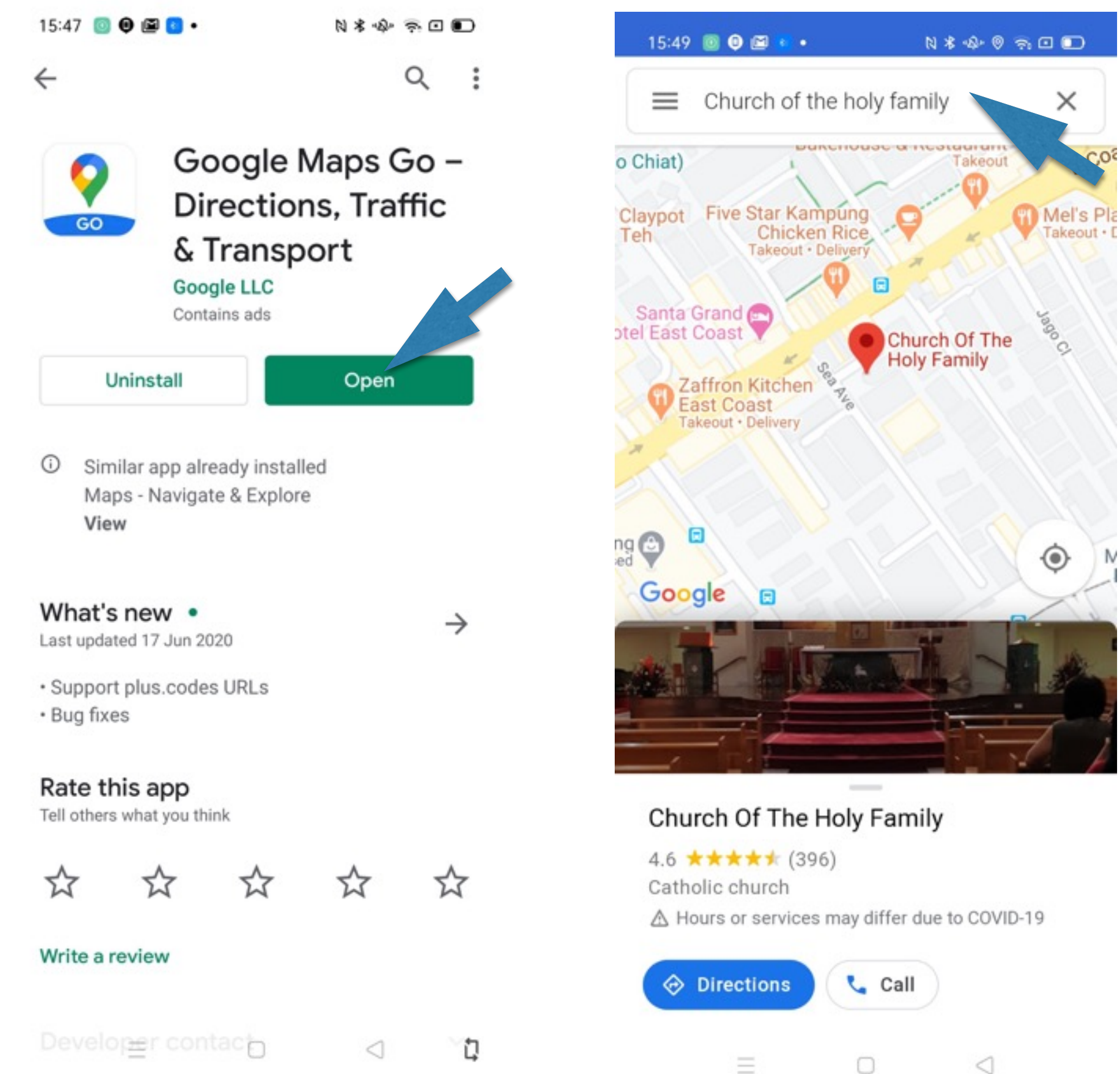

#### **Navigating with Google Map -3**

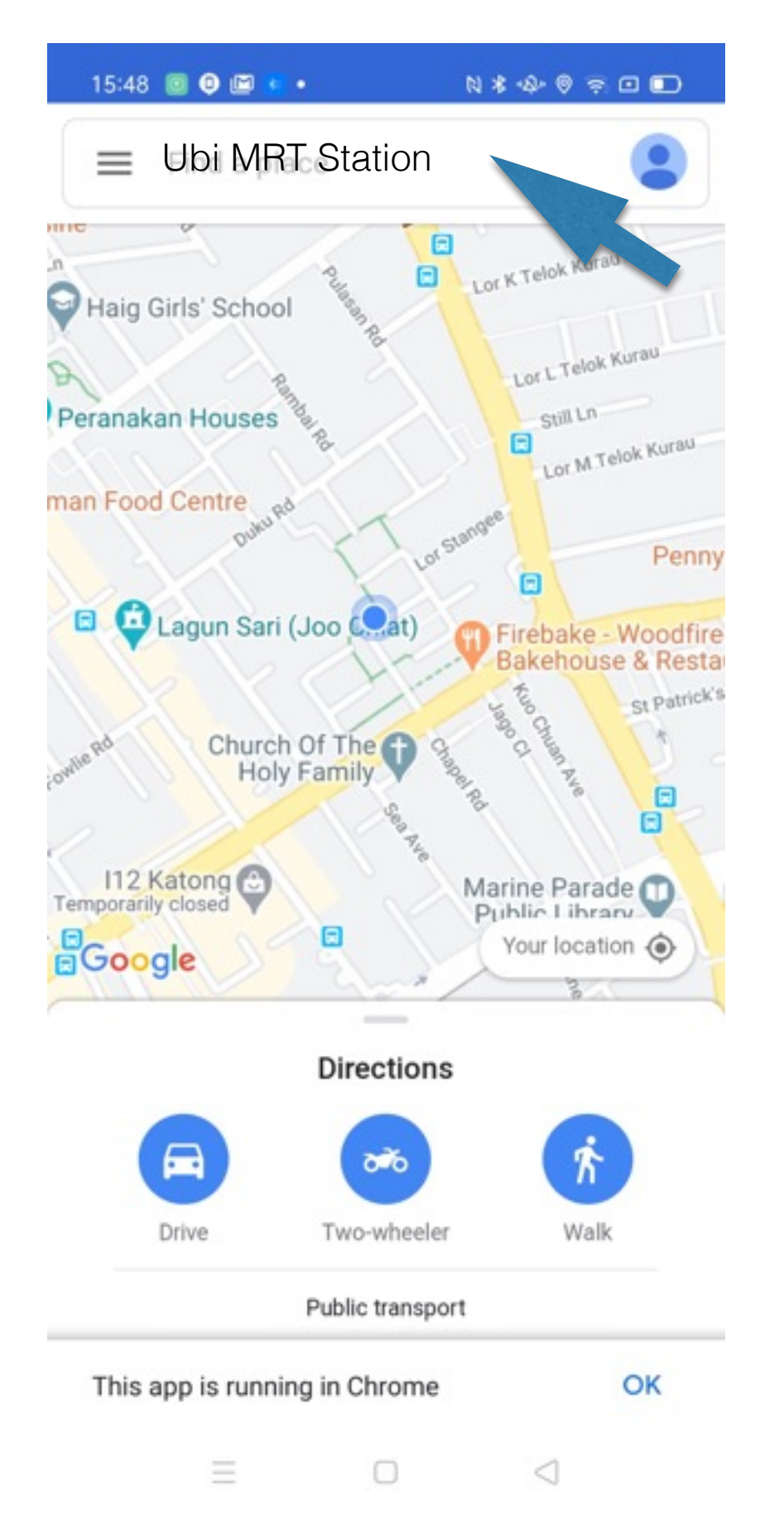

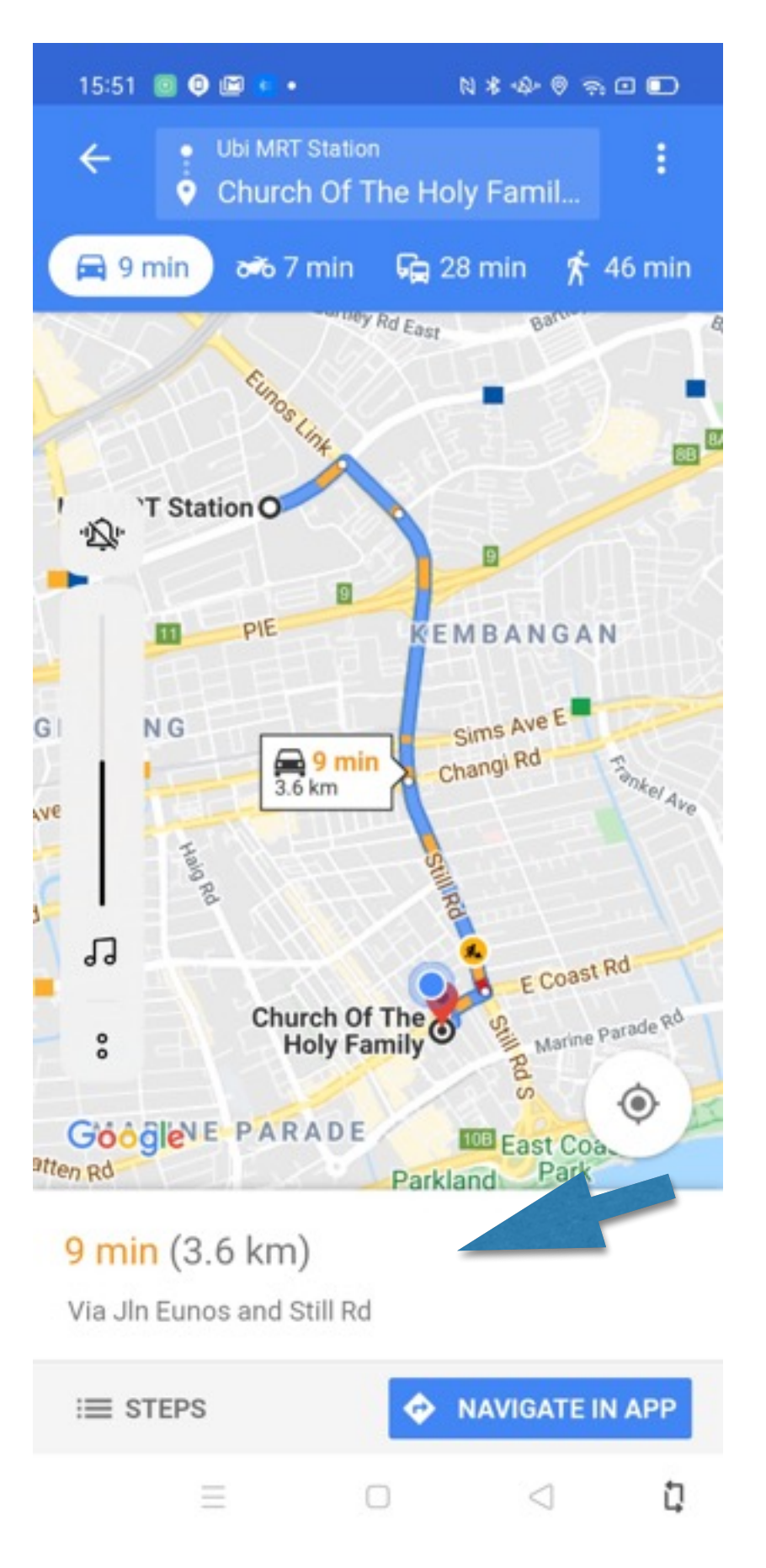

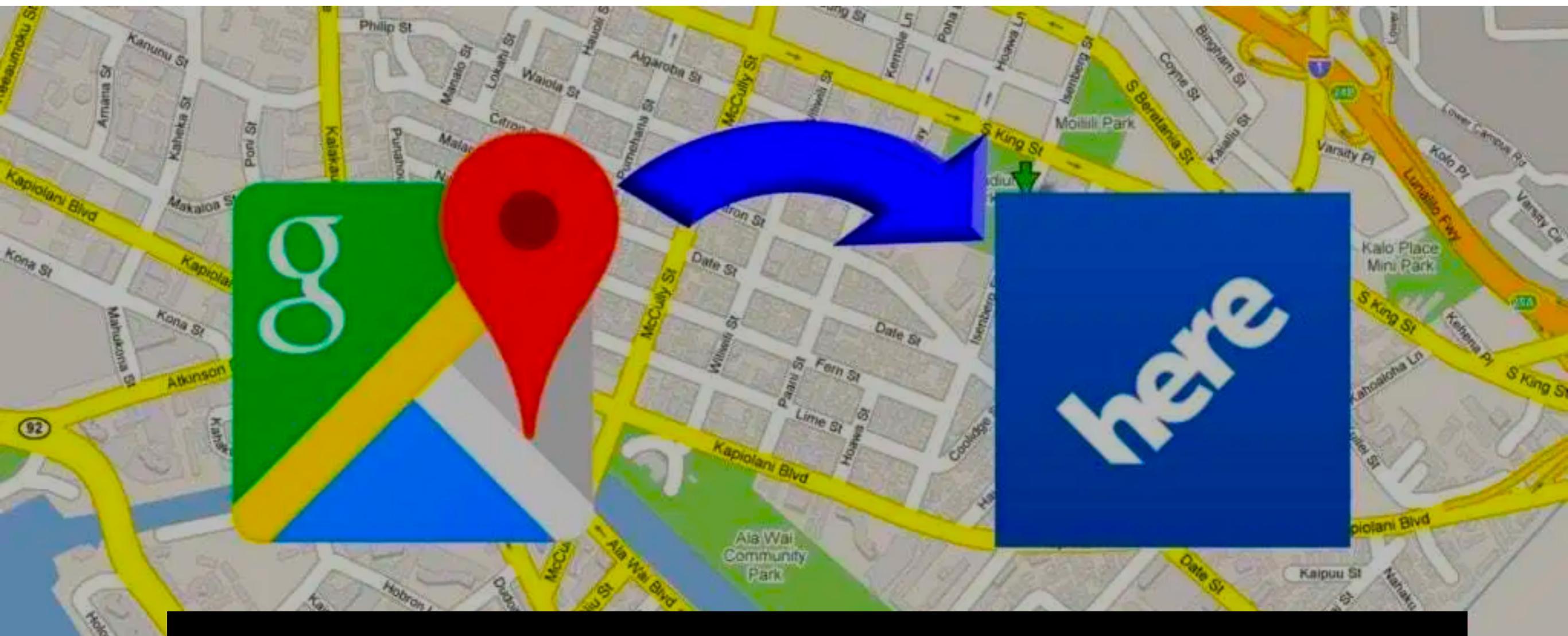

# How to share your locations?

#### How to Share Your Location? -1(Android)

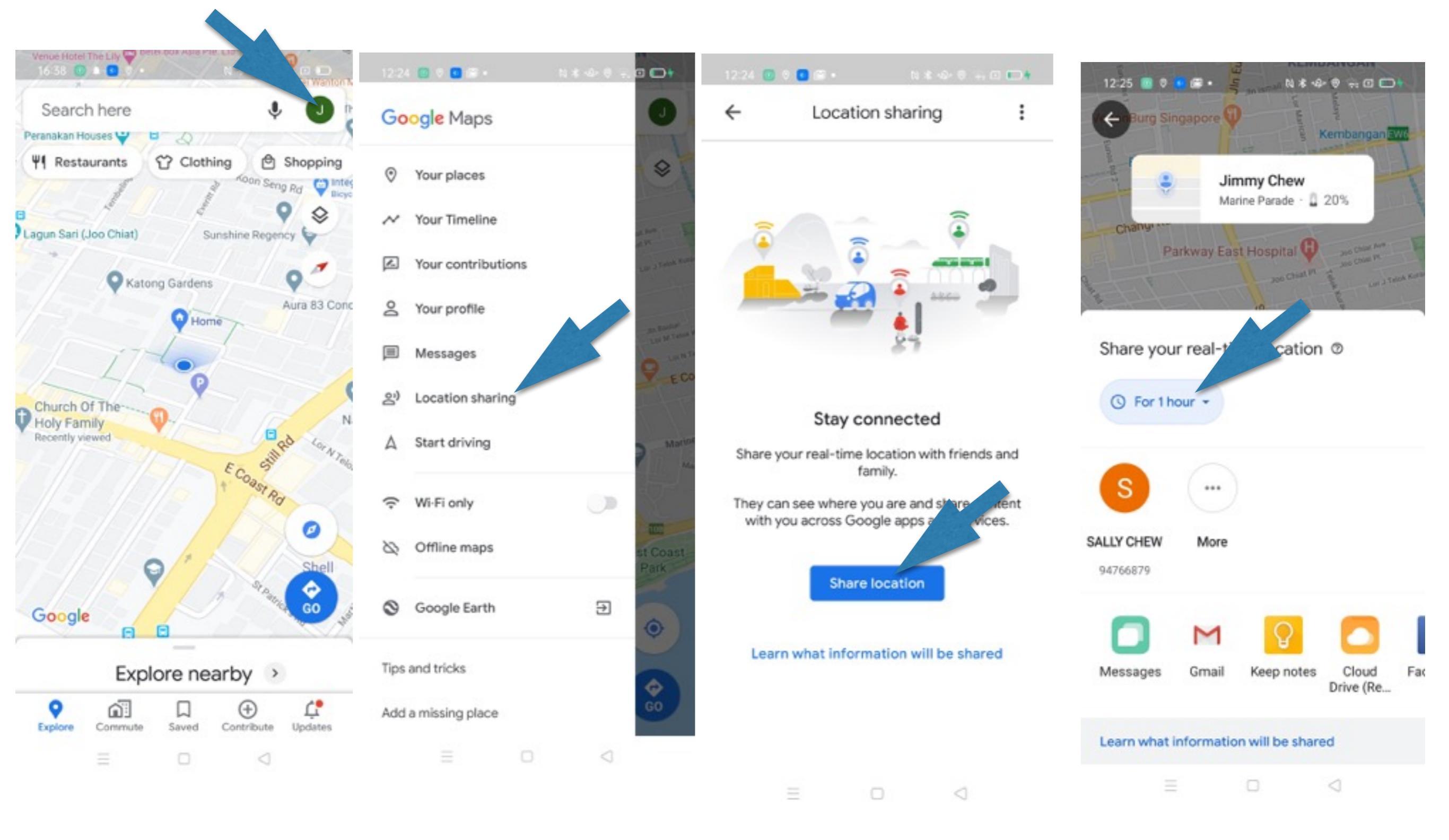

#### How to Share Your Location?-2 (Android)

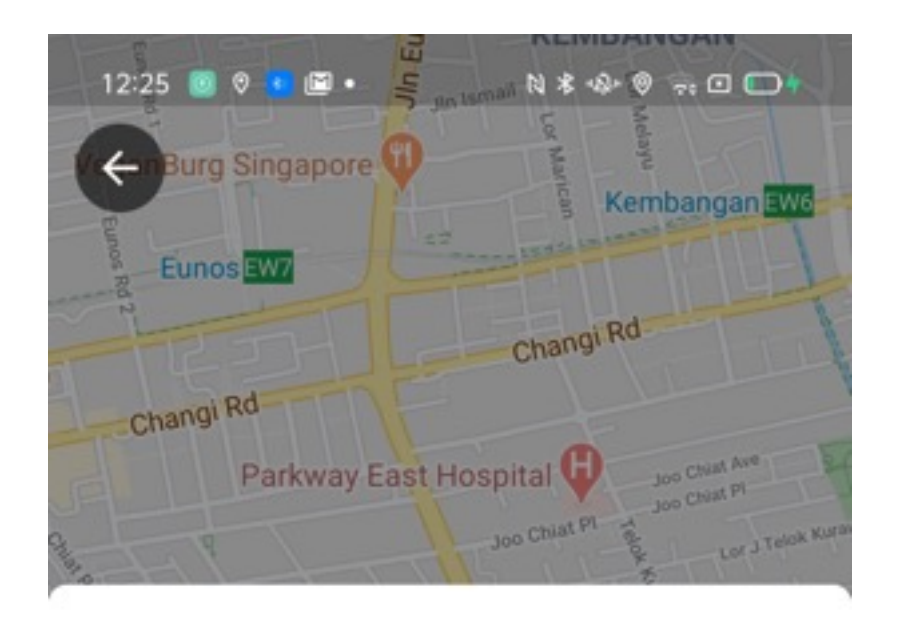

#### Share your real-time location @

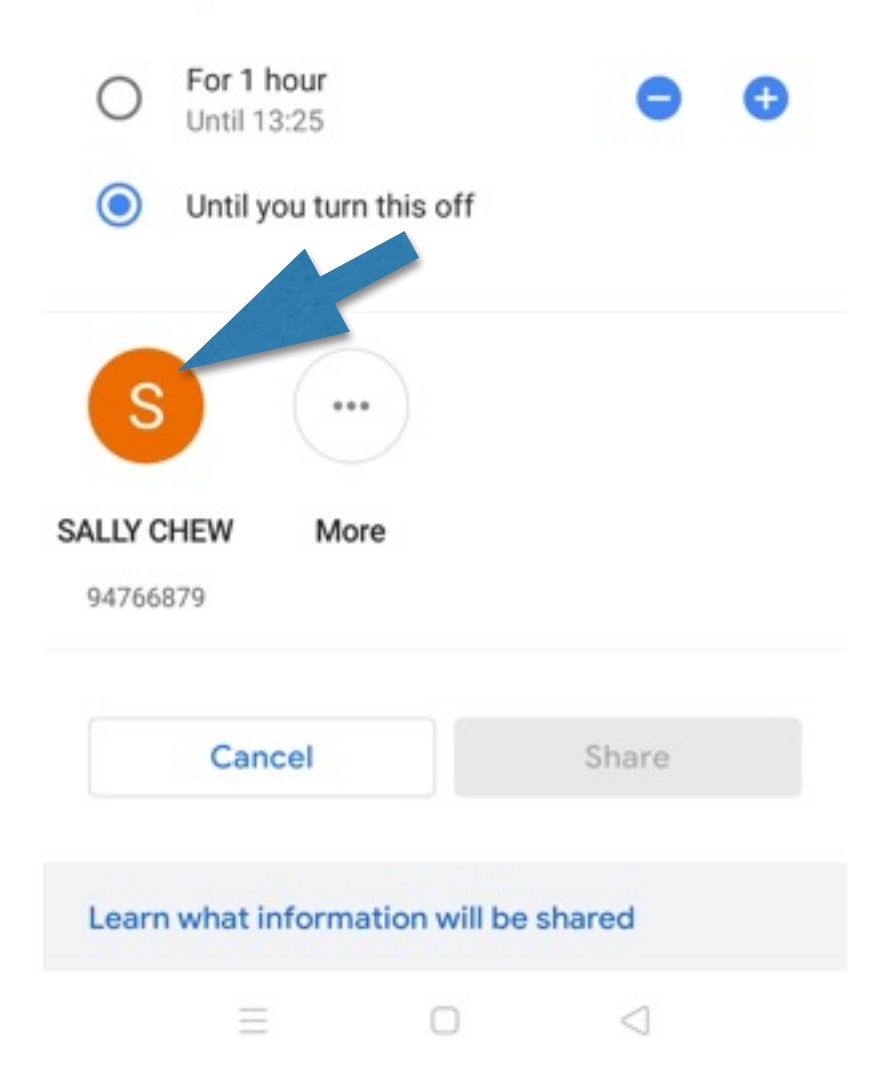

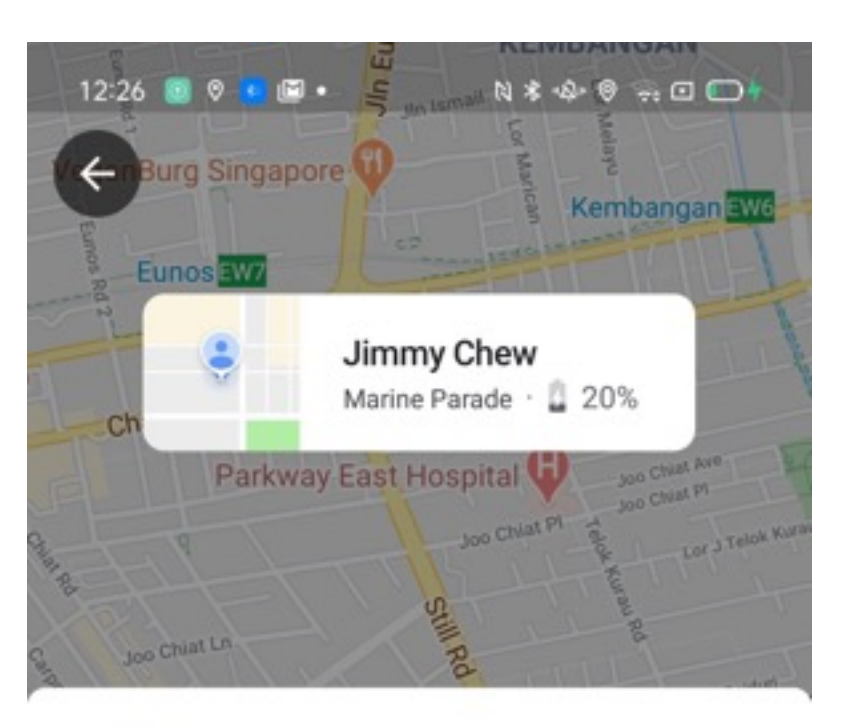

Share your real-time location @

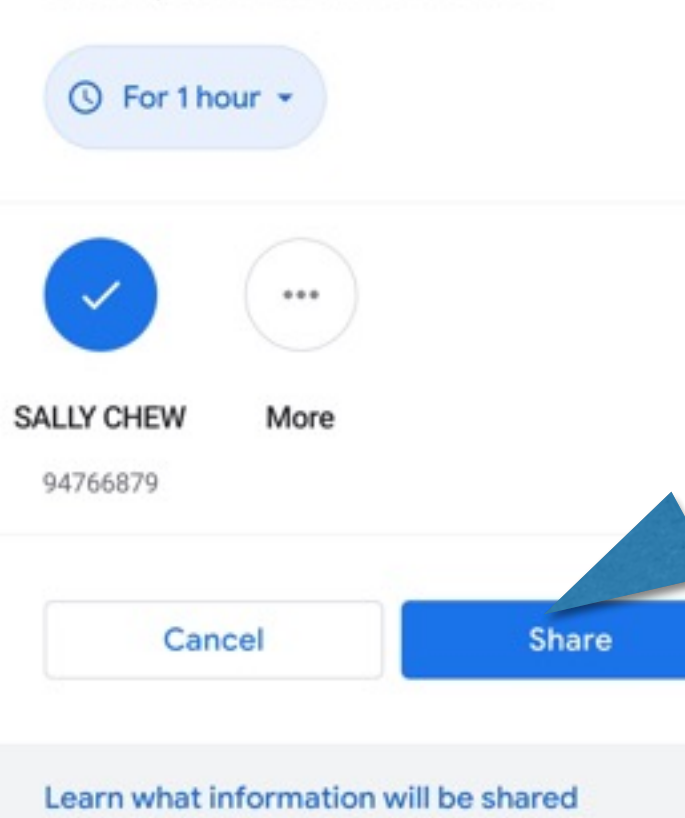

0

| 12:27 💿 🛛   | • 🖾 •  | N * 🚸 🤿 🗆 🕞 🕇 |
|-------------|--------|---------------|
| Cancel      | New Me | ssage         |
| To: 9476687 | 79     | 20            |

|   |                                | 1 |
|---|--------------------------------|---|
|   | See my real-time location on   |   |
|   | Maps:                          |   |
| 2 | https://maps.app.goo.gl/ya5bQ7 |   |
| + | uSqzRLfStm7                    |   |

0

0

#### How to Share Your Location? -1(iOS)

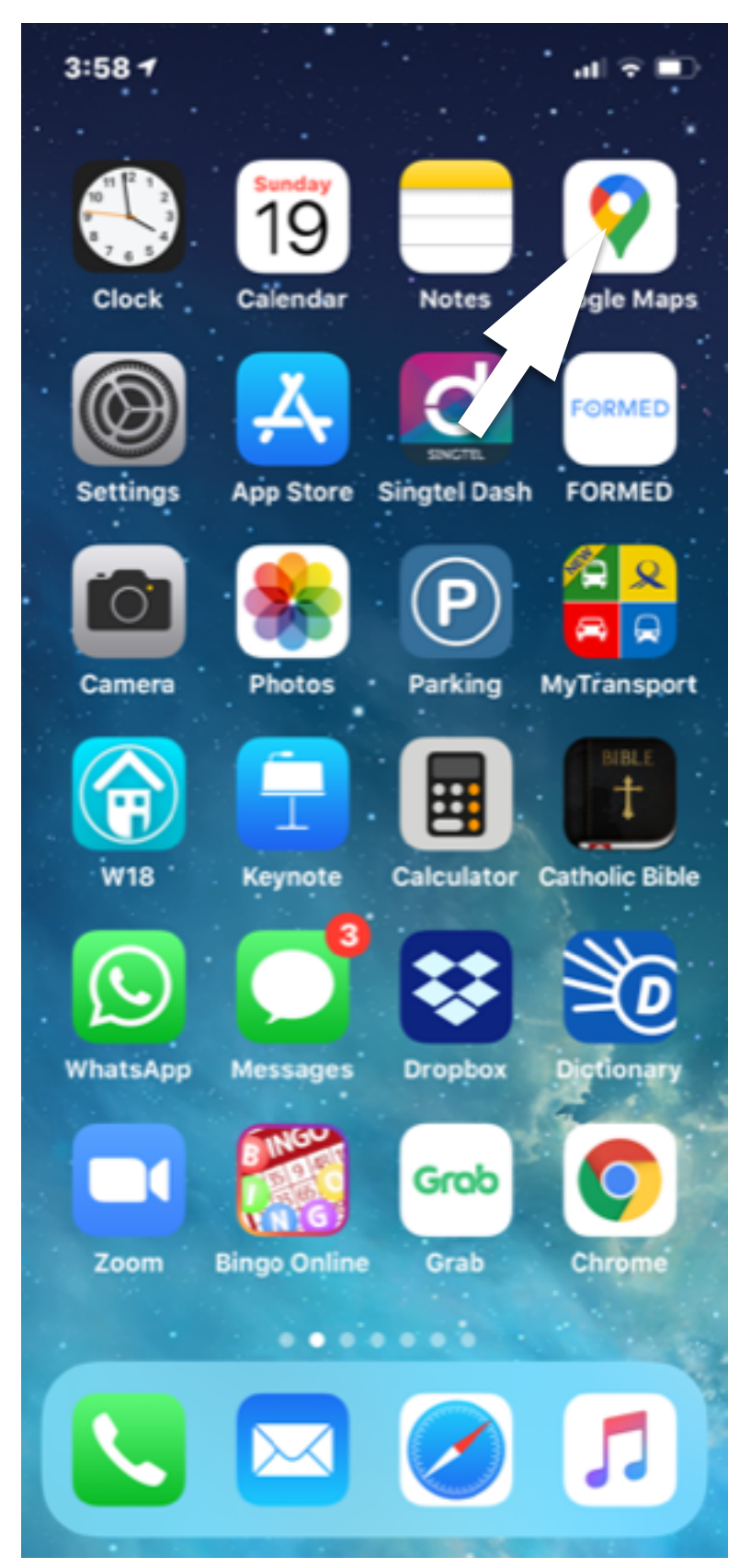

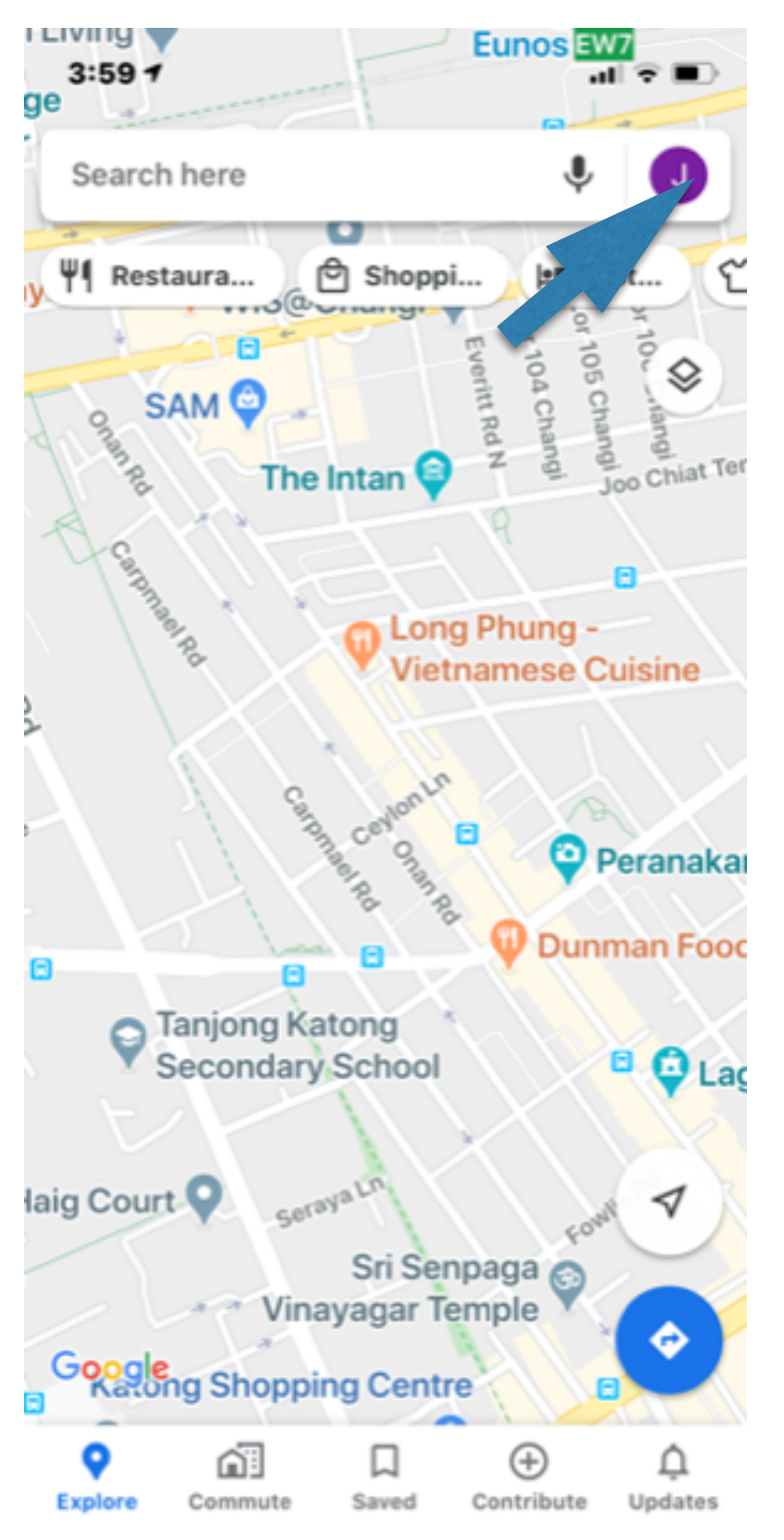

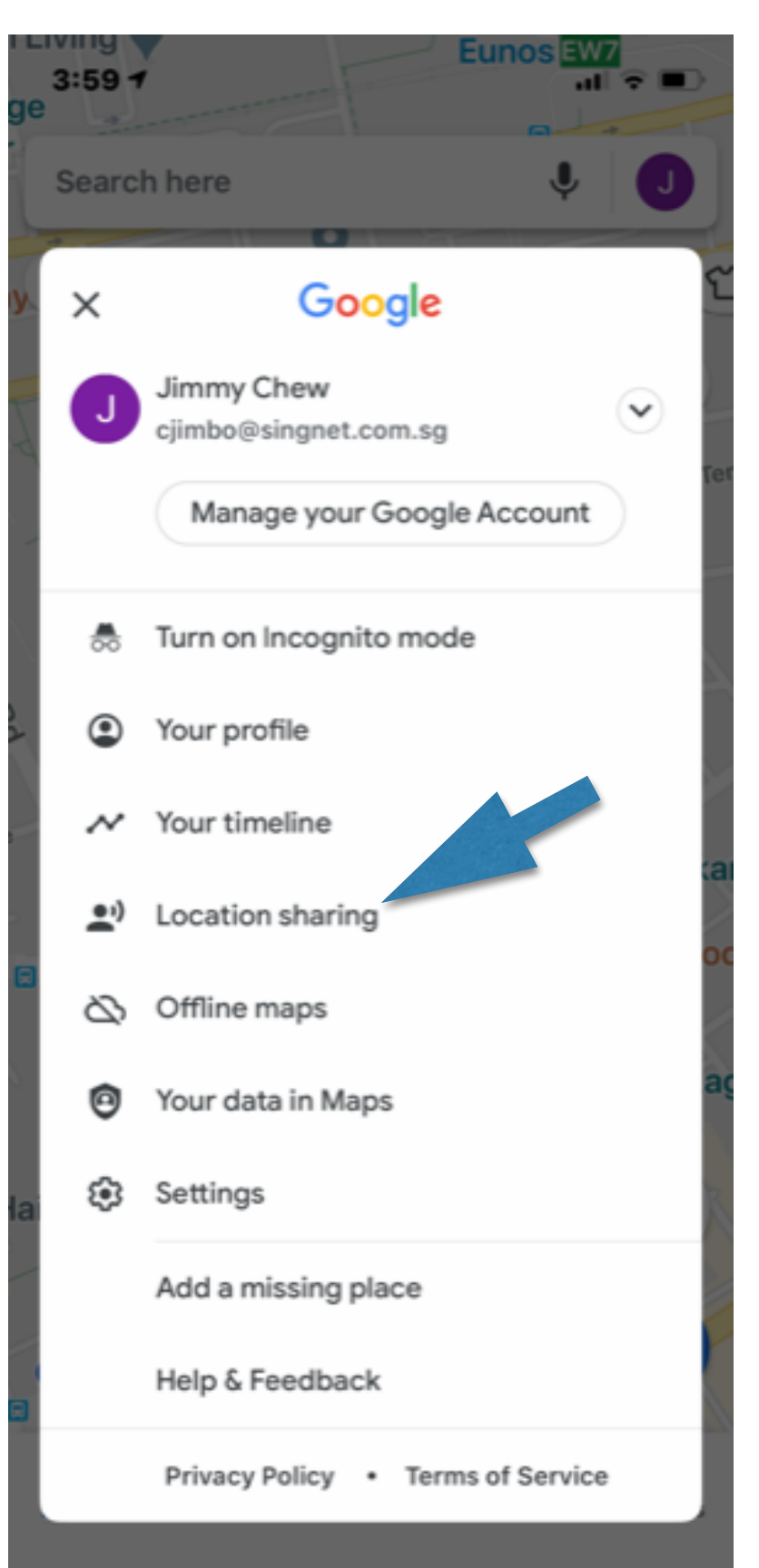

#### How to Share Your Location? -2 (iOS)

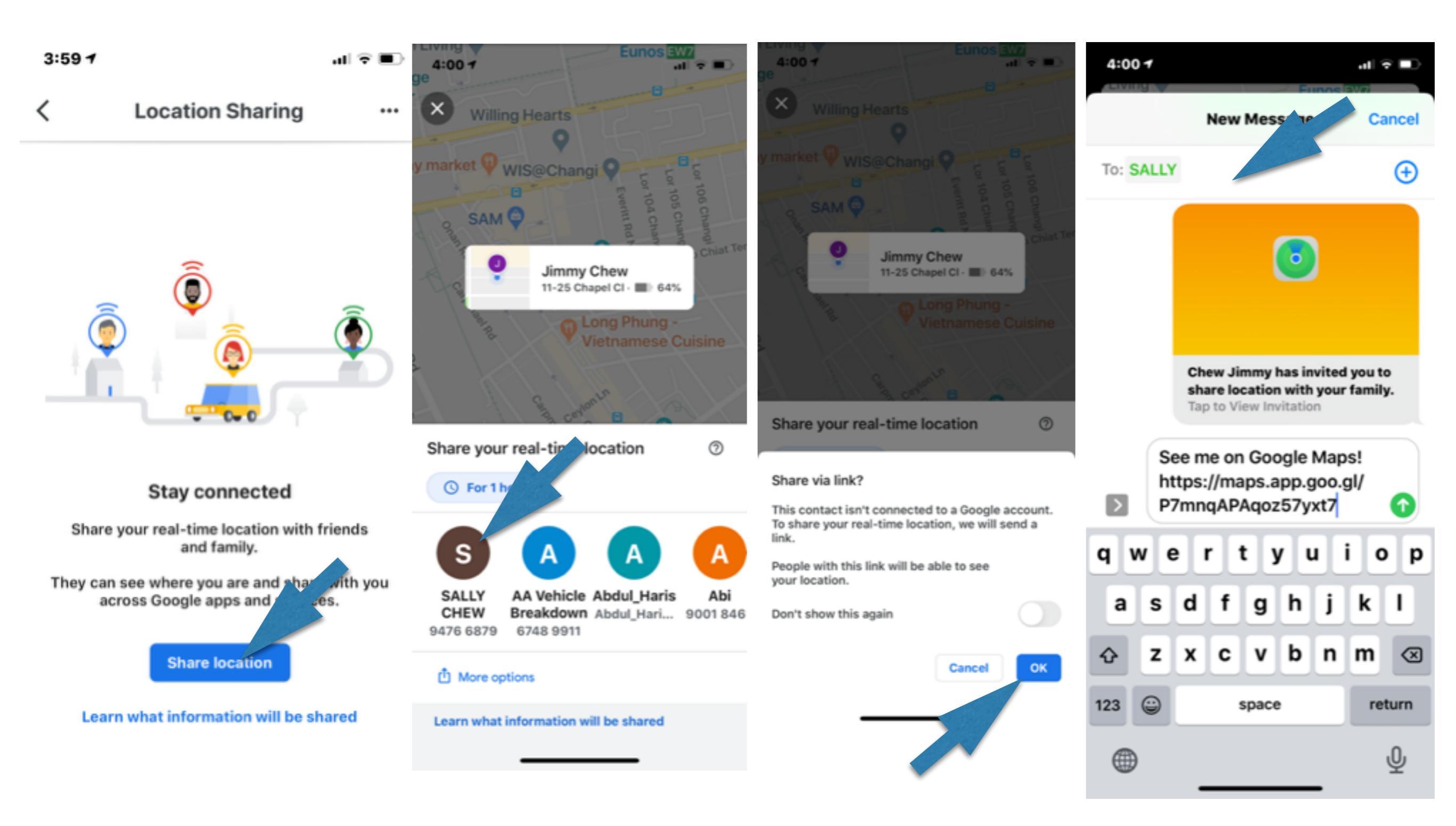

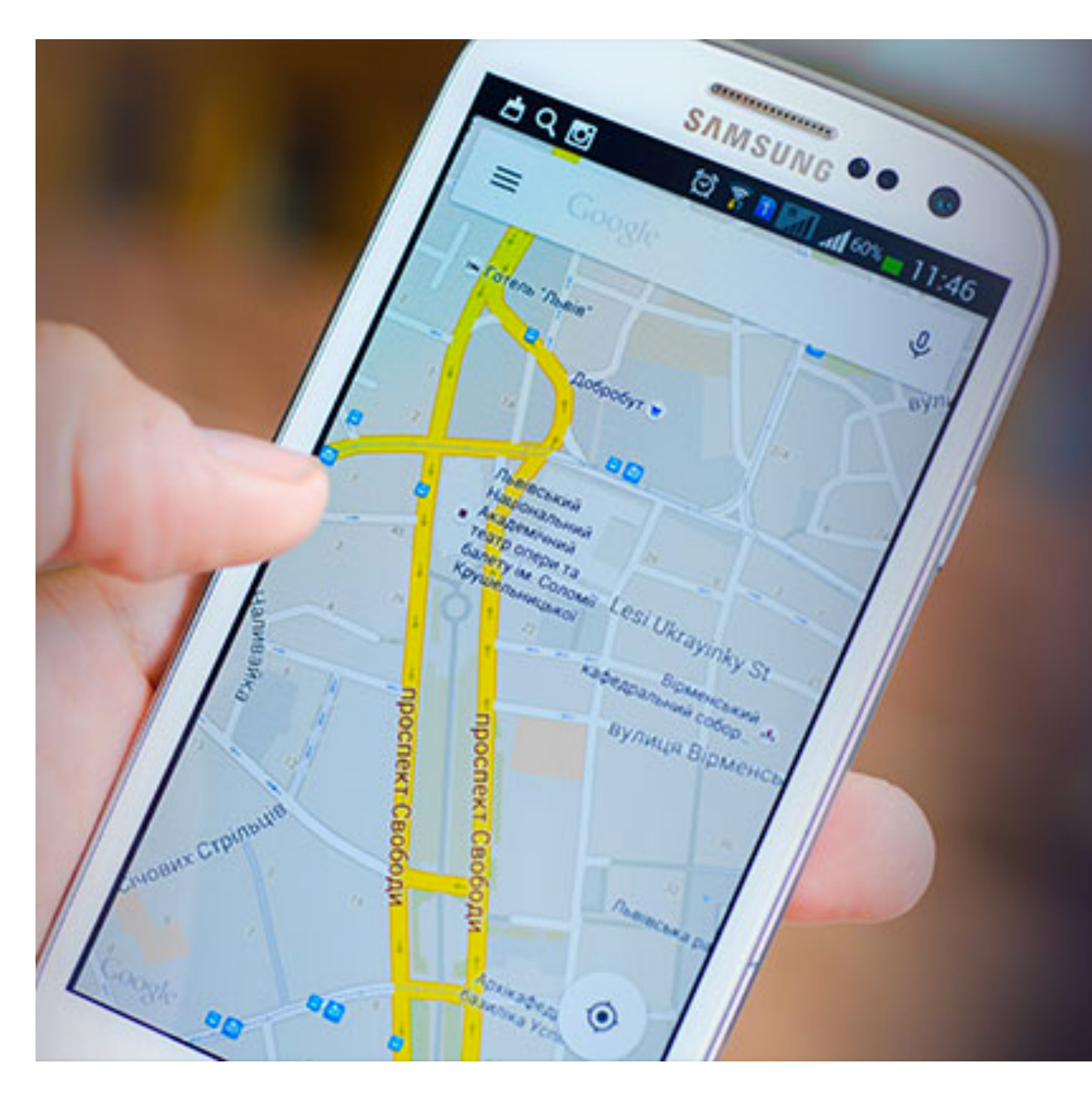

## Keep Track of your Location History

SYSTHEAK

## How to Use Location History?Android-1

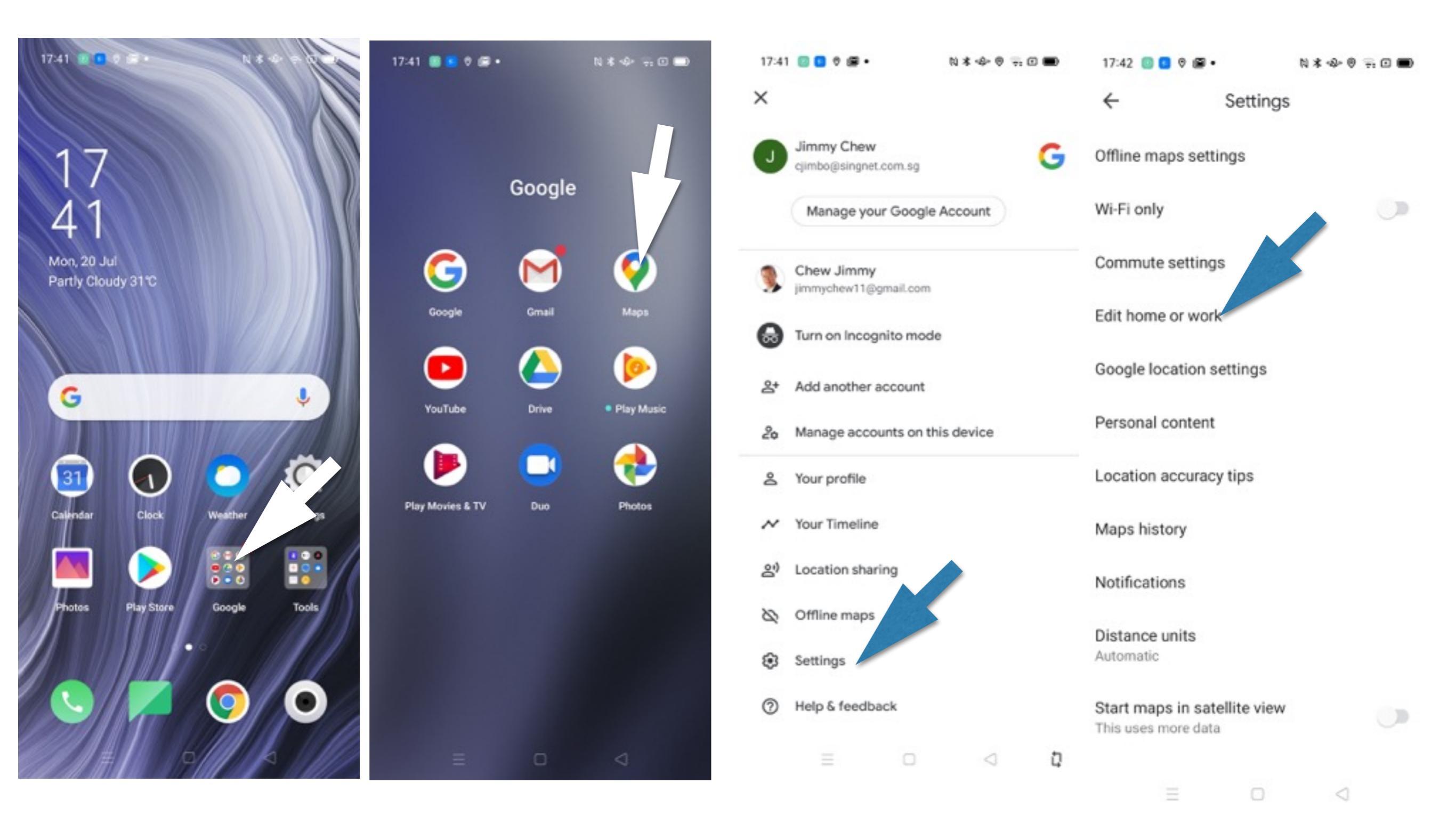

#### How to Use Location History?Android-2 N \* + + 0 17:44 🔟 🖪 🛛 📾 • 17:42 🔟 🖸 🖗 📾 • N X - D - O - O - O - O 17:43 🔟 🖪 🛛 🛱 • N\* + = O 17:43 🔟 🗖 🛛 🖉 📾 • N \$ - 0 - 0 - 0 Google Account ← ← Saved Settings Location Activity controls Following Lists Labelled Reservations Wi-Fi only POSITIONING CONTROL The data saved in your account helps to give you Wi-Fi and Bluetooth scanning **A** Home more personalised experiences across all Google Commute settings 41 Lor Stangee, 425032

Work

Set work address

services. Choose which settings will save data in your Google Account. Edit home or work RECENT LOCATION REQUESTS Google location settings Camera Low battery use Personal content Chrome High battery usage Location accuracy tips Maps High battery usage Maps history Location History Notifications **Emergency Location Service** Saves where you go with your devices, even when you aren't using a specific Distance units Google service, to give you personalised **Google Location Accuracy** Automatic maps, recommendations based on places that you've visited and more. Learn more Start maps in satellite view Google Location History D Devices on this account v This uses more data **Google Location Sharing** Show scale on map ŪЪ Auto-delete (off) > When zooming in and out Choose an auto-delete option

 $\triangleleft$ 

## How to Use Location History?Android-3

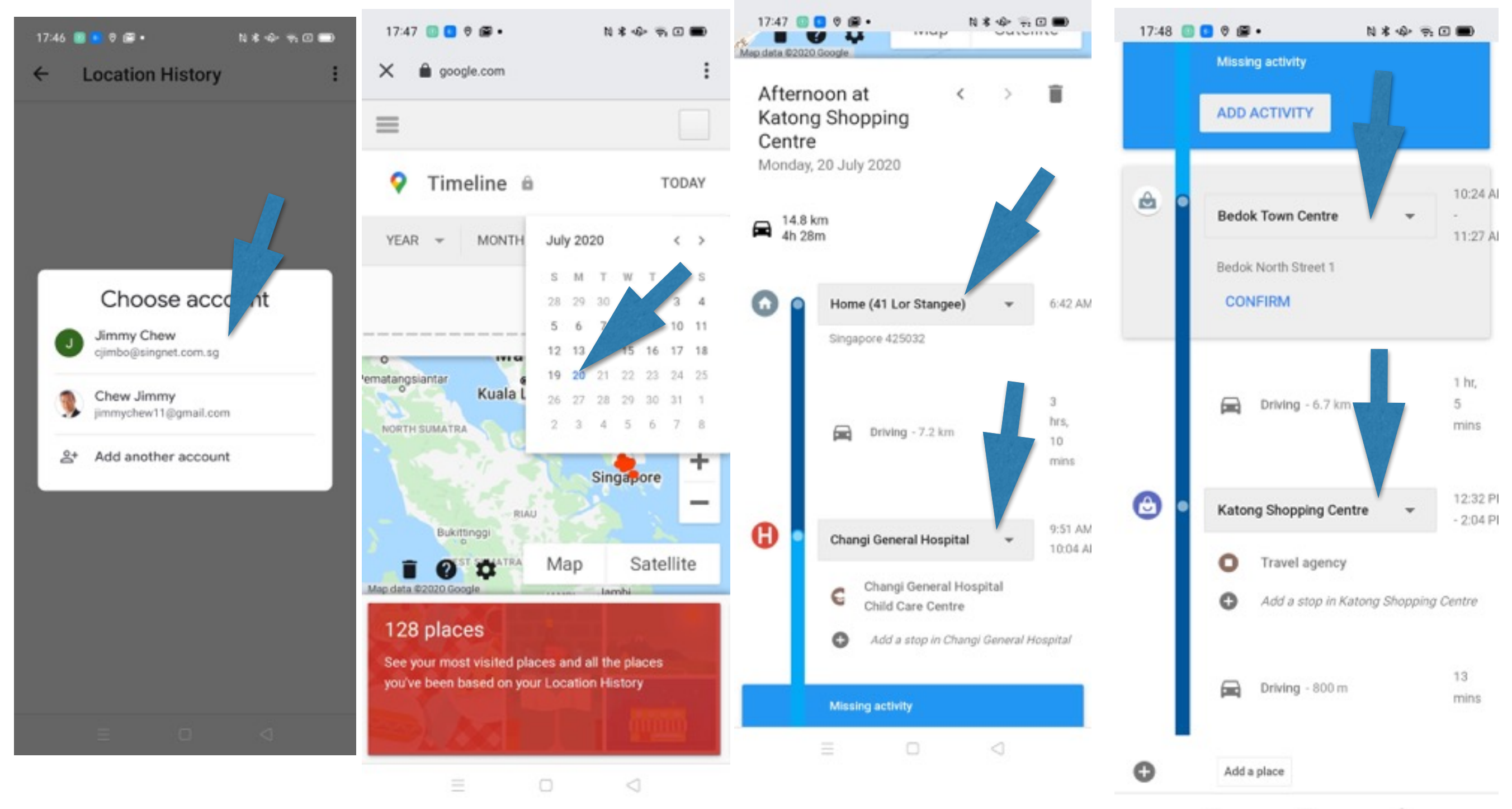

∃ □ ⊲

## How to Use Location History? iOS-1

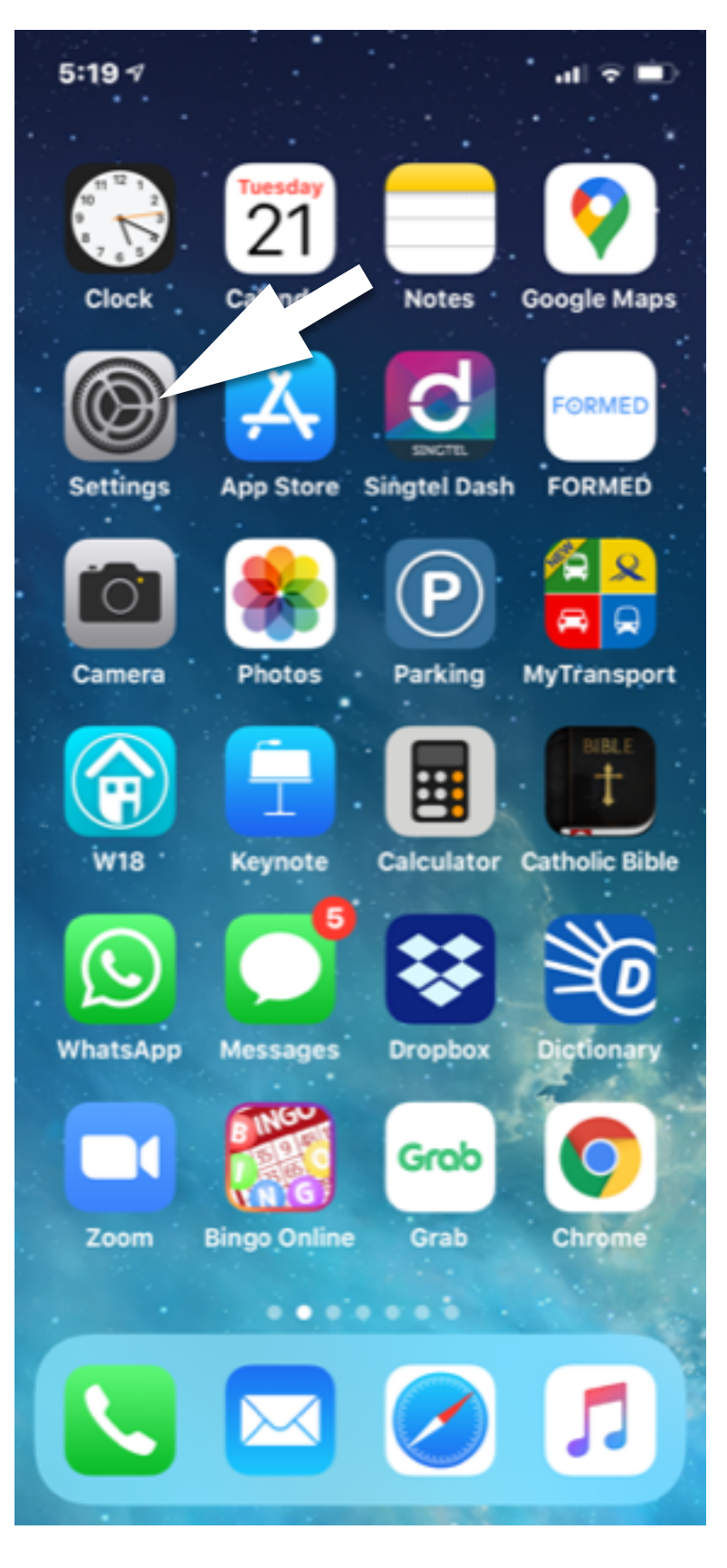

| 5:19 | al *                 | • |
|------|----------------------|---|
|      | Settings             |   |
|      | Control Center       | > |
| AA   | Display & Brightness | > |
| 1    | Accessibility        | > |
| *    | Wallpaper            | > |
| 8    | Siri & Search        | > |
| Y    | Face ID & Passcode   | > |
| SOS  | Emergency SOS        | > |
|      | Battery              | > |
|      | Privacy              | > |
|      |                      |   |
| A    | iTunes & App Store   | > |
|      | Wallet & Apple Pay   | > |
|      |                      |   |
|      |                      |   |

Decouverde 9 Accounte

 $\mathbf{\overline{\mathbf{O}}}$ 

| 5:19 🕫                | <b>.∎</b> 🖓 <b>II</b> 1 |
|-----------------------|-------------------------|
| Settings Privacy      |                         |
|                       |                         |
| Location Services     | On >                    |
| Contacts              | >                       |
| Calendars             | >                       |
| Reminders             | >                       |
| 🌸 Photos              | >                       |
| Bluetooth             | >                       |
| Microphone            | >                       |
| Speech Recognition    | >                       |
| Camera                | >                       |
| Health                | >                       |
| 1 HomeKit             | >                       |
| 🎵 Media & Apple Music | >                       |
| iiiii Decearch        |                         |

## How to Use Location History? iOS-2

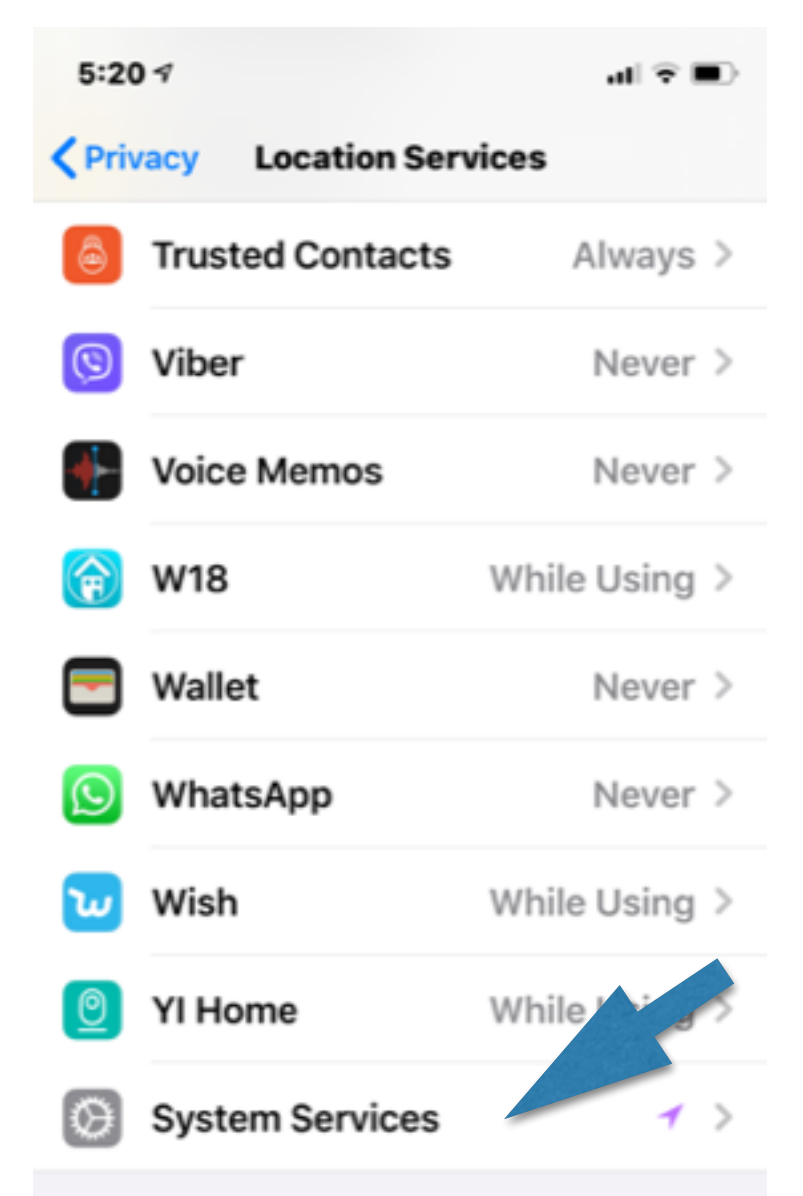

- A hollow arrow indicates that an item may receive your location under certain conditions.
- A purple arrow indicates that an item has recently used your location.

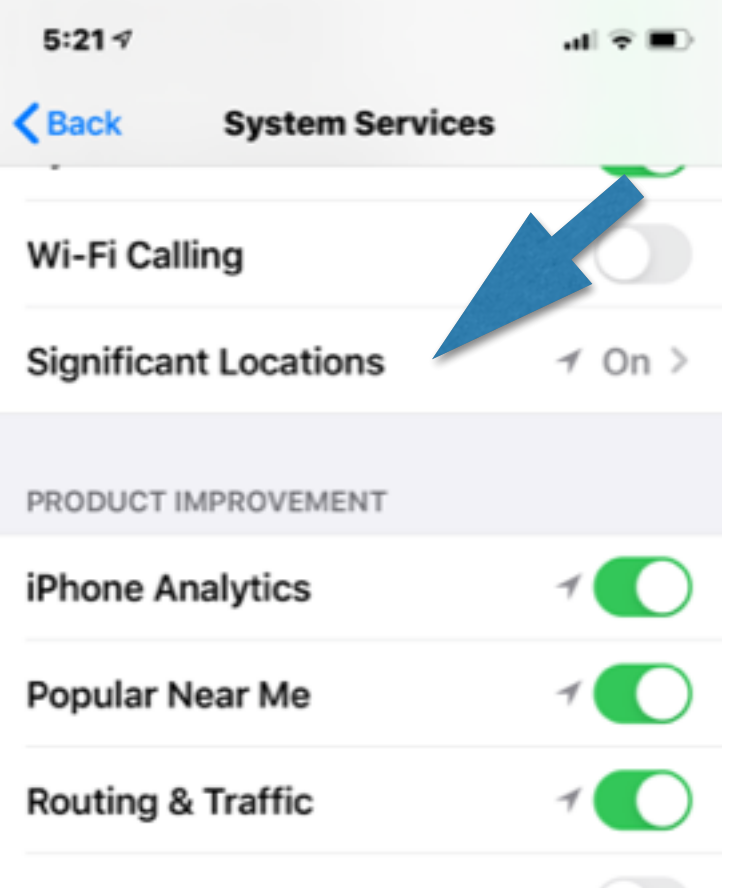

#### Improve Maps

Allow Apple to use your frequent location information to improve Maps. About Improve Maps & Privacy...

#### Status Bar Icon

Show the Location Services icon in the status bar when the services above request your location.

| 5:22 1                                                  | al 🗟 🔳 |
|---------------------------------------------------------|--------|
| Back Significant Locations                              |        |
| Work<br>1 location, 25 May 2020 - 20 Jul 2020           | 1      |
| HISTORY                                                 |        |
| Tanjong Katong<br>2 locations, 7 Jul 2020 - 20 Jul 2020 | 1      |
| Siglap<br>1 location, 20 Jul 2020                       | :      |
| Bedok<br>4 locations, 27 May 2020 - 20 Jul 2020         | ,      |
| Simei<br>2 locations, 6 Jul 2020 - 20 Jul 2020          |        |
| Marine Parade<br>2 locations, 18 Jun 2020 - 18 Jul 2020 |        |
| Mountbatten<br>1 location, 23 Jun 2020 - 10 Jul 2020    |        |
| Kallang<br>1 location, 3 Jun 2020 - 17 Jun 2020         | ;      |

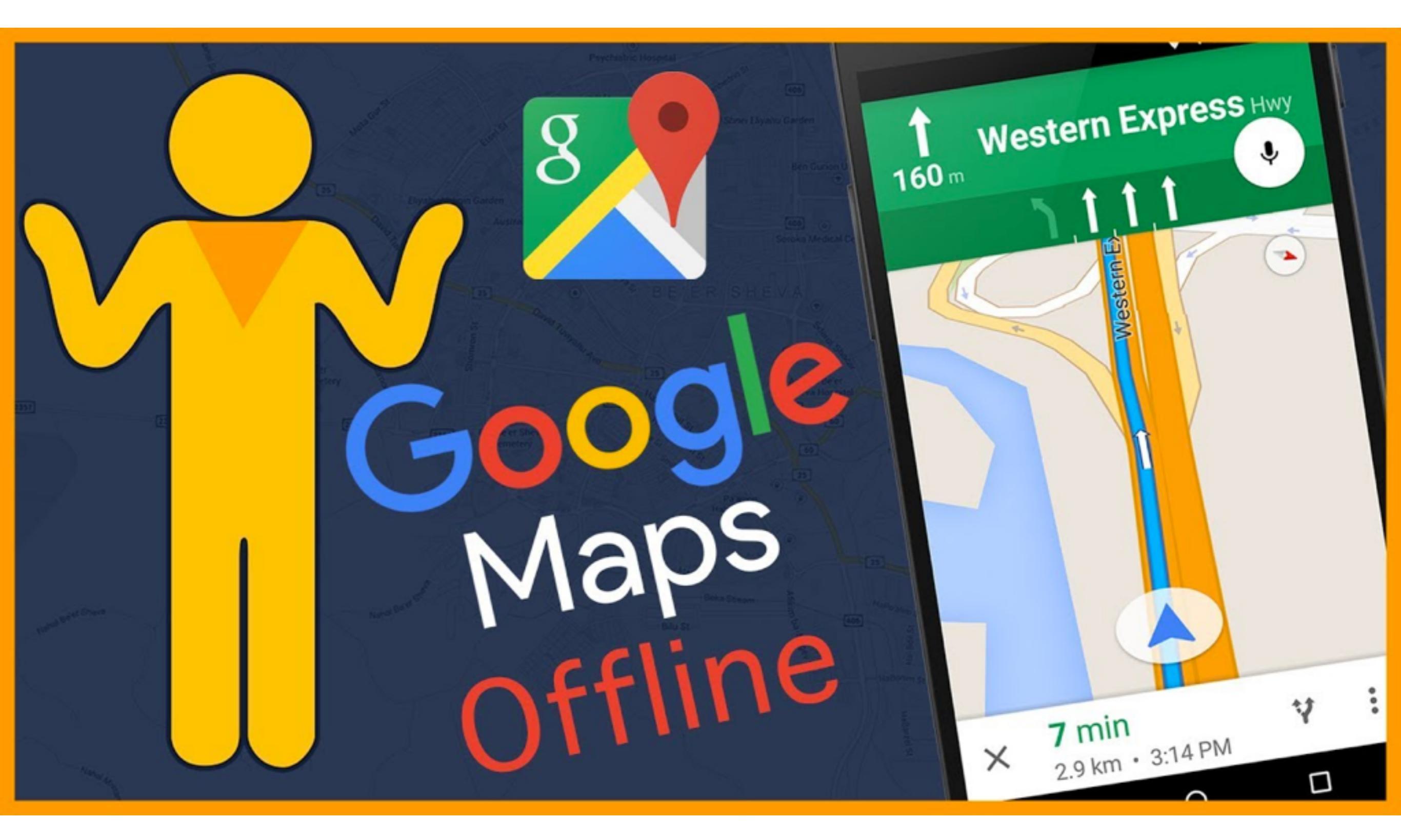

#### How to Use Maps Off-Line?-1

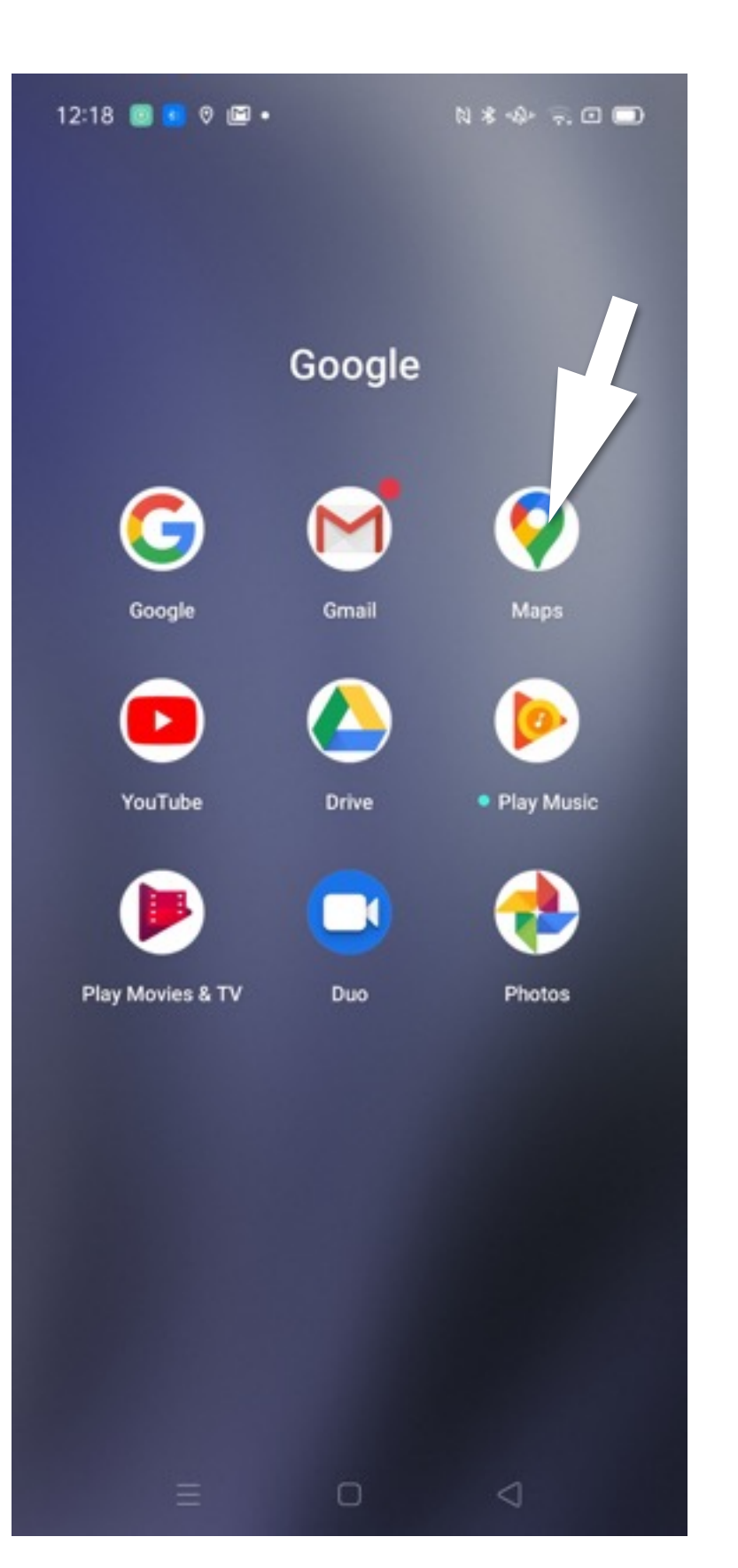

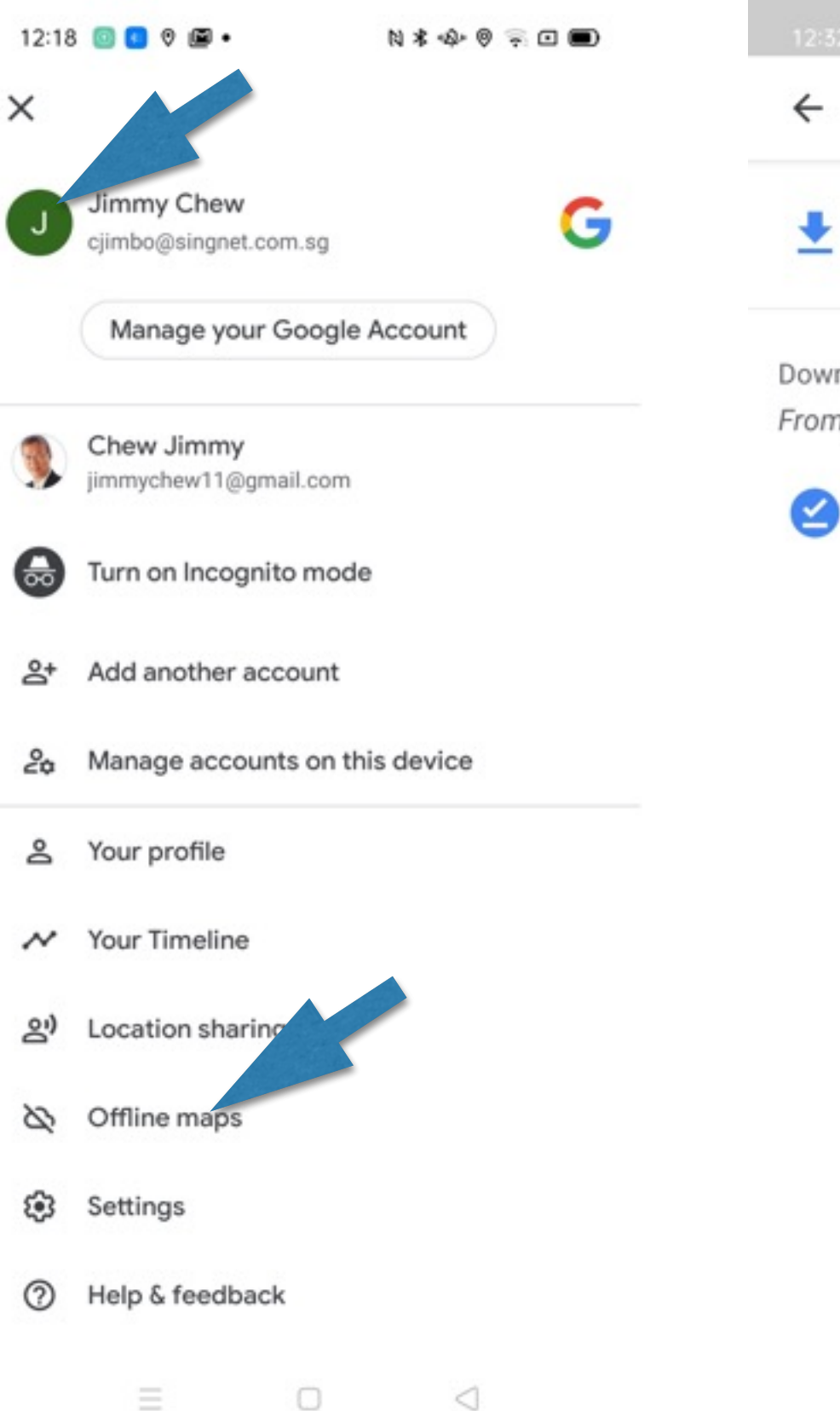

| 12:32 💿 🕻 | 0               |     |    |
|-----------|-----------------|-----|----|
| ÷         | Offline ma      | aps | \$ |
| 🛃 SE      | LECT YOUR OWN M | AP  |    |
| Downloade | ed maps         |     |    |
| From your | home address    |     |    |
| н         | ME              |     |    |

85 MB · Expires 19 Jul 2021 unless updated

÷

0

#### How to Use Maps Off-Line?-2

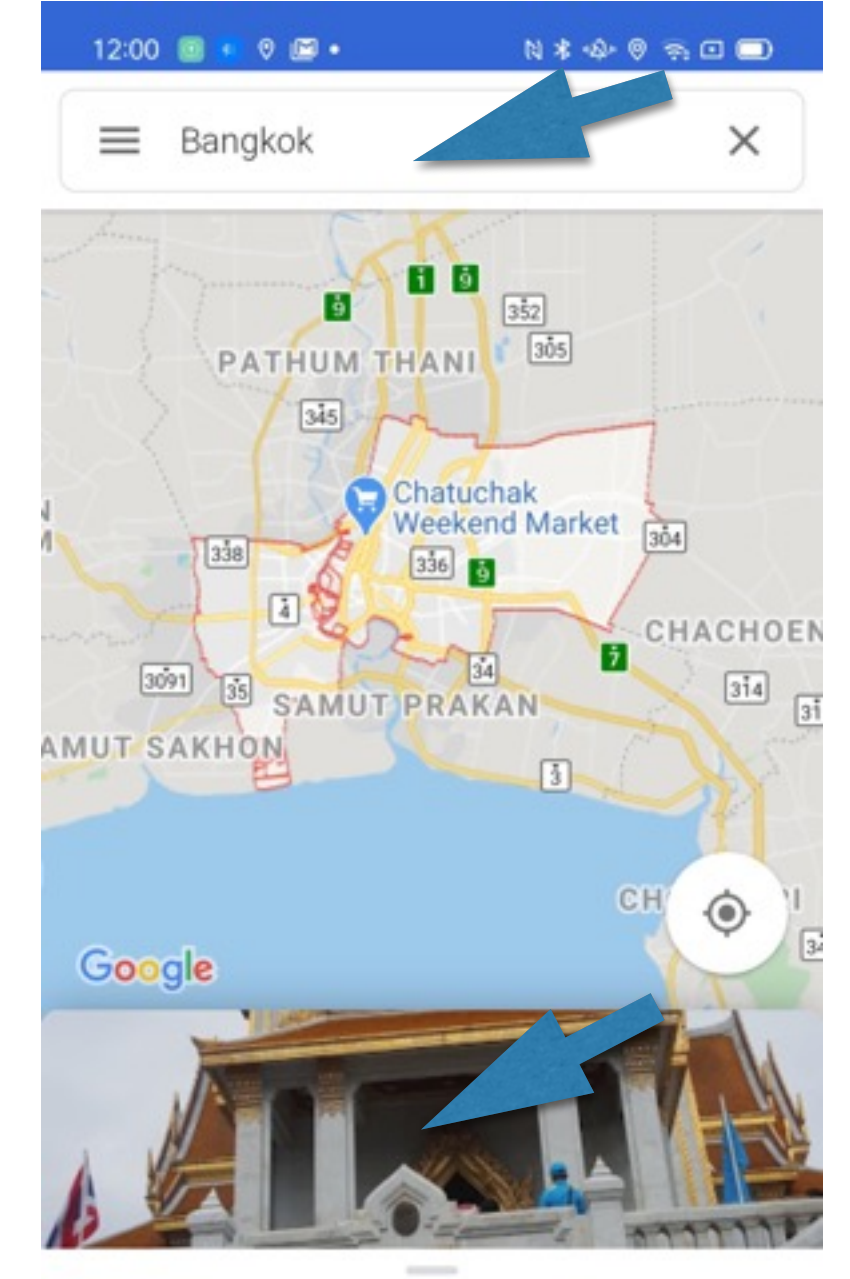

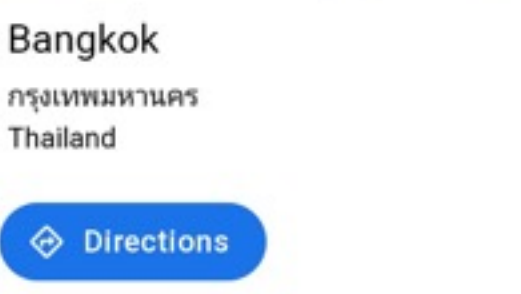

 $\Box$ 

0

Ð

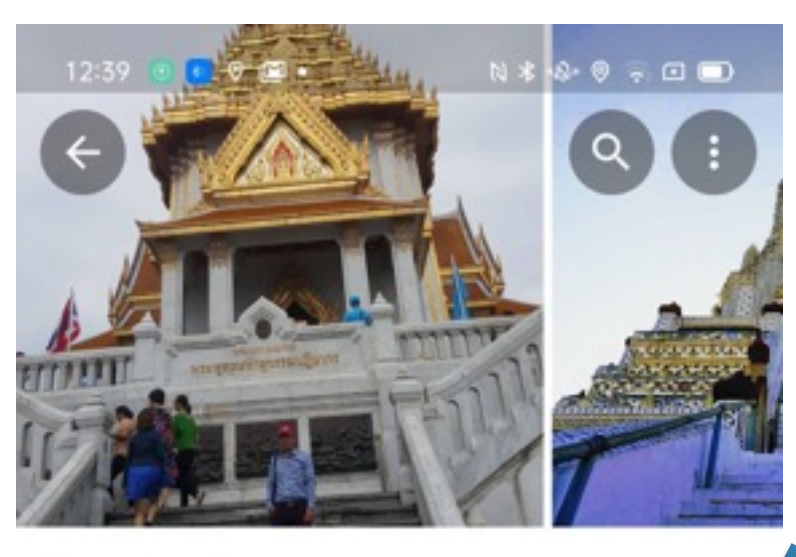

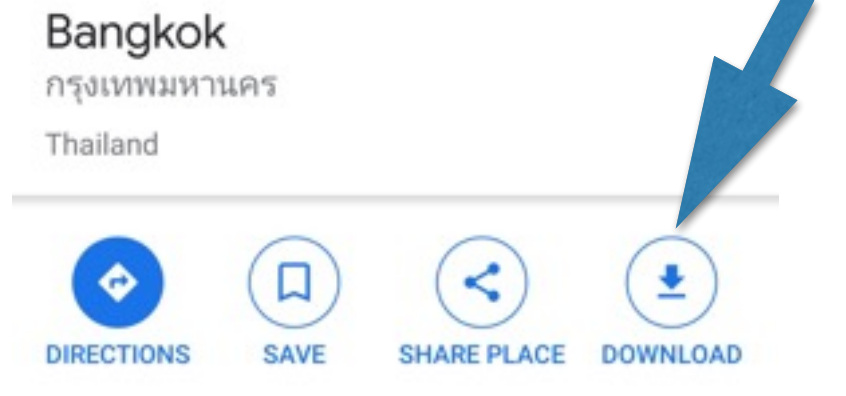

Bangkok, Thailand's capital, is a large city known for ornate shrines and vibrant street life. The boat-filled Chao Phraya River feeds its network of canals, flo...

#### Iconic Bangkok

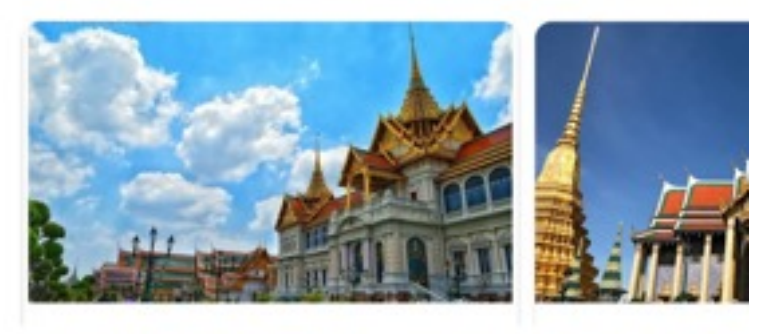

 $\triangleleft$ 

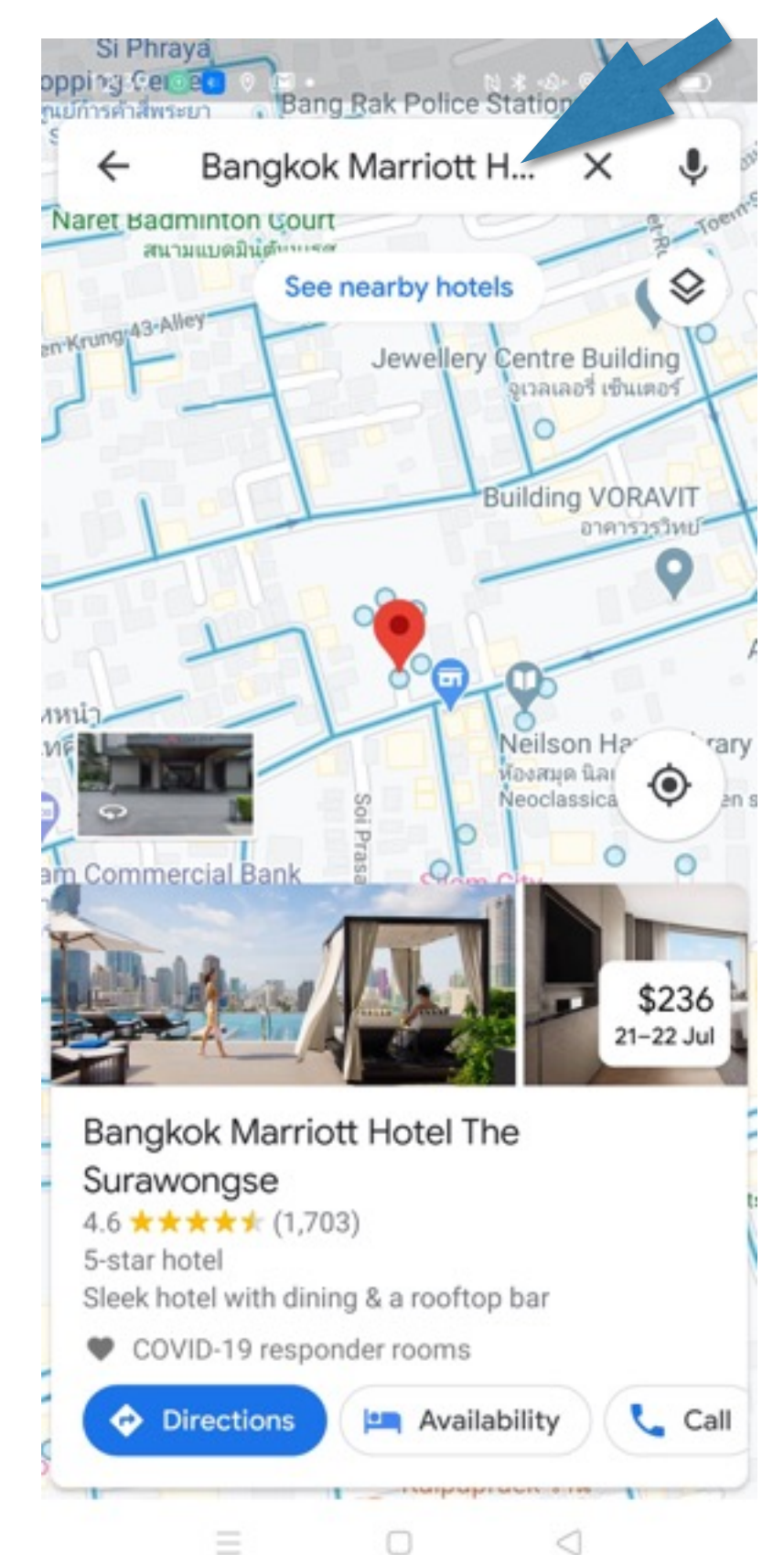

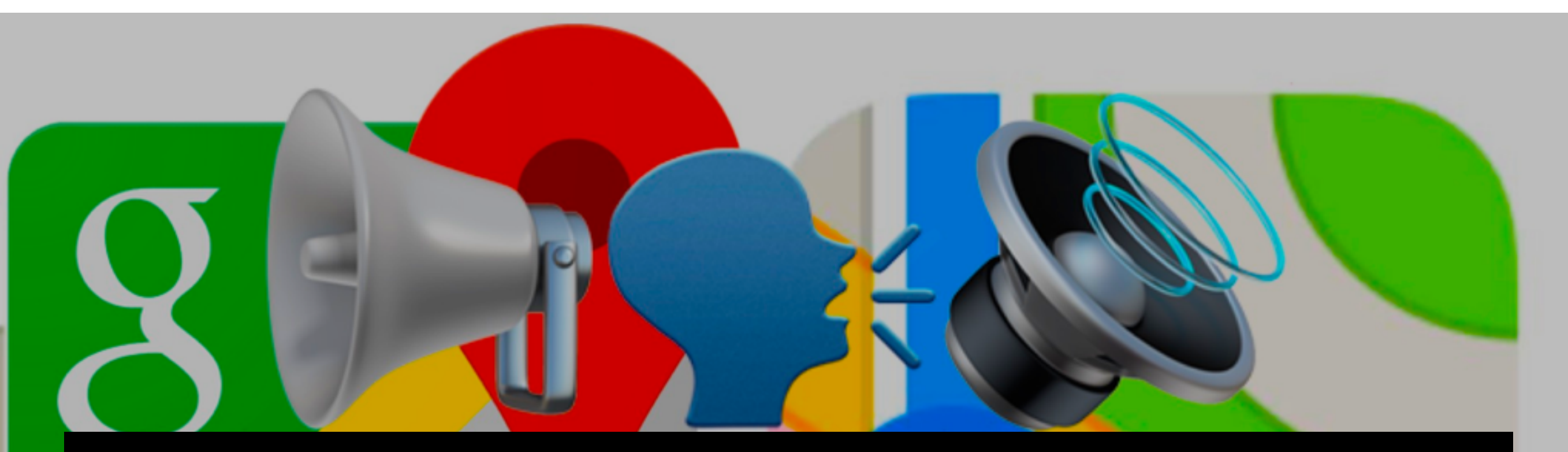

# Voice Navigation on Google Maps

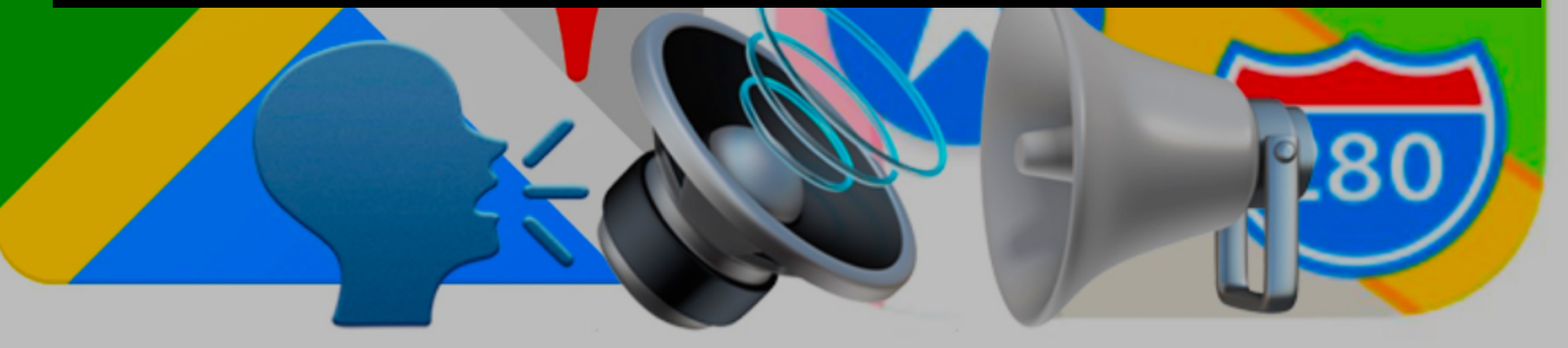

#### How to use voice activated direction?

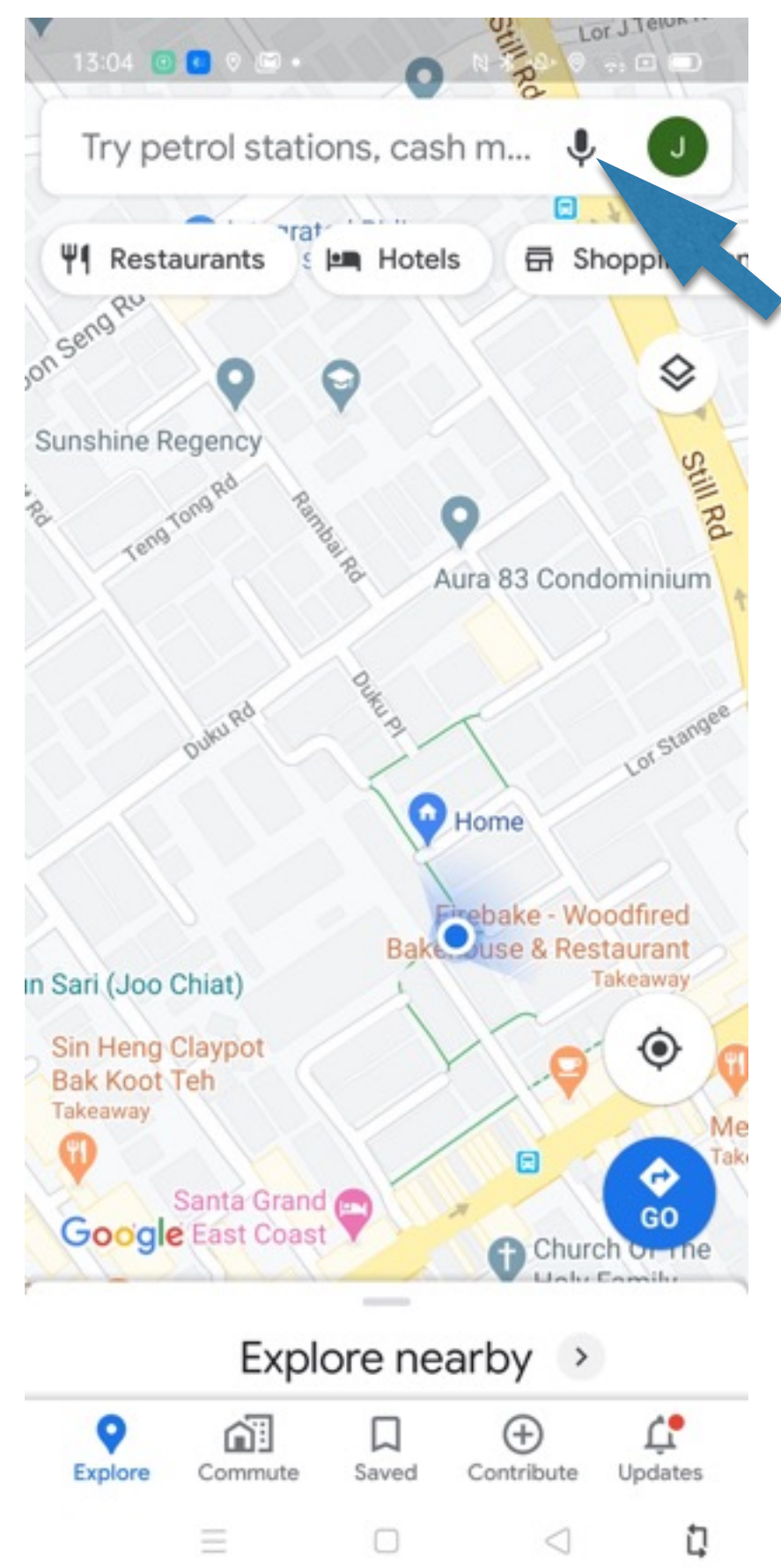

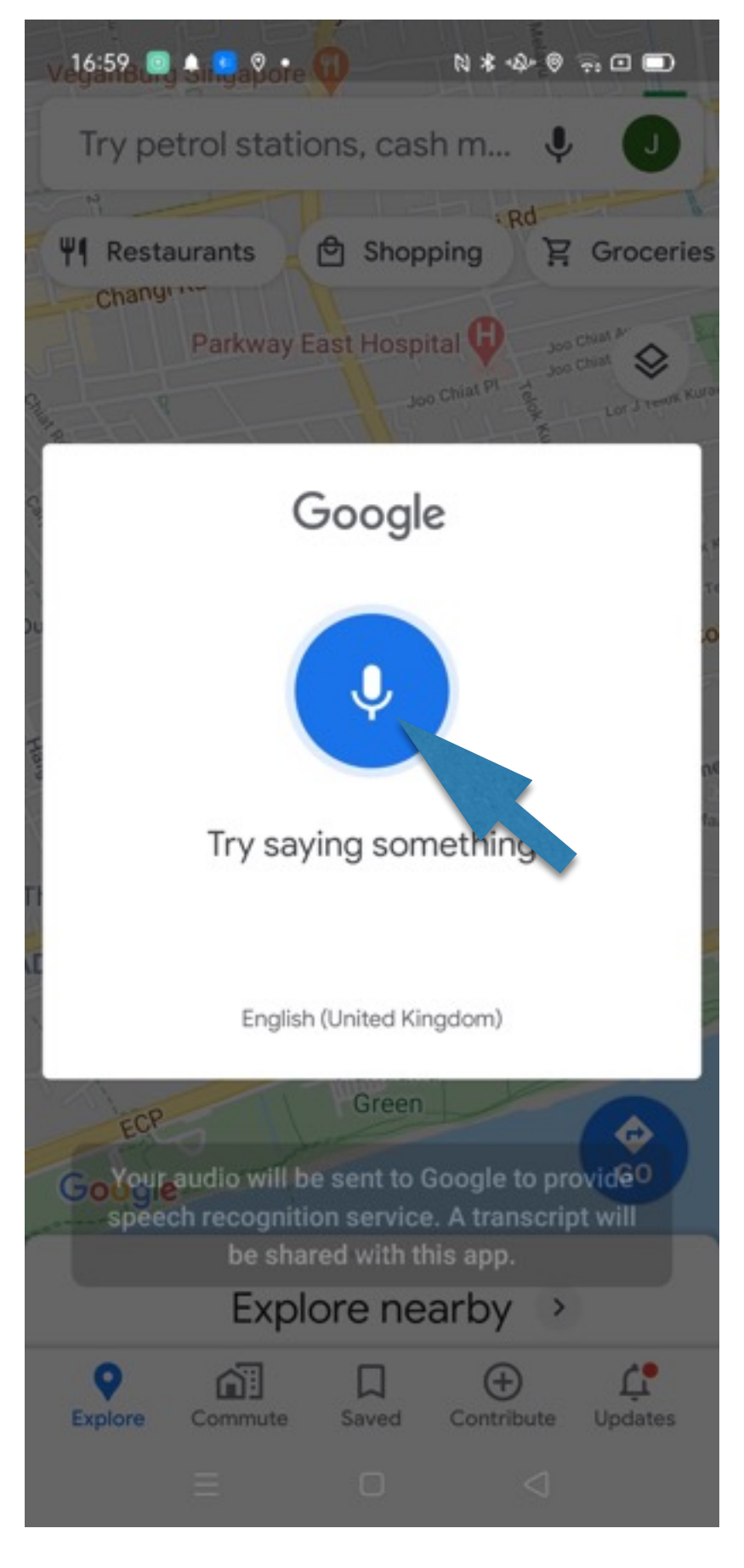

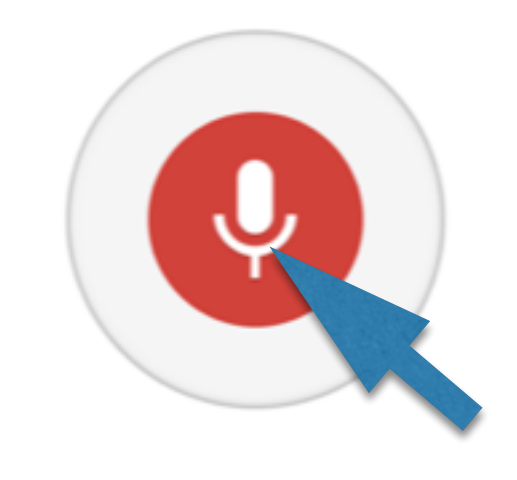

ш

#### **Share Screen Demo**

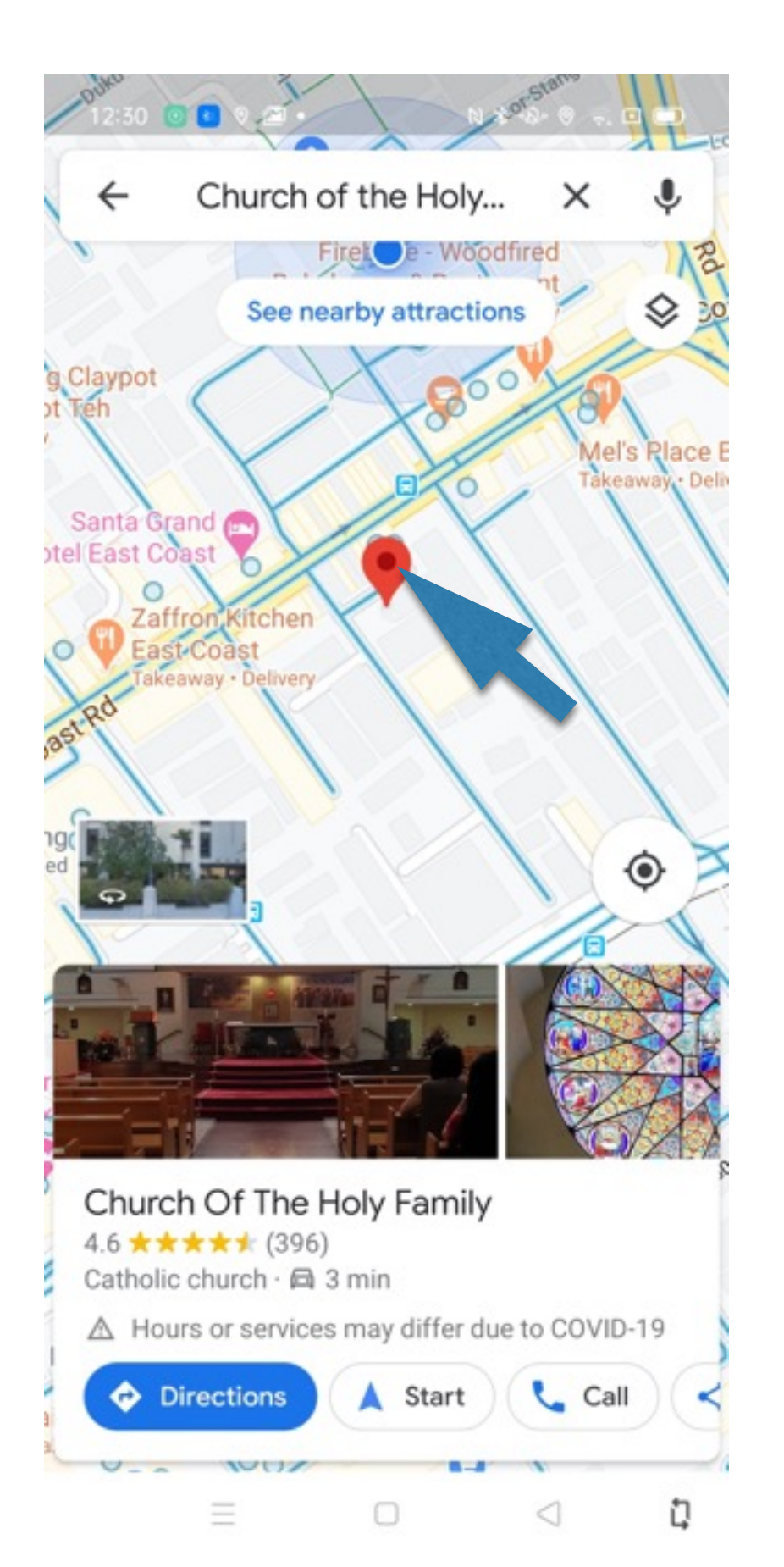

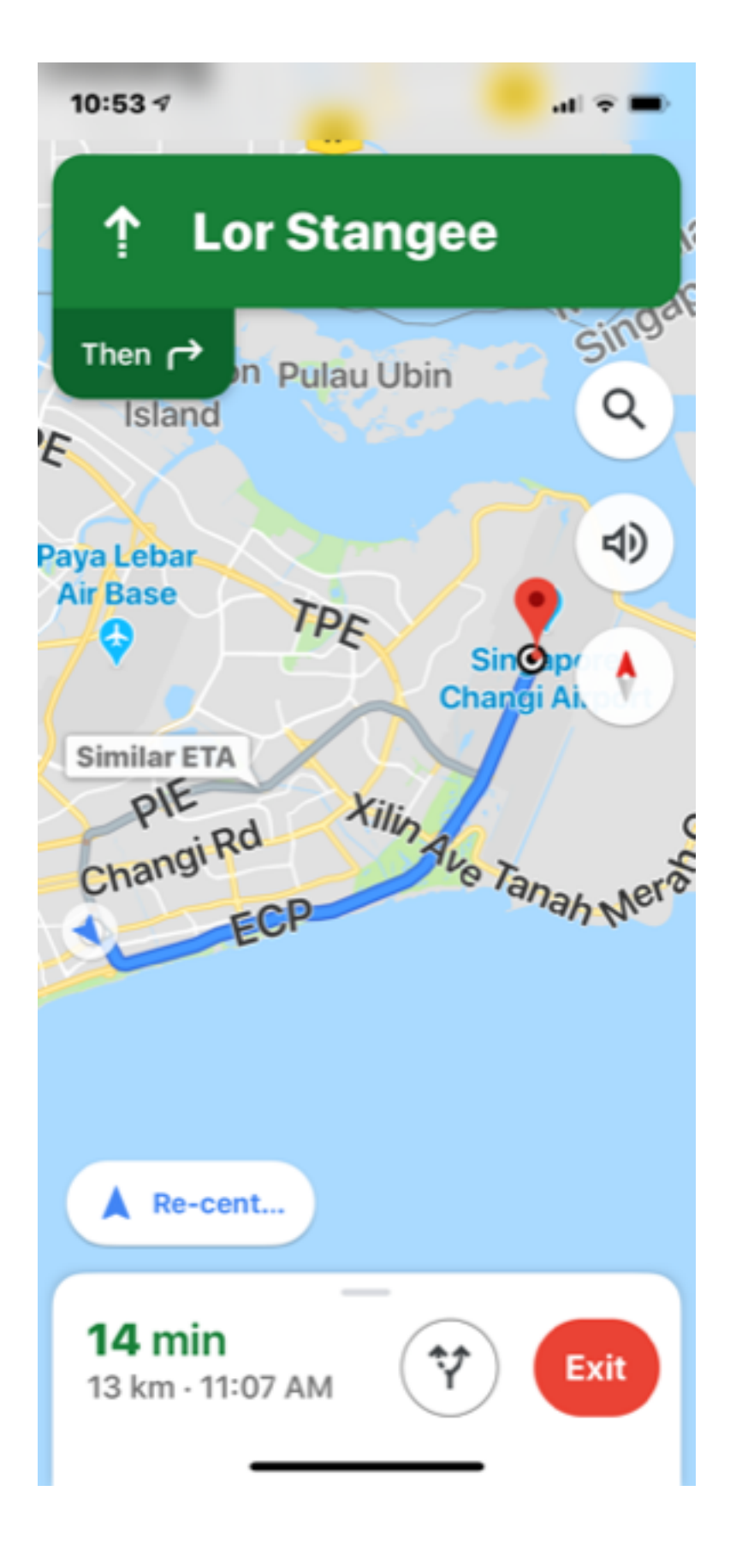

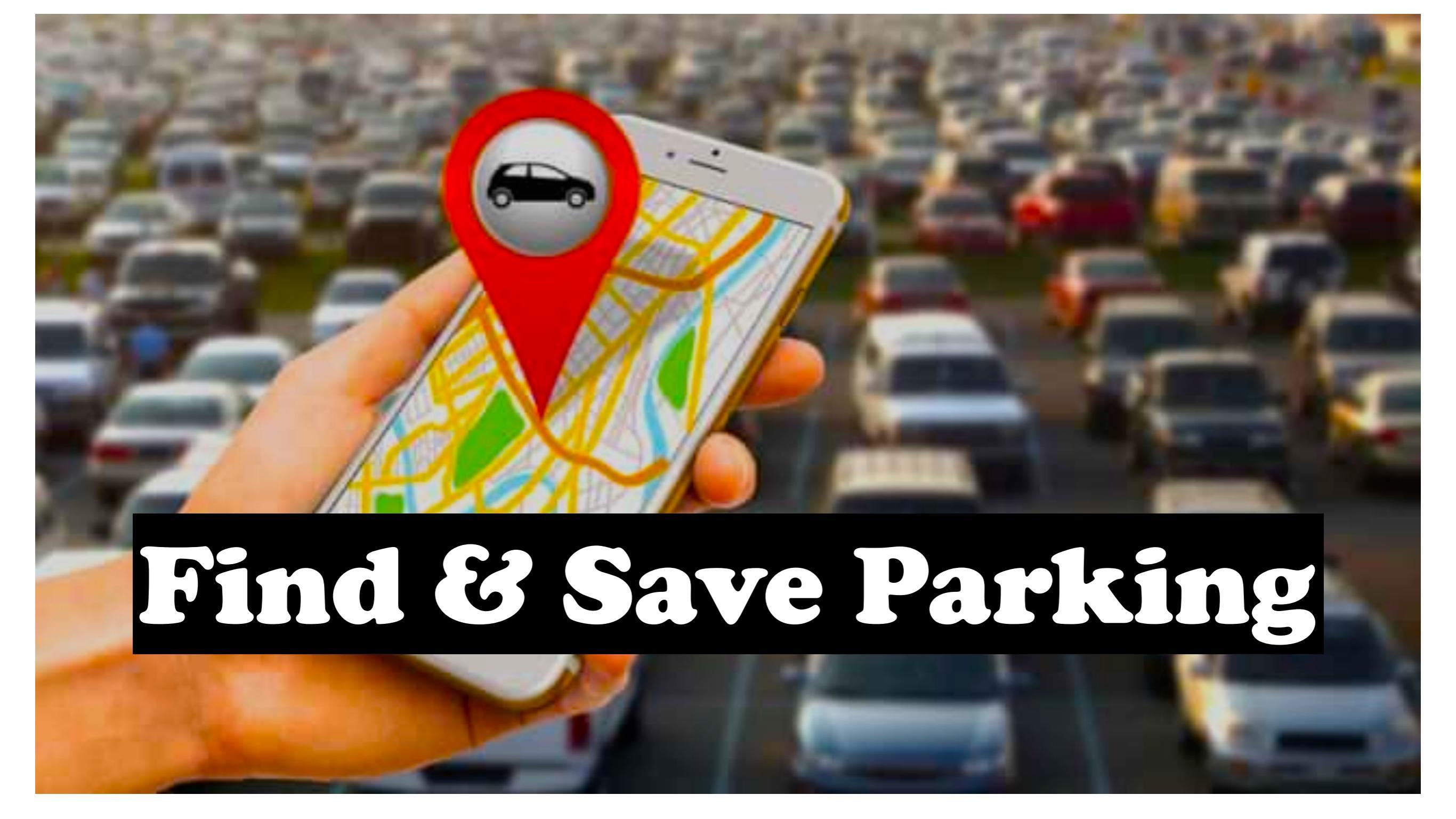

#### **Find & Save Parking Locations**

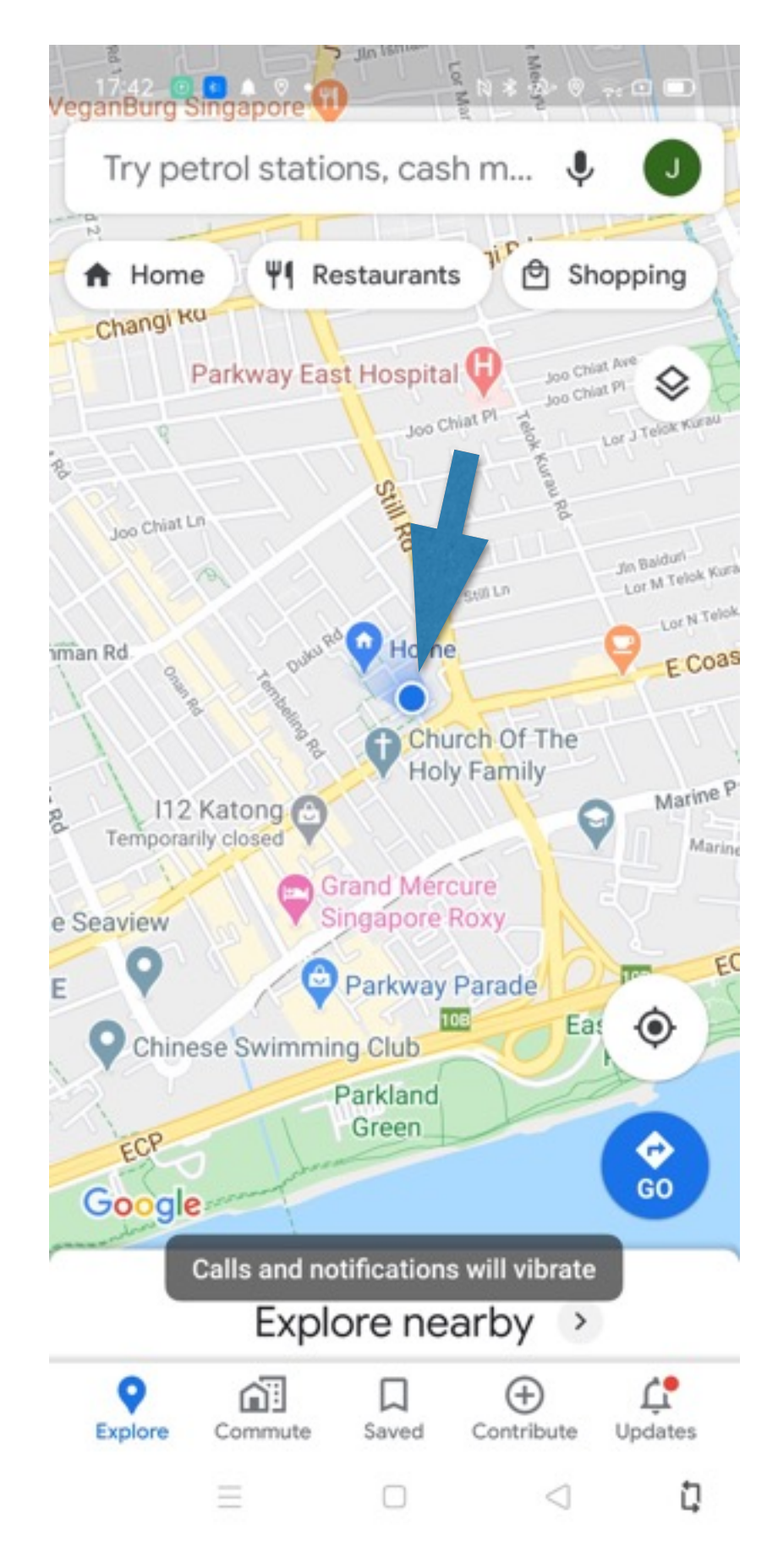

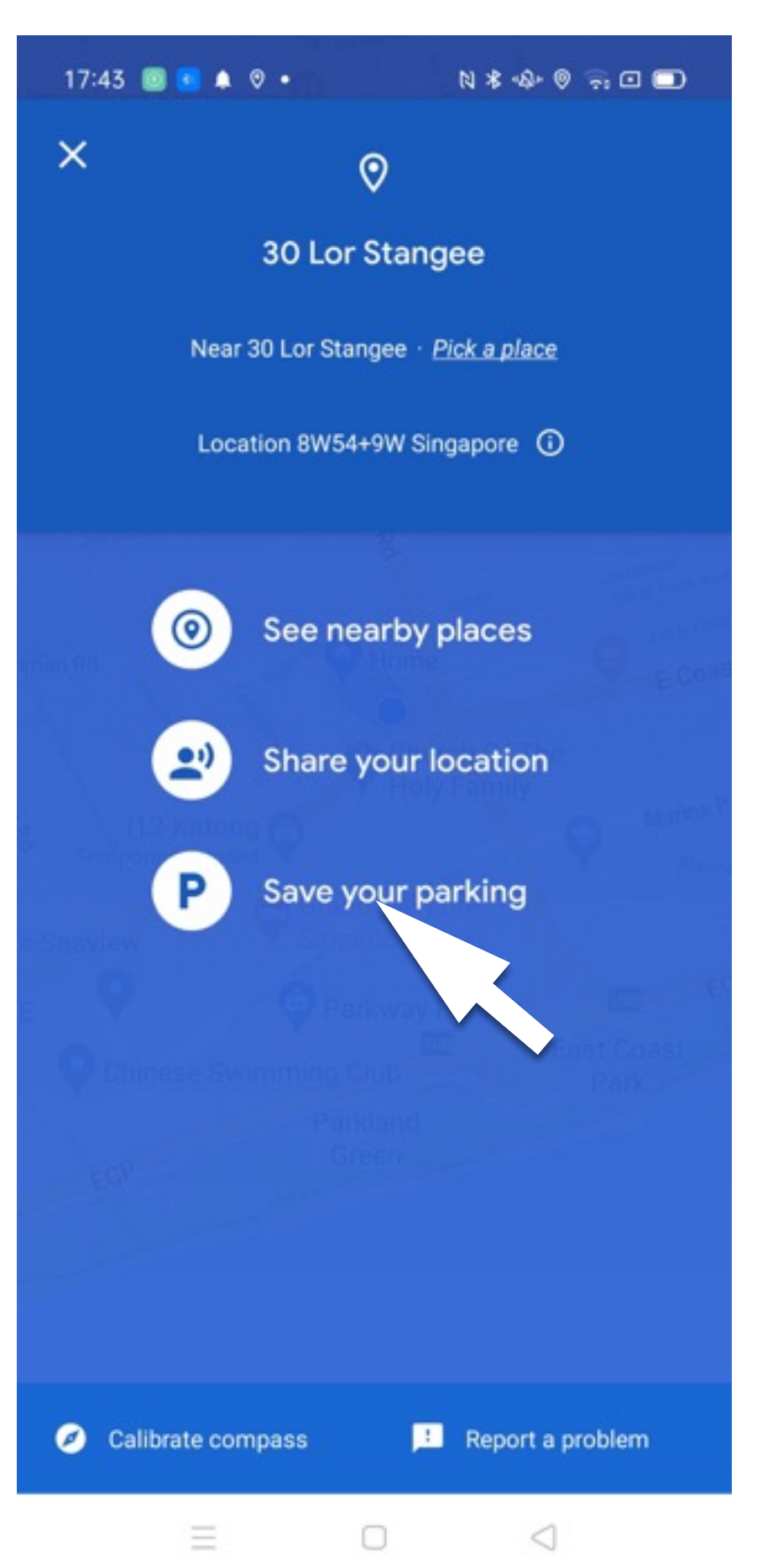

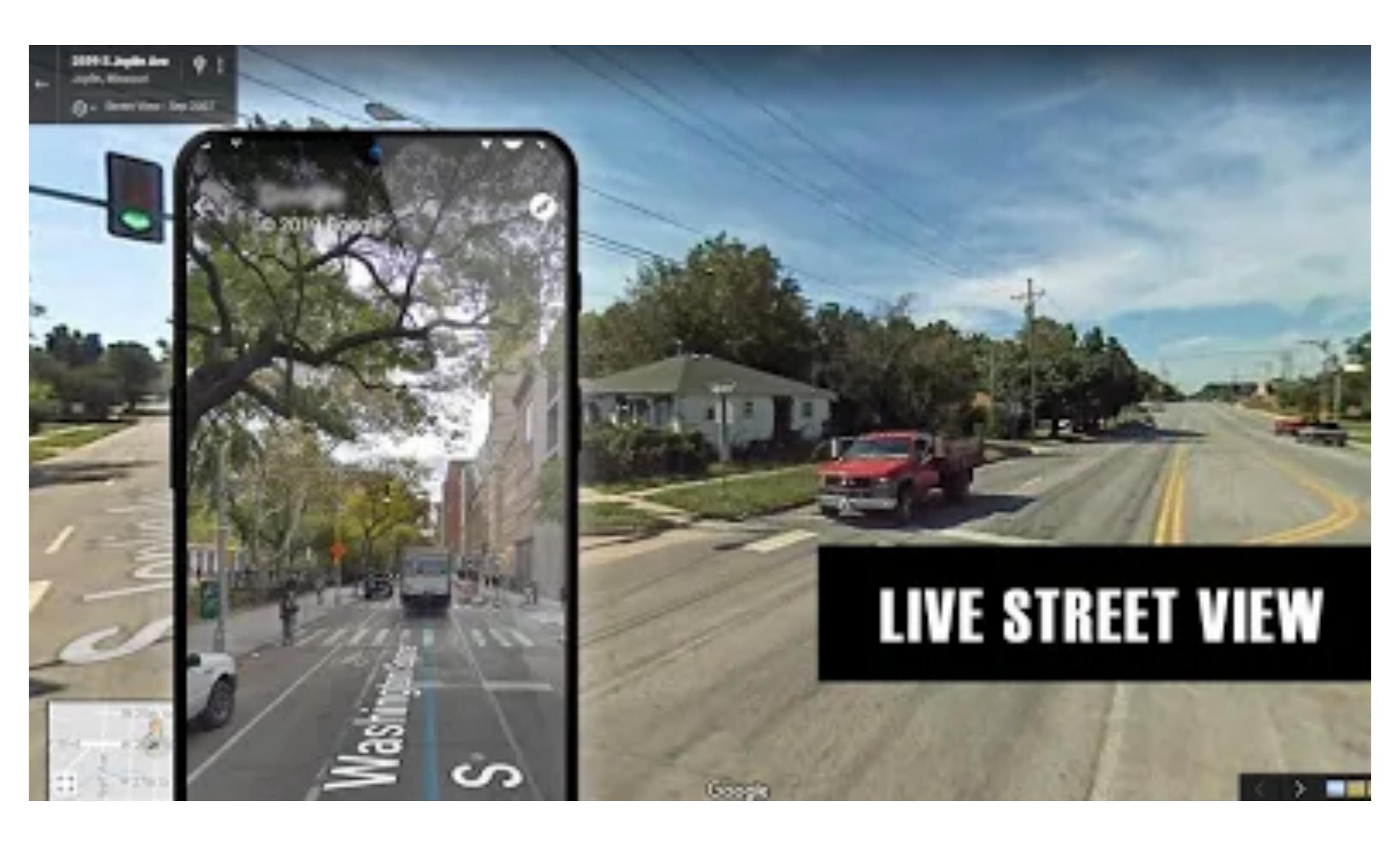

#### **Google Maps Street View - Demo**

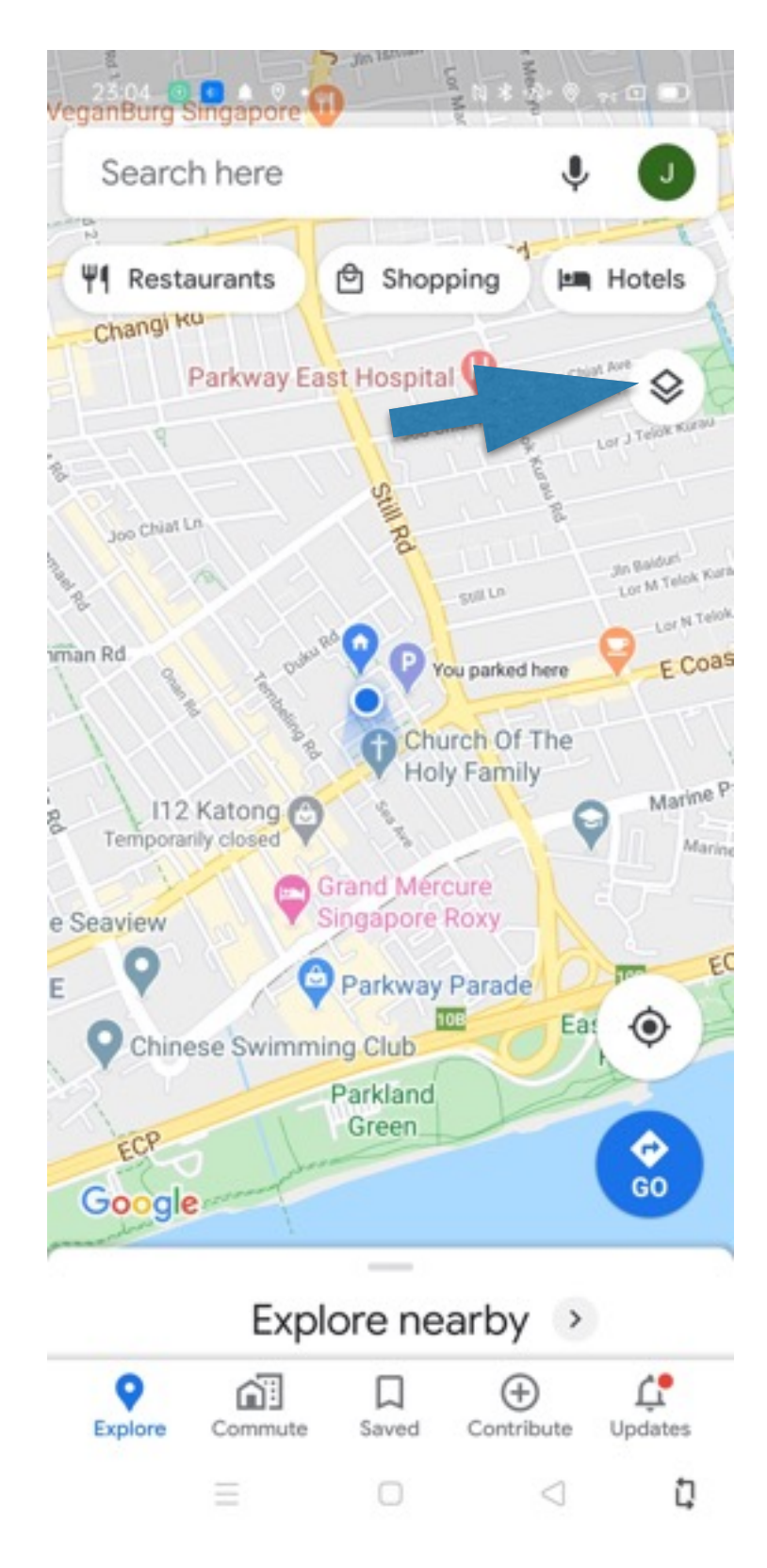

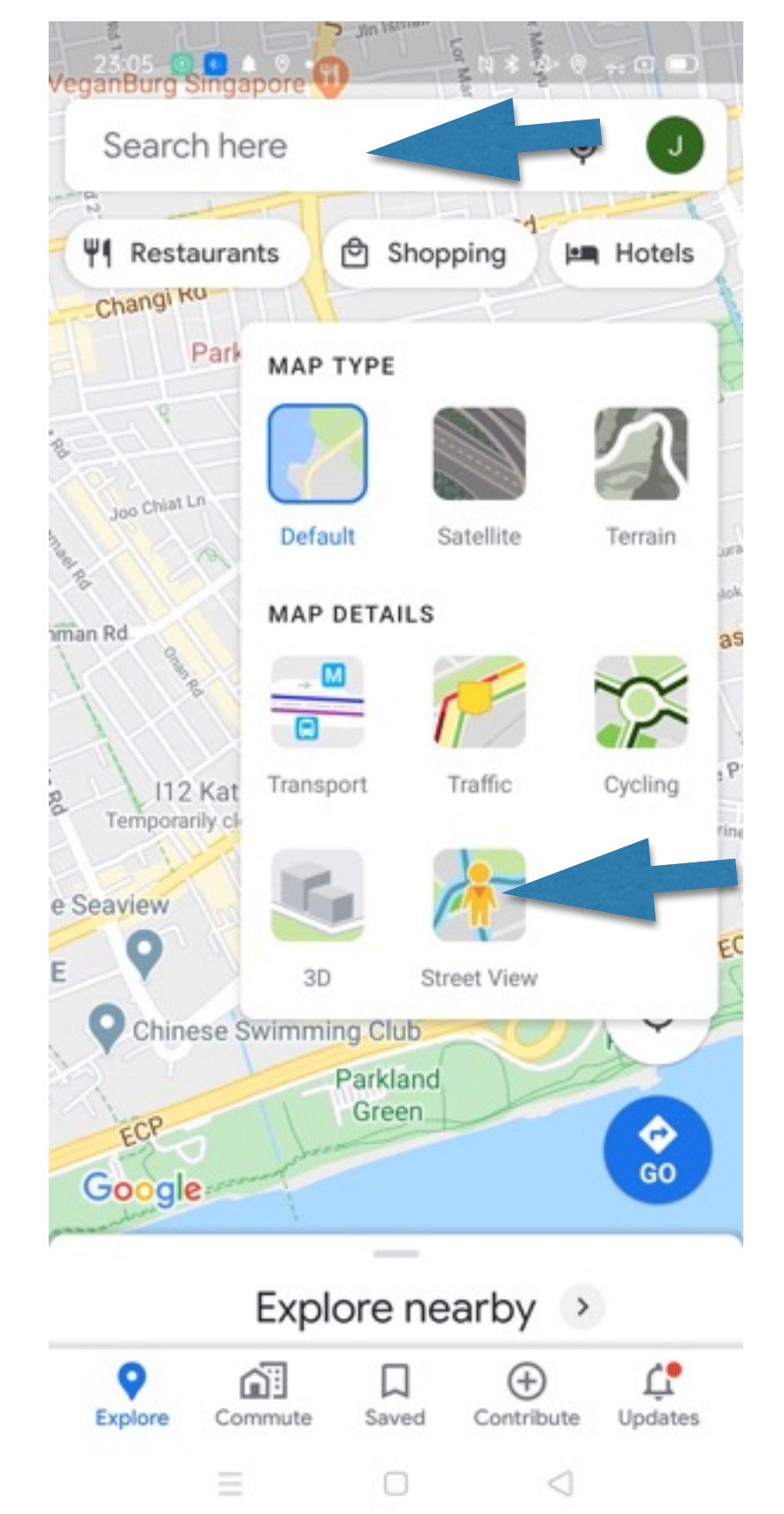

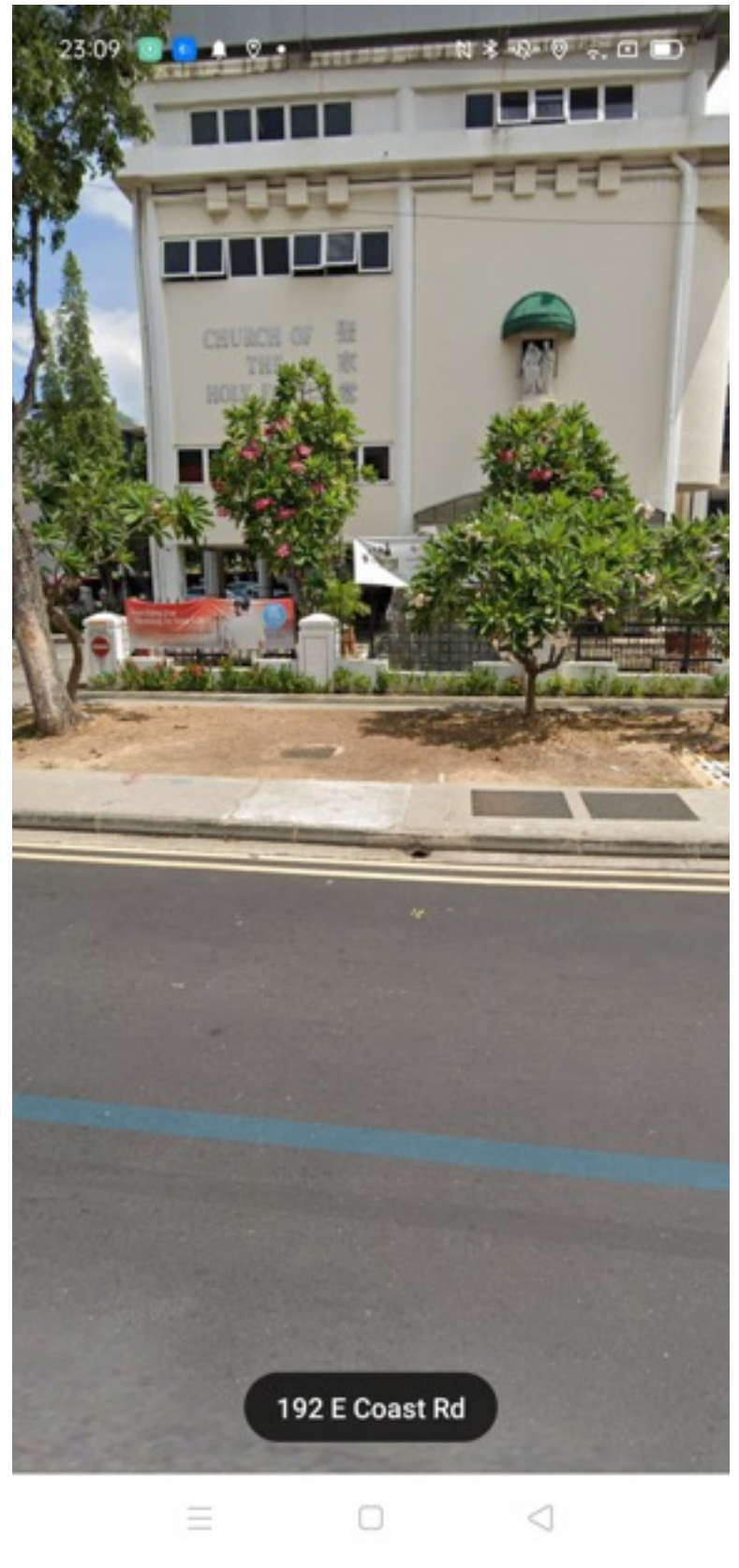

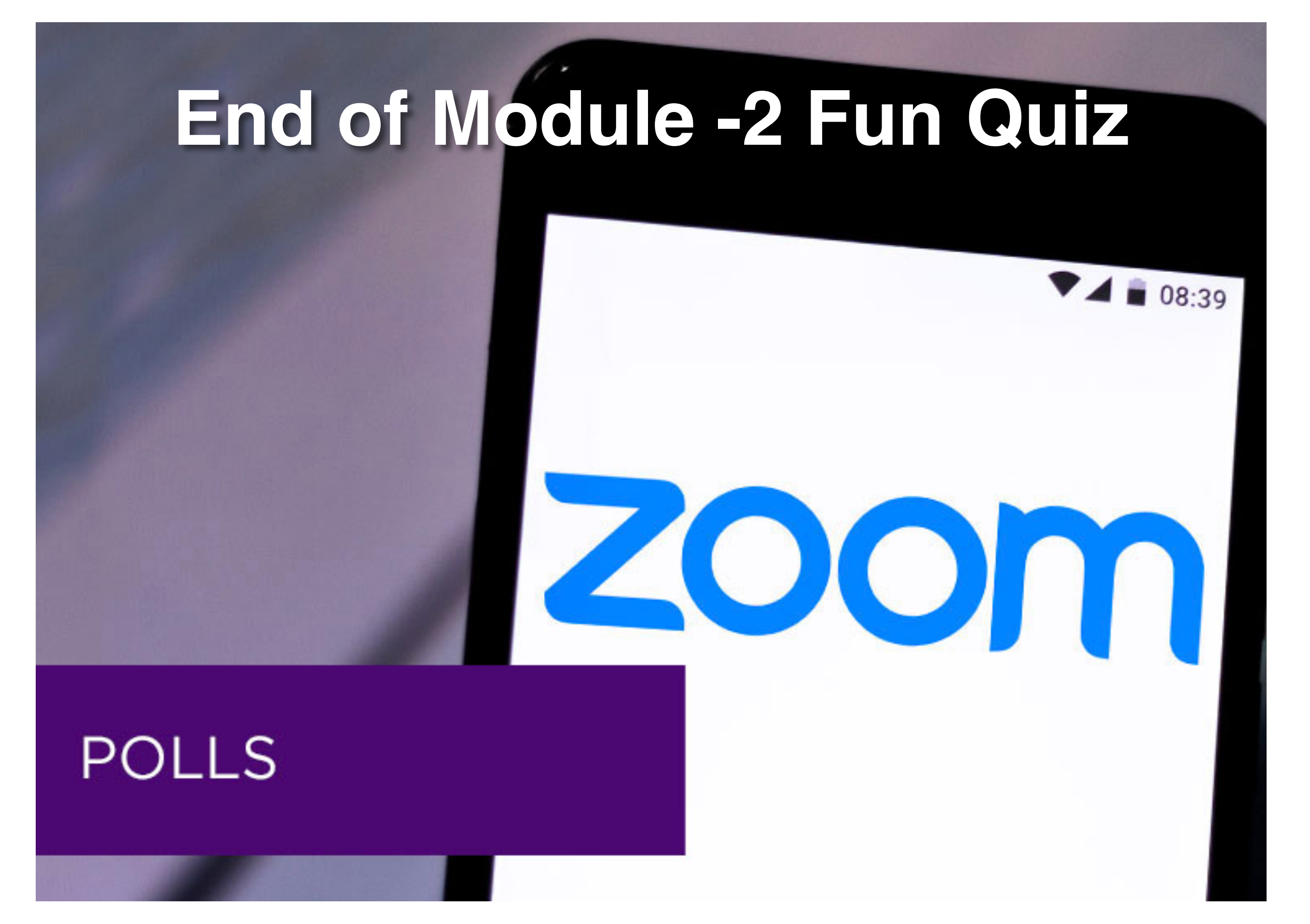

### End of Module-2 Fun Quiz

- How long can you share your location with someone?
   a. Hours
  - b. Days.
  - c. Indefinitely.
  - d. All the above.
- 2. To save your parking location you need to:
  - a. Open Google Maps & tap on Google account icon.
  - b. Open Google Maps & tap on current location symbol.
  - c. Go to Setting and select location.
- 3. Before you can download map off-line, you need to open Google Maps and :
  - a. Select Google Account >Off-line >Home.
  - b. Select Google Account >Off-line> Select your own map
  - c. Select Google Account> Settings> Select your own map.

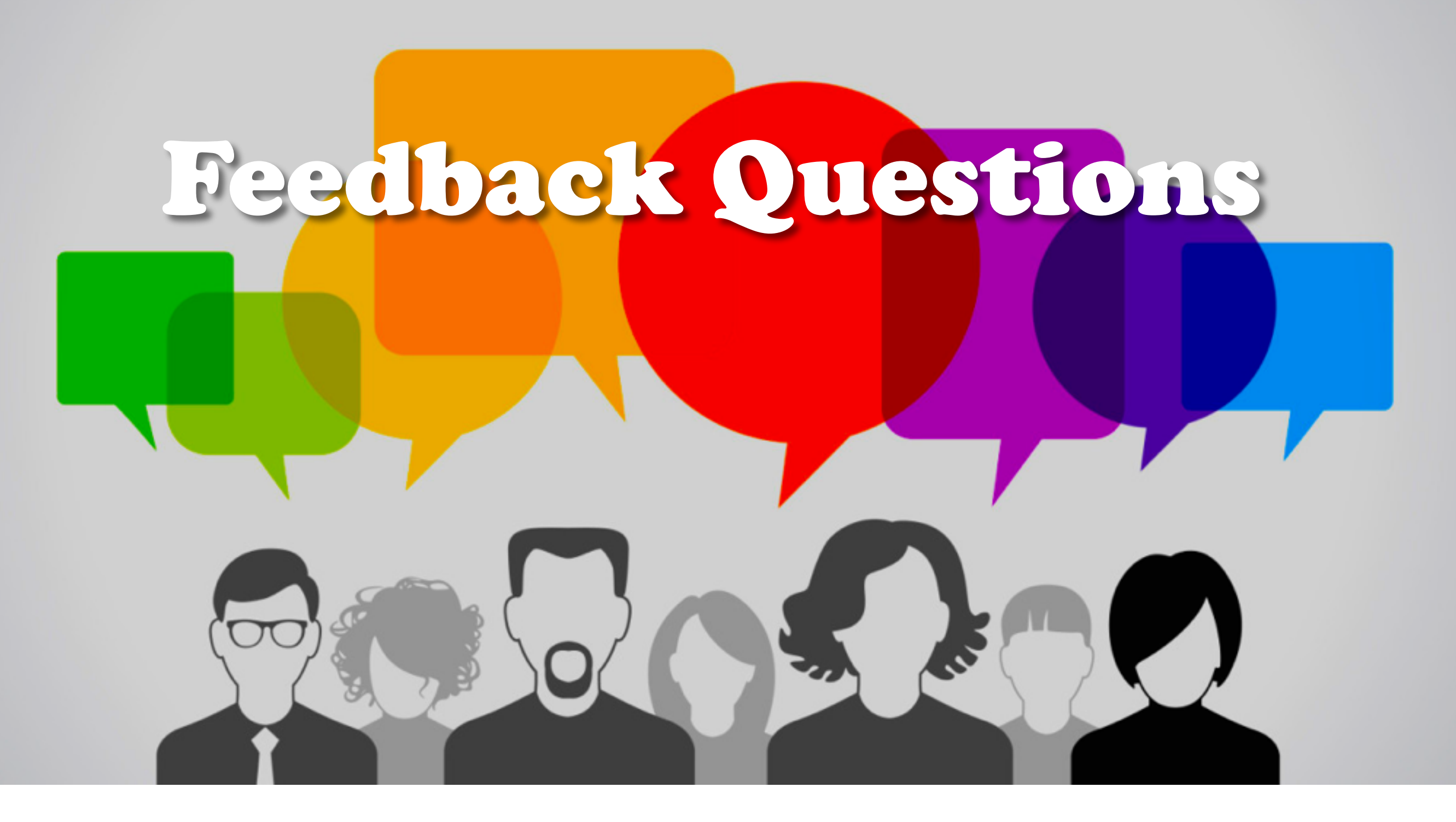

- 1. How to toggle from one screen/app to another? Yvonne
- 2. Is Bluetooth bad for health? Eva
- 3. My iCloud storage is full. Do I need a new phone?

#### **Use Split Screen Feature to Toggle Between Two Screens**

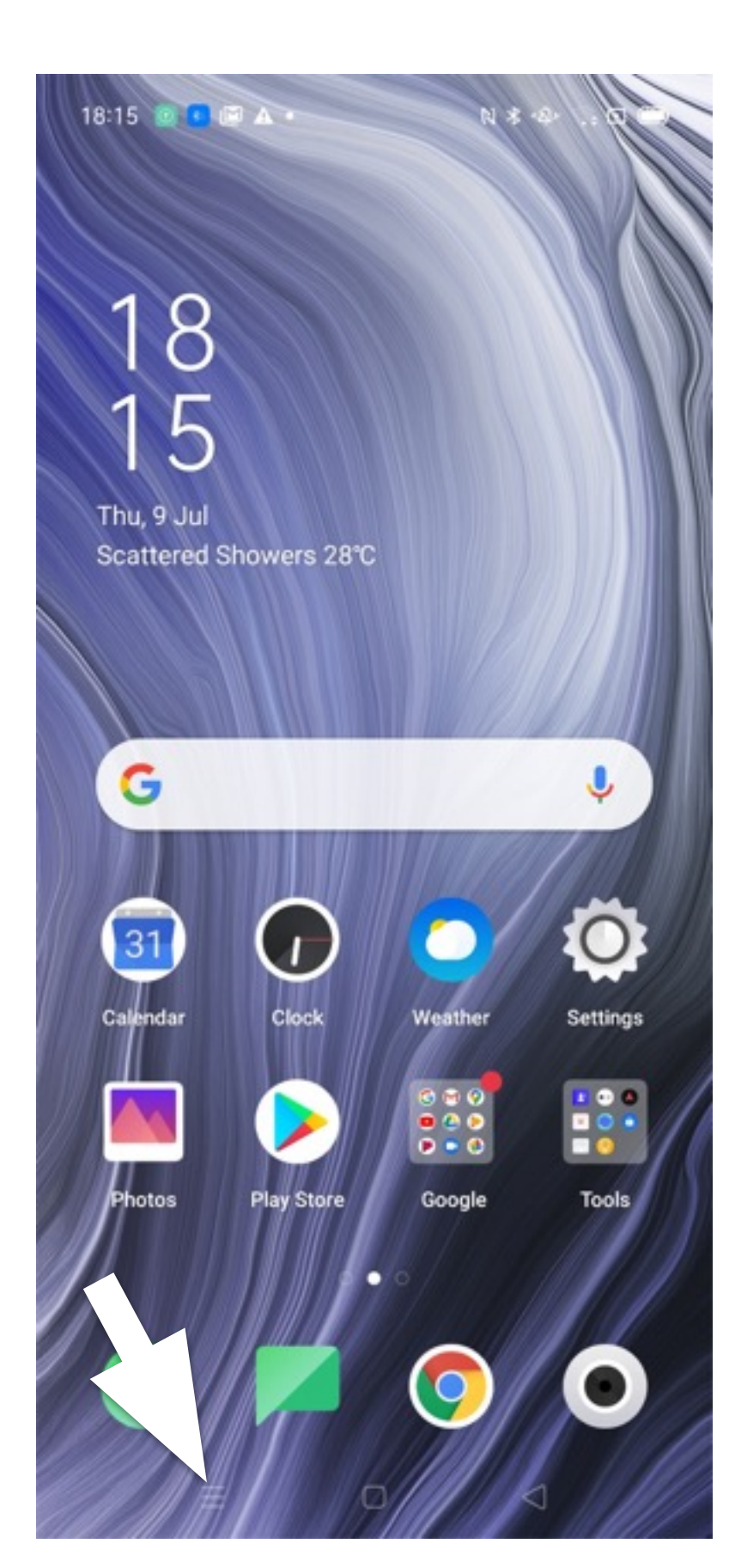

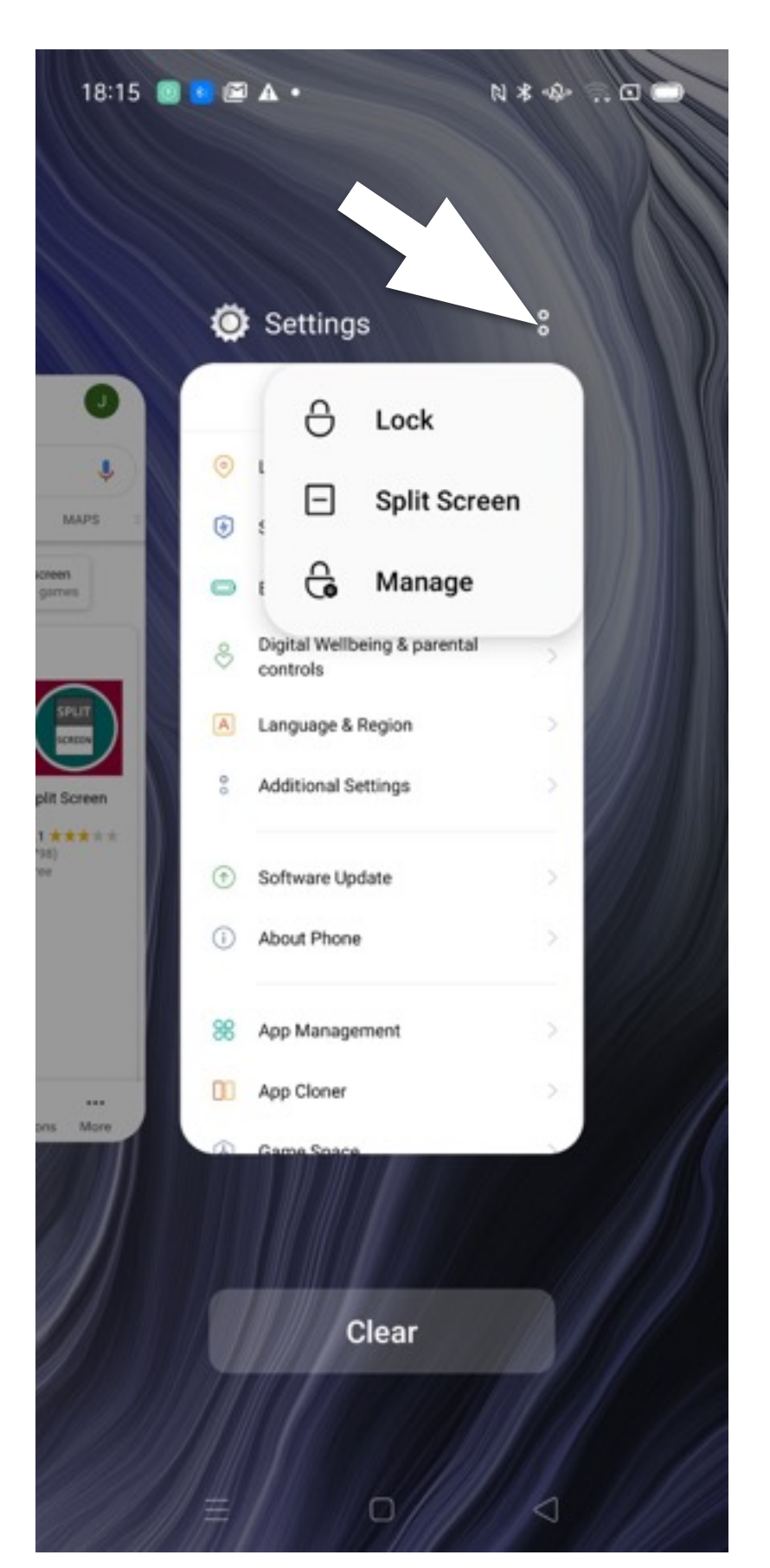

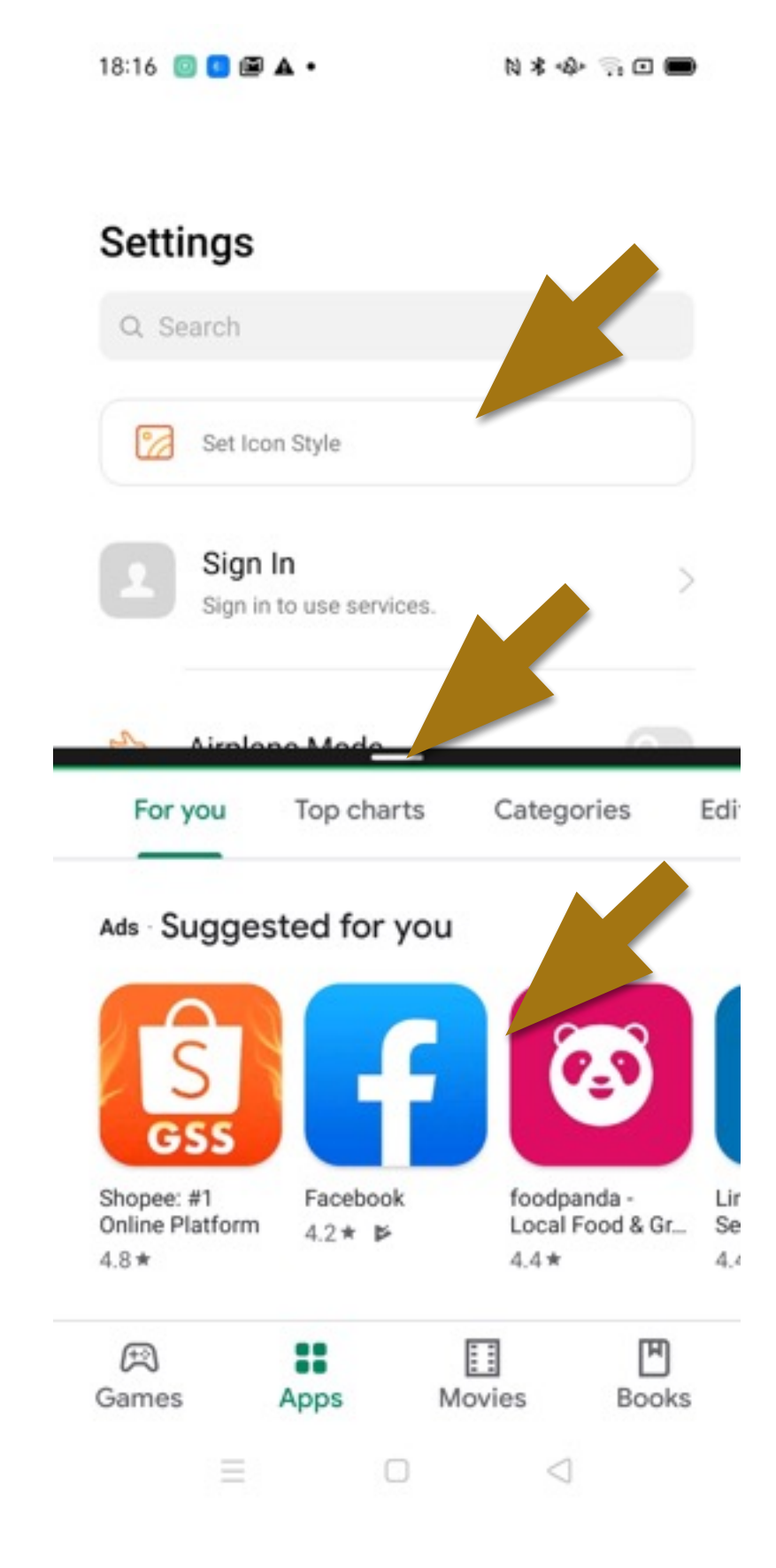

#### Is Bluetooth Bad for Health?

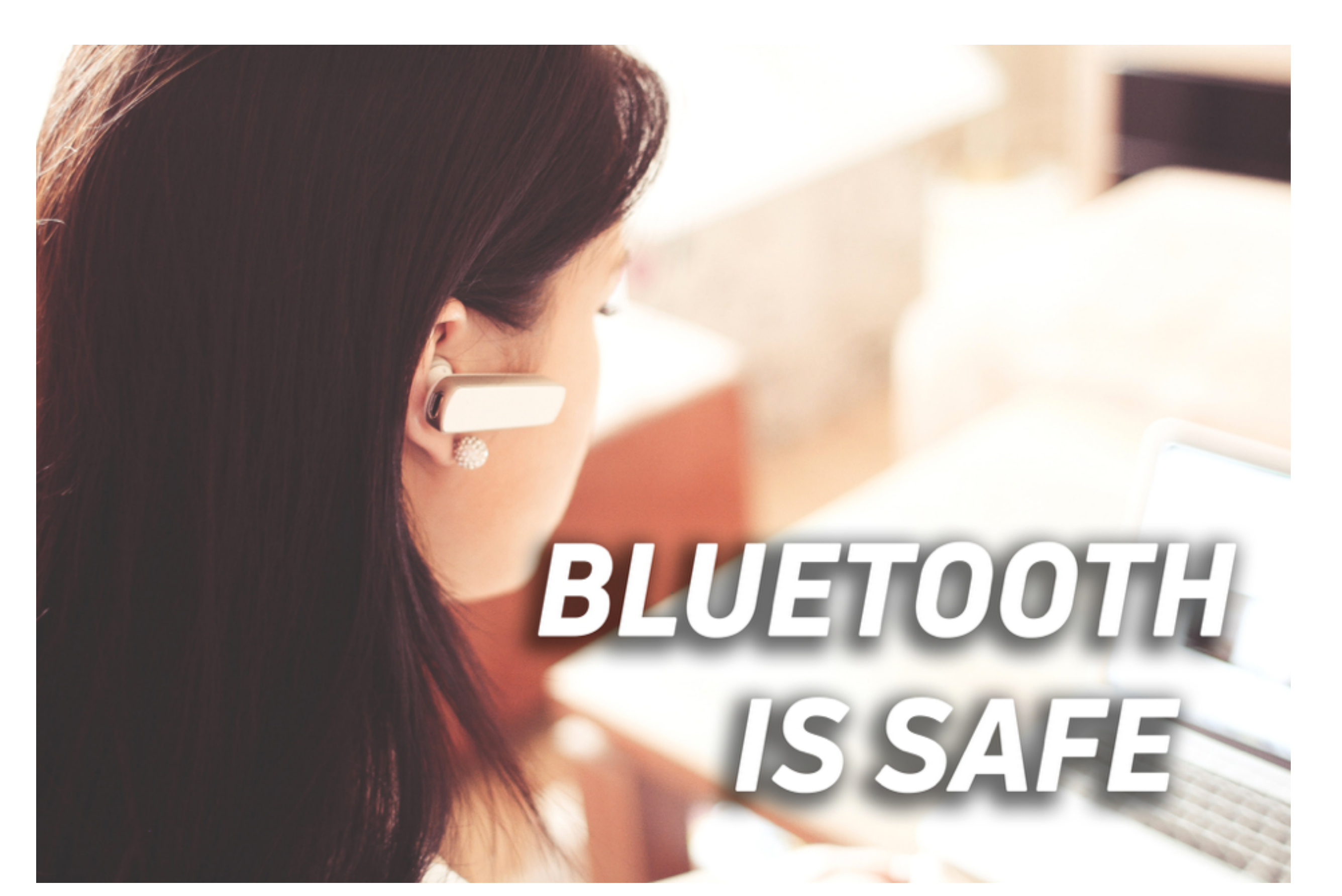

### How to free-up iCloud storage space?

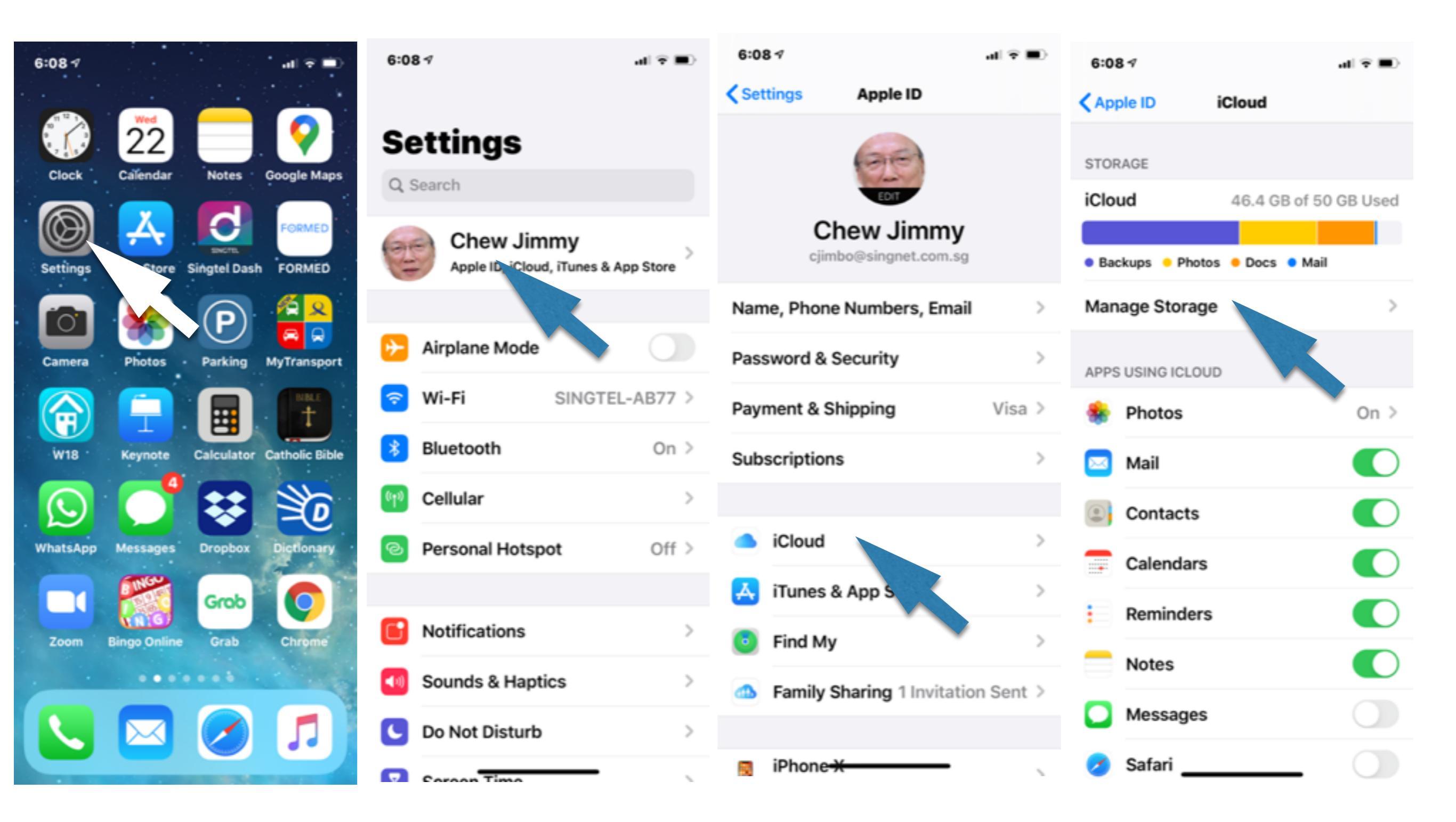

### How to free-up iCloud storage space?

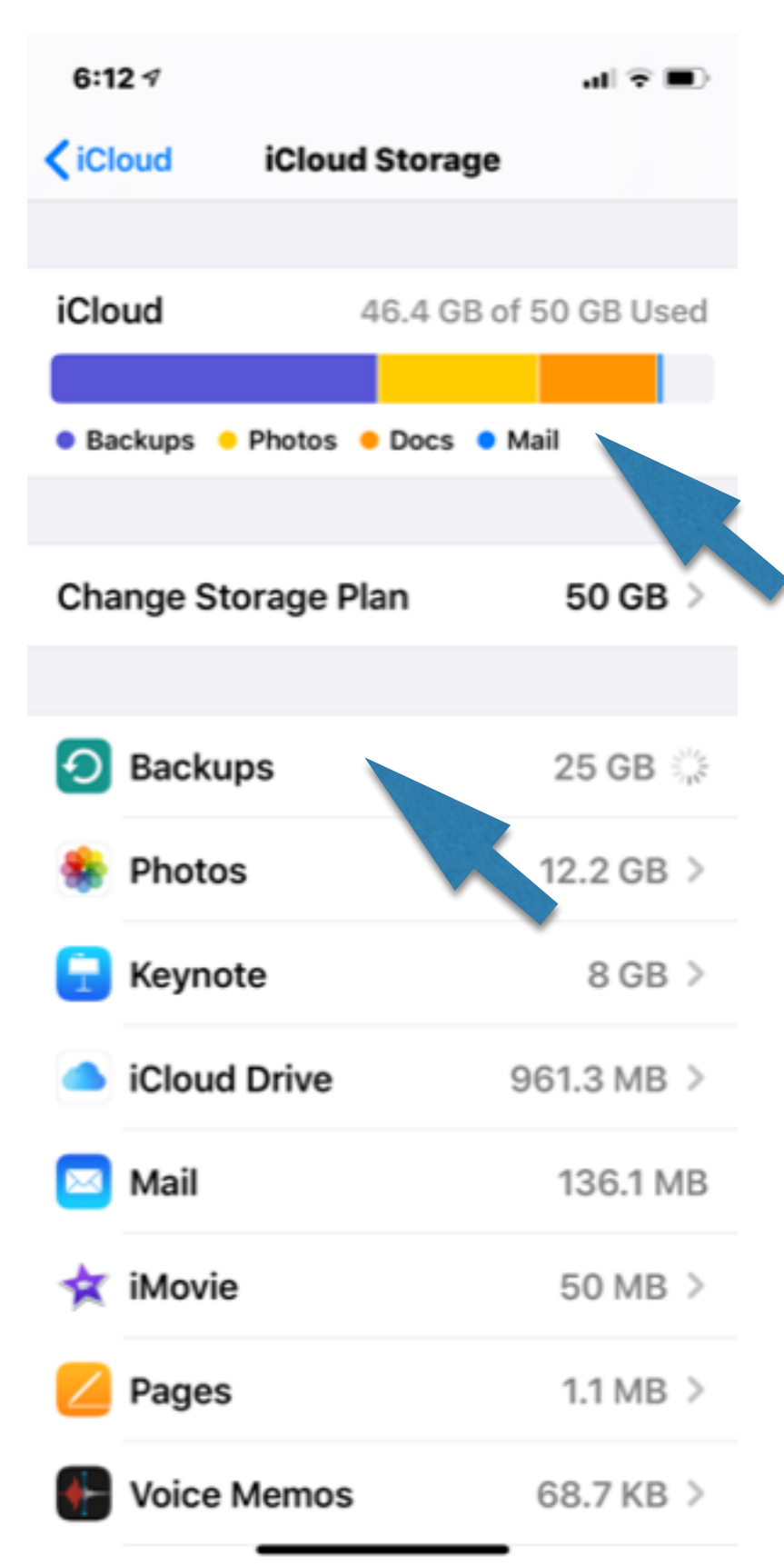

| 6:12 🕫                  | al 😤 🔳    |
|-------------------------|-----------|
| Cicloud Storage Info    |           |
|                         |           |
| Backups<br>3 backups    |           |
| Documents & Data        | 25 GB     |
| BACKUPS                 |           |
| iPad                    | 21.2 GB > |
| iPhone X<br>This iPhone | 3.7 GB >  |
| iPad (2)                | 98.8 MB > |
|                         |           |
|                         |           |
|                         |           |
|                         |           |
|                         |           |
|                         |           |
|                         |           |

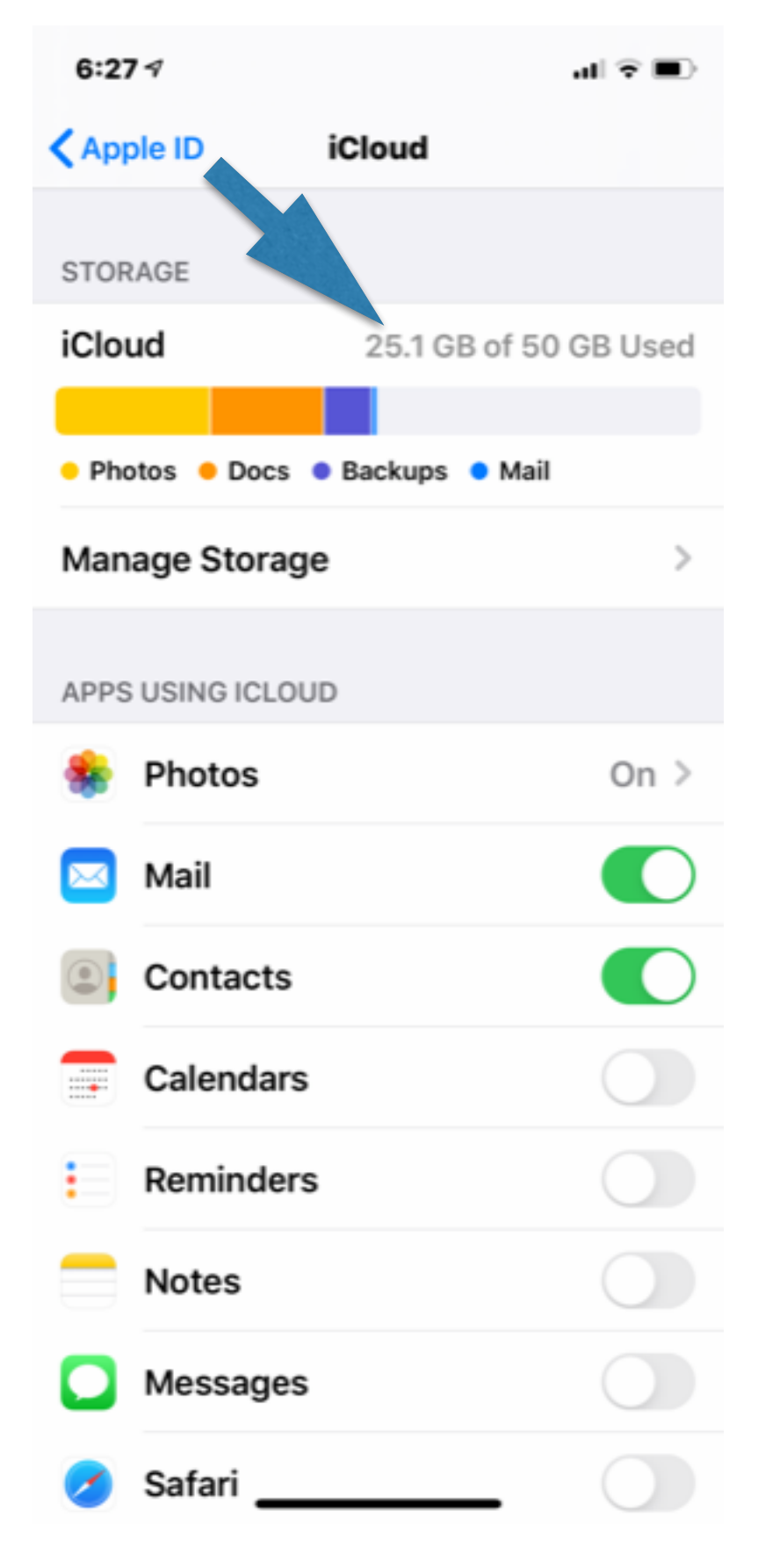

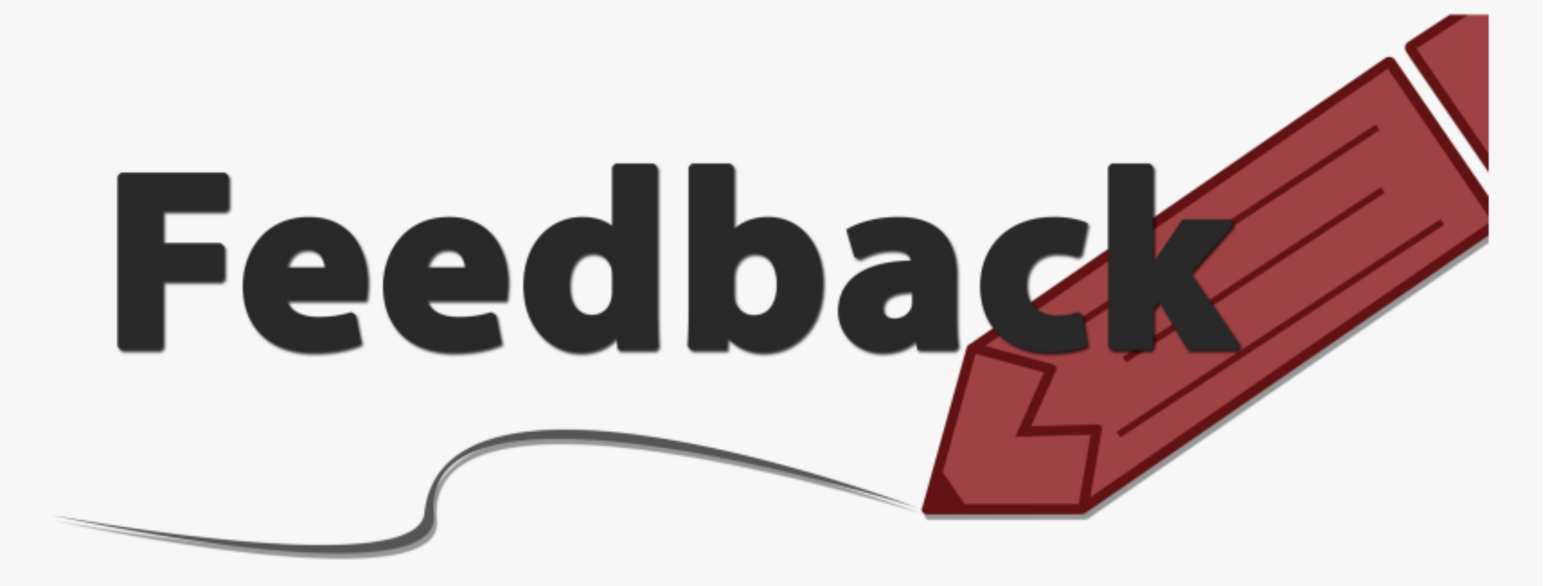

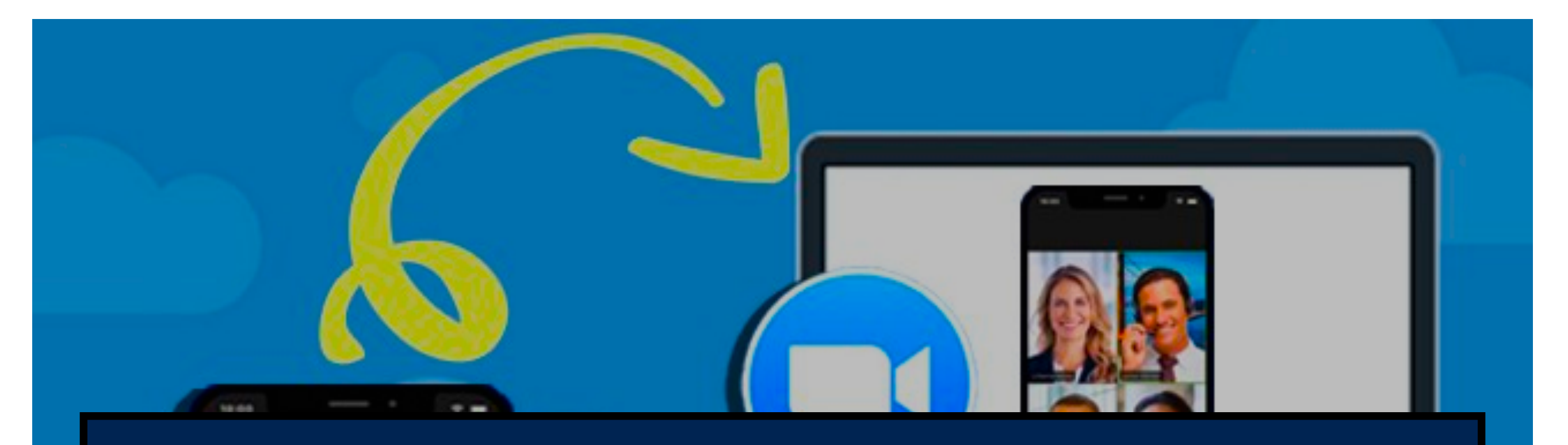

# Google Maps Street View -Life Demo

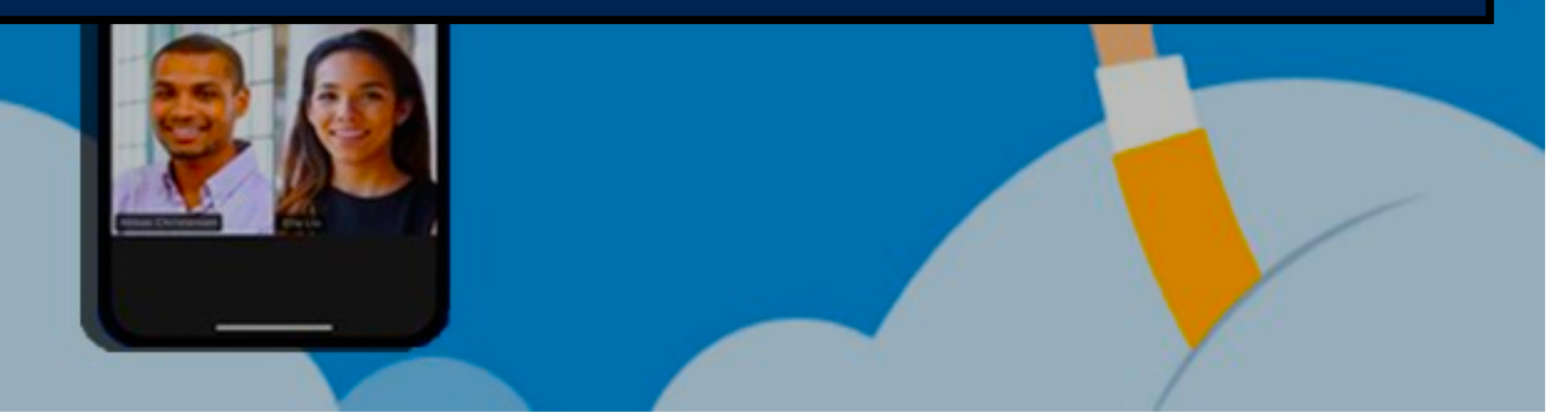